# **HP** Network Automation

ソフトウェアバージョン:9.10

# インストールおよびアップグレードガイド

ドキュメントリリース日:2011 年3月(英語版) ソフトウェアリリース日:2011 年3月(英語版)

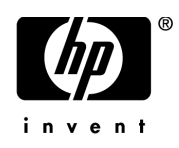

ご注意

#### 保証

HPの製品、またはサービスの保証は、当該製品、およびサービスに付属する明示的な保証文によってのみ規定されるものとします。ここでの記載で追加保証を意図するものは一切ありません。ここに含まれる技術的、編集上の誤り、または欠如について、HPはいかなる責任も負いません。

ここに記載する情報は、予告なしに変更されることがあります。LN031611

#### 権利の制限

機密性のあるコンピュータソフトウェアです。これらを所有、使用、または複製するには、HPからの有効な使用許諾が必要で す。商用コンピュータソフトウェア、コンピュータソフトウェアに関する文書類、および商用アイテムの技術データは、FAR 12.211および12.212の規定に従い、ベンダーの標準商用ライセンスに基づいて米国政府に使用許諾が付与されます。

#### 著作権

© Copyright 2011 Hewlett-Packard Development Company, L.P.

#### 商標について

Adobe® およびAcrobatは、Adobe Systems Incorporatedの商標です。

Java<sup>TM</sup>は、Sun Microsystems, Inc. の米国商標です。

#### 謝辞

ANTLR, Apache, Bouncy Castle, GNU, Jaxen, Jython, Netaphor, MetaStuff, Radius, Sleepcat, TanukiSoftware

### ドキュメントの更新情報

本書のタイトルページには、次の識別情報が記載されています。

- ソフトウェアのバージョン番号は、ソフトウェアのバージョンを示します。
- ドキュメントリリース日は、ドキュメントが更新されるたびに変更されます。
- ソフトウェアリリース日は、このバージョンのソフトウェアのリリース期日を表します。

最近更新のチェック、またはご使用のドキュメントが最新版かどうかのご確認には、次のサイトをご利用ください。

#### http://support.openview.hp.com/selfsolve/manuals

このサイトでは、HP Passportへの登録とサインインが必要です。HP PassportのユーザIDを登録するには、次のWebサイトにア クセスしてください。

#### http://h20229.www2.hp.com/passport-registration.html (英語サイト)

または、HP Passportのログインページの [New users - please register] リンクをクリックします。

適当な製品サポートサービスをお申し込みいただいたお客様は、最新版をご入手いただけます。詳細については、HPの営業担当にお問い合わせください。

### サポート

HP ソフトウェアサポート Web サイトを参照してください。

#### http://support.openview.hp.com

このWebサイトでは、連絡先、製品、サービス、およびHP Softwareが提供するサポートに関する詳細情報を提供します。

HP Software Support Onlineは、お客様によるセルフソルブ機能を提供します。お客様のビジネスの管理に必要となる、対話型の技術サポートツールに迅速かつ効率的にアクセスする手段を提供します。HPソフトウェアサポートWebサイトのサポート範囲は次のとおりです。

- 関心のある技術情報の検索
- サポートケースとエンハンスメント要求の登録とトラッキング
- ソフトウェアパッチのダウンロード
- サポート契約の管理
- HP サポート窓口の検索
- 利用可能なサービスに関する情報の閲覧
- 他のソフトウェアカスタマとの意見交換
- ソフトウェアトレーニングの検索と登録

一部を除き、サポートのご利用には、HP Passportユーザとしてご登録の上、ログインしていただく必要があります。また、多 くのサポートのご利用には、サポート契約が必要です。

アクセスレベルに関する詳細は、以下のWebサイトを参照してください。

#### http://support.openview.hp.com/access\_level.jsp

HP Passport IDを登録するには、以下のWebサイトにアクセスしてください。

http://h20229.www2.hp.com/passport-registration.html (英語サイト)

# 目次

| 第1章:はじめに                                                                                                    |    |
|----------------------------------------------------------------------------------------------------|----|
| ₩要                                                                                                    |    |
| Network Automation サポート対応表                                                                                                    |    |
| NA 7.0.xユーザ                                                                                                    |    |
| NA 7.2.xユーザ                                                                                                    |    |
| NA 7.5.xおよびNA 7.60ユーザ                                                                                                    |    |
| NA 9.1ユーザ                                                                                                    |    |
| その他のNAコンポーネントのインストール                                                                                                    |    |
| インストール前のチェックリスト                                                                                                    |    |
| サポート対象プラットフォーム                                                                                                    |    |
| 64ビットサポート                                                                                                    |    |
| 割り当てメモリの拡大                                                                                                    |    |
| 世代ガベージコレクタ                                                                                                    |    |
| Solarisでの追加スワップ領域の割り当て                                                                                                    |    |
| Solaris CLIインストーラー                                                                                                    |    |
| サポート対象データベース                                                                                                    |    |
| その他のNA構成                                                                                                    |    |
| 仮想環境<br>                                                                                                    | 21 |
| ガイドライン                                                                                                    | 21 |
| システム要件                                                                                                    | 21 |
| パフォーマンスに関する問題                                                                                                    | 22 |
| トラブルシューティング                                                                                                    | 23 |
| HP Live Network $+ - t' \lambda$                                                                                                    | 24 |
| HP Live Network $\psi - \forall \lambda \partial v \partial v \partial v \partial v \partial v \partial v \partial v \partial v \partial v \partial$ | 24 |
| サマリレポート                                                                                                    |    |

# 第2章: NA 7.60へのアップグレード...... 27

| はじめに                           |  |
|--------------------------------|--|
| オペレーティングシステムのアップグレード           |  |
| オペレーティングシステムおよびデータベースのアップグレード  |  |
| MySQL Upgradeインストーラーの実行        |  |
| Windows プラットフォーム               |  |
| LinuxまたはSolarisプラットフォーム        |  |
| NA 7.60 Service Packインストーラーの実行 |  |
| 以前のカスタマイズ内容の復元                 |  |
| Windows プラットフォーム               |  |
| LinuxおよびSolarisプラットフォーム        |  |
| その他のNAコンポーネントのインストール           |  |
| NA AAA Log Reader              |  |
| NA Syslog Reader               |  |
|                                |  |

# 第3章: NA 9.1へのアップグレードまたは初回インス

| はじめに                                  |    |
|---------------------------------------|----|
| アップグレードおよびインストールに関する注意事項              |    |
| NA 9.1へのアップグレード                       |    |
| オペレーティングシステムのアップグレード                  |    |
| データベースのアップグレード                        |    |
| オペレーティングシステムおよびデータベースのアップグレード         |    |
| NAファイルのバックアップ                         |    |
| NA 9.1 Service Packインストーラーの実行         |    |
| 以前のカスタマイズ内容の復元                        |    |
| Windows プラットフォーム                      |    |
| Linux およびSolarisプラットフォーム              |    |
| 最新のNAドライバパックのインストール                   | 50 |
| その他のNAコンポーネントのインストール                  |    |
| NA AAA Log Reader                     |    |
| NA Syslog Reader                      |    |
| NA 9.1のインストール                         | 53 |
| Solaris でのNmapのインストール                 | 53 |
| Linux でのNmapのインストール                   |    |
| Windows でのNmapのインストール                 | 55 |
| NA 9.1のライセンスの取得                       | 55 |
| NA ライセンス情報の配布                         |    |
| NA 9.1インストールウィザードまたは9.1 CLIインストーラーの実行 |    |
| Windowsプラットフォーム                       |    |
| Linux プラットフォーム                        | 59 |
| Solarisプラットフォーム                       |    |
| MySQLデータベースのオプション                     |    |
| Microsoft SQL Serverデータベースのオプション      |    |
| Oracleデータベースのオプション                    |    |
| 最新のNAドライバパックのインストール                   |    |

# 第4章: NA および MySQLの

| アンインストール                             | . 63 |
|--------------------------------------|------|
| 概要                                   | 63   |
| WindowsからのNAのアンインストール                | 64   |
| Linux またはSolarisからのNAのアンインストール       | 65   |
| NAの手動アンインストール (Windows)              | 66   |
| MySQL 5.0.58のアンインストール (MySQLインストーラー) | 67   |
| MySQL 5.0.58のアンインストール (NAインストーラー)    | 67   |
| MySQL 3.23.55のアンインストール               | 68   |

| 第5章: NAサービスの起動と停止       | 69 |
|-------------------------|----|
| Windows プラットフォーム        | 69 |
| LinuxおよびSolarisプラットフォーム | 69 |

# 付録A: IPv6への対応......71

|                    | /1 |
|--------------------|----|
| サポート対象プラットフォーム     | 72 |
| ネットワークサービス         | 72 |
| クライアント             | 73 |
| IPv6の表示            | 73 |
| 開発環境               | 73 |
| IPv6をサポートしているNAの機能 | 74 |
| ドライバ               | 75 |

# 付録B: トラブルシューティング......77

| データベースの復元                                 | 77 |
|-------------------------------------------|----|
| 使用中のポート                                   | 80 |
| プロトコル、データベース、ポート                          | 80 |
| NA Syslogサーバの構成                           | 83 |
| NAのアーキテクチャ                                | 84 |
| ユーザ認証の暗号化キー例外                             | 86 |
| NA 7.60のアップグレード                           | 88 |
| MySQL Upgradeインストーラー                      | 89 |
| Advanced Encryption Standard (AES) による暗号化 | 90 |
| ゲートウェイの使用                                 | 90 |

# 付録C: インストールのチュートリアル...... 91

| 92 |
|----|
| 93 |
| 11 |
| 22 |
| 22 |
| 28 |
|    |

| 索引 |  | 133 |
|----|--|-----|
|----|--|-----|

# 第1章:はじめに

トピックの参照先リスト

| トピック                       | 参照先:                                 |
|----------------------------|--------------------------------------|
| 概要                         | 「概要」 (10ページ)                         |
| Network Automation サポート対応表 | 「Network Automation サポート対応表」 (10ページ) |
| インストール前のチェックリスト            | 「インストール前のチェックリスト」 (12ページ)            |
| サポート対象プラットフォーム             | 「サポート対象プラットフォーム」(17ページ)              |
| ハードウェア要件                   | 「64ビットサポート」(17ページ)                   |
| 64ビットサポート                  | 「64ビットサポート」(17ページ)                   |
| サポート対象データベース               | 「サポート対象データベース」(19ページ)                |
| その他のNA構成                   | 「その他のNA構成」(20ページ)                    |
| 仮想環境                       | 「仮想環境」(21ページ)                        |
| HP Live Networkサービス        | 「HP Live Networkサービス」(24ページ)         |
| サマリレポート                    | 「サマリレポート」 (25ページ)                    |

## 概要

このガイドでは、NA 9.1を1つのNAコアでアップグレードまたはインストールする方法について 説明します。分散システムおよびサテライト構成では、アップグレード前にその他の情報が必要 です。このガイドの手順を実行する前に、分散システムおよびサテライトのマニュアルを参照し てください。

# Network Automation サポート対応表

ハードウェアおよびソフトウェア要件、データベース要件、製品の相互互換性、その他の必要な アプリケーション、国際化およびローカル化のサポート、その他のインストール要件の詳細につ いては、『HP Network Automation 9.1 Support Matrix』 (http://support.openview.hp.com/sc/support\_matrices.isp) を参照してください。

注意: "support\_matrices" サイトにアクセスするには、HP ソフトウェアサポートの有効な契約、有効なサポー ト契約 ID (SAID) またはシステムハンドル、有効なHP パスポートアカウントが必要です。

## NA 7.0.xユーザ

NA 7.0.xユーザがNA 9.1にアップグレードする場合、次の手順を実行します。

1. MySQL 3.23.55をデータベースプラットフォームとして使用している場合、MySQL 5.0.58に アップグレードするには、MySQL Upgradeインストーラーを実行します。

MySQL Upgrade インストーラーの詳細については、「MySQL Upgrade インストーラーの実行」(30ページ)を参照してください。

2. NA 7.60 Service Pack インストーラーを実行します。

NA 7.60 Service Pack インストーラーの実行の詳細については、「NA 7.60 Service Pack インストーラーの実行」(34ページ)を参照してください。

3. NA 9.1 Service Pack インストーラーを実行します。NA 9.1 Service Pack インストーラーの実行の詳細については、「第3章: NA 9.1 へのアップグレードまたは初回インストール」(41 ページ)を参照してください。

**注意**: アップグレード中に設定やファイルが失われることのないように、アップグレードを開始する前にNA ディレクトリ全体を安全な場所にバックアップします。現在のNAアップグレードプロセスでは、<NAイン ストールディレクトリ>\jre\reporting.rcxファイルは復元されません。NAサマリレポートのテンプレートまた は仕様をカスタマイズした場合(レポートのタブの追加など)、バックアップしたファイルのカスタマイズ設 定を新規インストールファイルに手動で更新します。

### NA 7.2.x ユーザ

NA 7.2.x ユーザがNA 9.1 にアップグレードする場合、次の手順を実行します。

1. MySQL 3.23.55をデータベースプラットフォームとして使用している場合、MySQL 5.0.58に アップグレードするには、MySQL Upgradeインストーラーを実行します。

MySQL Upgrade インストーラーの詳細については、「MySQL Upgrade インストーラーの実行」(30ページ)を参照してください。

NA 9.1 Service Pack インストーラーを実行します。NA 9.1 Service Pack インストーラーの実行の詳細については、「第3章: NA 9.1 へのアップグレードまたは初回インストール」(41 ページ)を参照してください。

注意:アップグレード中に設定やファイルが失われることのないように、アップグレードを開始する前にNA ディレクトリ全体を安全な場所にバックアップします。現在のNAアップグレードプロセスでは、<NAイン ストールディレクトリ>\jre\reporting.rcxファイルは復元されません。NAサマリレポートのテンプレートまた は仕様をカスタマイズした場合(レポートのタブの追加など)、バックアップしたファイルのカスタマイズ設 定を新規インストールファイルに手動で更新します。

### NA 7.5.x および NA 7.60 ユーザ

NA 7.5.x以上のユーザは、NA 9.1に直接アップグレードできます。NA 9.1のインストールの詳細 については、「第3章: NA 9.1へのアップグレードまたは初回インストール」(41ページ)を参照し てください。

### NA 9.1ユーザ

NA 9.1ユーザは、最初からNA 9.1をインストールできます。NA 9.1のインストールの詳細については、「第3章: NA 9.1へのアップグレードまたは初回インストール」(41ページ)を参照してください。

### その他のNAコンポーネントのインストール

Multimaster Distributed System、Horizontal Scalability、サテライト構成でのアップグレードの詳細については、それぞれのマニュアルで説明しています。詳細については、「その他のNA構成」(20 ページ)を参照してください。

# インストール前のチェックリスト

HP Network Automation (NA) を正常にインストールするために、次のインストール前のチェックリ ストを確認してください。

**注意:** 32 ビットから64 ビットのアップグレードでは、*Jboss\_conf*ファイルが上書きおよび置換されます。このファイルで行われているユーザ構成(通常はメモリ構成)はすべて失われます。

#### 情報

#### ユーザ情報

NAのユーザ数は?

NAユーザのロール数は?

タスクごとに資格情報を使用しているか、シングルサインオンか?

#### インストール情報

NAのインストール先サーバのFQDNは?

NAのインストール先サーバのOSは?

NAのインストールパスは?

NAのインストール先サーバで実行されているほかのアプリケーションはあるか?

使用するデータベースは (MySQL、Oracle、Microsoft SQL Server)?(注意: Oracleを使用している場合、Oracleデータベースを作成する必要があります。Oracleデータベースの構成の詳細については、Oracleのマニュアルを参照してください)。

データベースサーバの完全修飾ドメイン名は?

データベースサーバでは、ユーザおよびデータベースを作成するための権限が必要です。(注意:この情報は、NAの インストールの際に適切なユーザおよびデータベースを作成するために必要です)。

データベースがリモート接続をリスンするTCPポートは?

NAのインストールでMySQLをインストールする場合は、MySQLのインストールディレクトリは?(注意: MySQLのインストール先システムがNAとは異なる場合、MySQLの実行ポートと完全修飾ドメイン名は?)

デバイスにアクセスするための適切なデバイス資格情報はあるか?(注意:デバイスのグループ化には資格情報が使用 されます)。

NAサーバがデバイスにアクセスするために、アクセスリストの変更が必要か?

デバイスグループの予定があるか?

動的デバイスグループを使用する予定があるか?

CSVファイルによる一括インポートの際にグループを作成する予定があるか?

ネットワークデバイスを検出する予定があり、IPアドレス範囲があるか?

分散システム構成(『HP Network Automation 9.1 Multimaster Distributed System on Oracle User's Guide』または『HP Network Automation 9.1 Distributed System on SQL Server User's Guide』を参照)

使用するのはOracleかMicrosoft SQL Serverか?

データベースサーバの間にはファイアウォールまたはACLがあるか?

データベースサイト間の適切な帯域幅は?

NAサーバおよびデータベースサーバは同じタイムゾーンで構成され、共通の時間ソースで同期されているか?

フェイルオーバーや負荷分散のため、分散システム構成を使用しているか?

構成する予定のNAコアの数は?(注意: NAコア1つはNAサーバ1台と接続されたデータベースです)。

#### Syslog

デバイスがメッセージを送信するSyslogサーバはあるか?

デバイスはSyslogメッセージをNAサーバに送信するか?

Syslogサーバの完全修飾ドメイン名は?

Syslog サーバのOSは?

Syslog サーバの名前とバージョンは?

#### 認証

NAに使用する認証タイプは (ローカル、TACACS+、RADIUS、SecurID、TWIST、LDAP)? HP Server Automation (SA) を使用しているか? デバイスに使用する認証タイプは (ローカル、TACACS+、RADIUS、SecurID)?

- 認証にTACACS+またはRADIUSを使用している場合、プライマリおよびセカンダリTACACS+またはRADIUSサーバの完全修飾ドメイン名またはIPアドレスは?TACACS+サーバまたはRADIUSサーバで構成されるNAホストの共有秘密情報は?TACACS+またはRADIUS通信の暗号化に使用する認証方法は(PAP(デフォルト)、CHAP、MSCHAP)?
- アプリケーション認証にLDAPを使用している場合、LDAPサーバの完全修飾ドメイン名は?LDAPポートは?LDAP サーバへの通信タイプは(通常、SSL)?LDAPへの接続に使用するユーザのドメインユーザアカウントまたはユーザ プリンシパル名は?LDAPへの接続に使用するユーザのパスワードは?検索ベースは?NAにアクセスできるLDAPセ キュリティグループは?
- HP Server Automation (SA) の統合認証を使用している場合、SA Twistサーバの完全修飾ドメイン名は? HP SA Twistの ユーザ名/パスワードは? OCC サーバ名は?

#### デバイス接続

デバイスで使用できる接続は?

- Telnet
- SSH
- SNMP
- SNMPv3
- SCP
- FTP
- ・コンソール
- Bastionホスト
- Rlogin
- TFTP
- NAT

#### 電子メール

SMTPサーバの完全修飾ドメイン名は?

電子メールレポートを送信するとき、NAがSMTPの「From」アドレスに使用する電子メールアドレスは?

**コネクタ** (HP Network Automation コネクタのインストールおよび実行方法の詳細については、HP Network Automation コネクタの個別マニュアルを参照してください)。

NA コネクタ (SMARTS InCharge、CA Unicenter NSM、Remedy AR システム、HP Network Node Manager、CiscoWorks RME、HP ServiceDesk など) を使用しているか?

#### サイズ情報

NAによる管理で使用する予定のノード数とその期間は?

古い構成ファイルの保管期間は?

構成ファイルの平均行数は?

デフォルトのデータベースの整理オプションは次のとおりです。

- •構成:365日間保存
- 診断:45日間保存
- •イベント:45日間保存
- ・タスク: 365日間保存
- セッション: 45日間保存
- ログファイル: 30日間保存
- ・タスクログファイル:7日間保存
- ・トポロジデータ:45日間保存
- ・ダイアグラムファイル:1日間保存
- すべてのデータ: 365日間保存

#### ワークフロー

ユークフローは有効か?有効な場合:

- ・承認が必要なグループは?
- ・承認が必要なタスクは?
- タスクの承認者は?

#### サテライトゲートウェイ

サテライトゲートウェイを使用しているか?使用している場合:

- ・サテライトゲートウェイの設計目的は(ネットワークトラフィック、NAT処理された/重複するIPアドレスの単純化)?
- ・サテライトゲートウイで使用するOSは (Solaris、Linux)?

#### リモートプロキシ

リモートプロキシを使用しているか? 使用している場合:

- ・リモートプロキシの設計目的は?
- ・リモートプロキシに使用するOSは?

# サポート対象プラットフォーム

サポート対象プラットフォームの詳細については、『HP Network Automation 9.1 Support Matrix』を 参照してください。次のオペレーティングシステムのサポートは終了しました。

- Windows 2000
- Solaris 9
- Red Hat AS3
- SuSE 9

# 64ビットサポート

Solaris プラットフォームにNAをインストールすると、NAは64ビットのJava Virtual Machine (JVM) を使用します。その結果、NAはより多くのメモリを活用できます。

### 割り当てメモリの拡大

NAでタスクスループット数 (1時間あたりのタスク数)を増やすには、NA管理エンジンプロセス (JBoss サーバ) に割り当てるメモリを増やします。

**注意:** 32 ビットから64 ビットのアップグレードでは、*Jboss\_conf*ファイルが上書きおよび置換されます。このファイルで行われているユーザ構成はすべて失われます。

NAへのメモリ割り当ては*\$NA/server/ext/wrapper/conf/jboss\_wrapper.conf*ファイルで構成されていま す。割り当てメモリを拡大するには、このファイルで次の行を編集します。

wrapper.java.initmemory=512

wrapper.java.maxmemory=512

wrapper.java.additional.3=-Xmn170m

**注意**:単位はメガバイトです。

最適なパフォーマンスを得るには、初期メモリと最大メモリを同じ値に設定します。たとえば、 Solarisシステムで8GBのメモリがある場合、最大メモリを7GB(7,000メガバイト)に設定します。 その結果、該当する行を次のように変更します。

wrapper.java.initmemory=7000

wrapper.java.maxmemory=7000

## 世代ガベージコレクタ

Java では世代ガベージコレクタを使用します。つまり、メモリはオブジェクトの世代に対応して 異なる領域に分割されます。最適なパフォーマンスを得るには、若い世代の領域のサイズを最大 サイズの約3分の1に指定します。その結果、*jboss\_wrapper.conf*ファイルの該当する行を次のよう に変更します。

wrapper.java.additional.3=-Xmn2333m

**注意**: *jboss\_wrapper.con*fファイルを変更した後は、コマンドライン(またはWindows プラットフォームのサー ビスアプレット)からNAを再起動します。Web UIからNAを再起動すると、*jboss\_wrapper.con*fファイルに加 えた変更は失われます。

### Solarisでの追加スワップ領域の割り当て

Solarisで*fork()*システムコールが動作する仕組みでは、大容量のスワップ領域が必要です。24GB のプロセスを複製すると、Solarisによってスワップファイルに24GBが割り当てられます。これにより、必要な場合に新しいプロセスのスワップアウトが可能な状態を確保します。スワップで24GBが使用できない場合、*fork()*システムコールは失敗します。

NAの場合、この24GBは使用されません。fork()システムコールの後、NAは小容量のイメージを exec()します。その結果、システムは大容量のスワップ領域の使用を強制されません。ただし、大 容量のスワップ領域の割り当ては必要です。

## Solaris CLIインストーラー

NA 9.1 では、Solaris CLIインストーラーで64 ビットがサポートされています。その結果、次のようになります。

- Solaris CLIインストーラーにより、64ビットNAが自動的にインストールされます。
- Solaris SPIにより、32ビットNAは64ビットNAにアップグレードされます。
- 64ビットNAにアップグレードすると、すべてのラッパー構成ファイル (jboss\_wrapper.conf、 syslog\_wrapper.conf など)は上書きされます。ユーザが指定した設定はリセットされます。 たとえば、NAが 8GBの Java ヒープメモリで起動するように Jboss\_wrapper.conf ファイルを 設定した場合、この設定はNAのデフォルト値で上書きされます。

# サポート対象データベース

サポート対象データベースの詳細については、『HP Network Automation 9.1 Support Matrix』を参照 してください。次のデータベースのサポートは終了しました。

- Oracle 9iおよびOracle 9.2
- Microsoft SQL Server 2000
- MySQL 3

**注意**: 既存のMySQL 3.xデータベースは、MySQL Upgradeインストーラーを使用して、MySQL 5.0.58にアッ プグレードできます。詳細については、「MySQL Upgradeインストーラーの実行」(30ページ)を参照してく ださい。

# その他のNA構成

Multimaster Distributed System 環境を構成した場合、分散システム環境の構成の詳細については、 『HP Network Automation 9.1 Multimaster Distributed System on Oracle User's Guide』または『HP Network Automation 9.1 Multimaster Distributed System on Microsoft SQL Server User's Guide』を参照 してください。

Horizontal Scalabilityシステム環境の構成の詳細については、『HP Network Automation 9.1 Horizontal Scalability User's Guide』を参照してください。

ゲートウェイおよびサテライトエージェント環境を構成した場合、サテライト環境の構成の詳細 については、『HP Network Automation 9.1 Satellite User's Guide』を参照してください。

**注意:** NA/SAサテライト共存環境を実行している場合、CPU2基、4GBのRAM、128GBのディスク容量が必要です。サーバ1,500台、ネットワークノード5,000個の管理が可能です。

# 仮想環境

NAを仮想環境で実行している場合、次のガイドラインを確認してください。NAはネットワーク を集中的に利用します。したがって、多くの仮想マシンで1つの仮想スイッチとネットワークイン タフェースカードを共有すると、タイムアウトやタスクの失敗などの予期しない動作が発生する 可能性があります。また、仮想環境はそれぞれ異なり、共有VMゲストの負荷により動作が異な る可能性があります。

# ガイドライン

仮想環境でNAを実行する場合のガイドラインは次のとおりです。

- VMware ゲストは、VMware ESX 3.5またはVMware ESX 4.0サーバ(推奨)で実行できます。 重要なのは、ディスク I/O が分割されることです。ESX サーバにはアレイが2個必要です。 1つはESXオペレ0ティングシステム用、もう1つは仮想マシン用です。
- Vmotionの使用はお勧めしません。
- NAとデータベースの両方に仮想マシンを使用する場合、これらが異なるVMwareゲスト上で動作するようにします。これは、管理対象デバイスに上限を設定し、この上限を低く維持する場合のみ有効です。アレイでI/Oの競合が発生しないように、データベースは別のESXホストに置くことをお勧めします。
- 分散システムまたは水平スケーラビリティ環境でVMwareを実行する場合、NAコアの最大数は2までにしてください。
- 一部の VMware ゲストでは時刻がずれます。これは問題であり、修正が必要です。この問題は、外部時刻ソースに同期することで解決できます。

## システム要件

NA VMware ゲストのシステム要件は、少なくとも、スタンドアロンサーバ要件の2倍です。標準 のシステム要件については、『HP Network Automation 9.1 Support Matrix』 (http://support.openview.hp.com/sc/support\_matrices.jsp) を参照してください。

注意: VMware仮想マシンのシステム要件と制限事項は、Solaris LDOMおよびコンテナにも適用されます。

## パフォーマンスに関する問題

NAを仮想環境で実行しているときにパフォーマンスに問題が生じた場合、次のように対処します。

- ハードウェアリソースの増設
- ESX管理者によるリソースの集中
- 同時実行するVMwareゲスト数の削減
- ESXサーバへのNA専用ネットワークインタフェースの追加

1台以上の仮想マシンに大きな負荷がかかると、複数の仮想マシンを実行するESXサーバで大幅な パフォーマンス低下が発生します。パフォーマンスの低下が起こらないように、仮想環境でNAを 実行しているESXサーバに適切にリソースを配分することが重要です。

**注意**:管理対象デバイスの数は、同時タスクの数と比べると、それほど大きな影響はパフォーマンスに及ぼしません。パフォーマンスに問題が見られた場合、同時タスクの数を減らし、NAに適切なリソースを配分してください。

# トラブルシューティング

VMware環境の性質や使用法が不明なため、VMwareに関するトラブルシューティングやパフォーマンスに関する問題をHPサポートが解決することはできません。したがって、VMwareのベストプラクティスに従ってください。詳細については、VMwareのマニュアルを参照してください。HPサポートがVMwareに関する問題を解決できない場合、物理サーバへの移行が必要なことがあります。

注意:本書に記載されているサードパーティ製品は、HPから独立したベンダが製造しています。HPは、これらの製品の性能や信頼性について、暗黙またはその他の保証を行いません。HPは、技術サポートの入手を容易にするため、サードパーティの連絡先情報を提供します。ただし、サードパーティの連絡先情報は予告なく変更されることがあるため、HPはこの連絡先情報の正確性を保証いたしかねます。

# HP Live Network サービス

HP Live Network とは、HP Network Automationに統合され、定期的なネットワークセキュリティと コンプライアンスコンテンツの更新を配信可能な、補完的なコンテンツ配信サービスです。HP Live Networkのセキュリティとコンプライアンスサービスにより、ネットワークセキュリティおよ びポリシー違反の即時評価と、自動化された修復オプションが利用できます。HP Live Network に は、無料コンテンツやサブスクリプションサービスが含まれています。

注意: HP Live Network では、NAをホストするサーバにインターネットへのアクセスが必要です。

## HP Live Network サービスのインストール

HP Live Network サービスにアクセスするには、LNc インストーラーを使用して HP Live Network Connector (LNc) をインストールする必要があります。

NA 配布メディアからNA インストーラーを起動すると、LNc インストーラーが *\$NA\_HOME/ installers* フォルダに自動的にコピーされます。これらのファイルには、次のものが含まれます。

- Inc-setup.exe (Windows)
- Inc-setup-linux.zip
- Inc-setup-solaris.zip

インストール手順については、<u>https://h20034.www2.hp.com/HPLN\_LNc\_Users\_Guide.pdf</u>を参照して ください。

何らかの原因で、NAインストーラーによってLNcインストーラーが*\$NA\_HOME/installers*フォル ダにコピーされない場合は、配布メディアのadd-ons/livenetworkフォルダでLNcインストーラーを 探すか、http://www.hp.com/go/livenetworkからダウンロードします。

**注意:**「Live Network」サイトにアクセスするには、無料のHPパスポートアカウントを登録する必要があります。

# サマリレポート

サマリレポートは、Microsoft Excel (.xls) 形式で生成されます。サマリレポートの実行は、NAサー バに接続されている Windows クライアントコンピュータから行います。NAを Linux または Solaris プラットフォームで実行している場合は、別のプログラムを使用してサマリレポートを表示でき ます。

# 第2章: NA 7.60へのアップグレード

トピックの参照先リスト

| トピック                              | 参照先:                                        |
|-----------------------------------|---------------------------------------------|
| はじめに                              | 「はじめに」(28ページ)                               |
| オペレーティングシステムおよび<br>データベースのアップグレード | 「オペレーティングシステムおよびデータベースの アップグレード」<br>(30ページ) |
| NA 7.60 Service Packインストーラーの実行    | 「NA 7.60 Service Packインストーラーの実行」 (34ページ)    |
| その他のNA コンポーネントの<br>インストール         | 「その他のNAコンポーネントのインストール」 (37ページ)              |

# はじめに

このセクションでは、NA 7.0.xおよびNA 7.2.xからNA 7.60へのアップグレードの詳細について説 明します。NA 7.60にアップグレードした後、NA 9.1をインストールできます。NA 9.1へのアップ グレードの詳細については、「第3章: NA 9.1へのアップグレードまたは初回インストール」(41 ページ)を参照してください。

注意: NA 7.60にアップグレードする前にNAアンインストーラーを実行しないでください。

次の手順では、NAコア1個のアップグレードの概要を説明します。

- すべてのNAサービスを停止します。詳細については、「第5章:NAサービスの起動と停止」 (69ページ)を参照してください。
- 2. アップグレード中に設定やファイルが失われることのないように、NAディレクトリ全体を 安全な場所にバックアップします。たとえば、NAをc:\NAにインストールした場合、この ディレクトリ全体を安全な場所にバックアップします。
- データベース内のすべてのデータをバックアップしたことを確認します。データベースの バックアップ手順については、データベースのマニュアルを参照するか、データベース管 理者に問い合わせてください。
- 4. NAでMySQLデータベースを使用している場合、MySQL Upgrade インストーラーを実行し ます。「MySQL Upgrade インストーラーの実行」(30ページ)を参照してください。
- 5. NA 7.60 Service Packインストーラーを実行します。「NA 7.60 Service Packインストーラーの 実行」(34ページ)を参照してください。

アップグレードプロセスの実行中は、NAサービスを使用することはできません。また、NA 7.60 Service Pack インストーラーを実行すると、NA 7.60にアップグレードした後に前のバージョンの NAにロールバックすることはできません。

### オペレーティングシステムのアップグレード

NA 7.60 へのアップグレードにおいて、サポート対象外のオペレーティングシステム (例: Windows 2000、Solaris 9) から NA 7.60 でサポート対象のオペレーティングシステムにアップグレードする 場合、次の手順を実行します。

- 1. NAを停止します。
- 2. NAフォルダをバックアップします。
- 3. オペレーティングシステムをアップグレードします。
- 4. NAを再起動し、NAが正常に動作していることを確認します。
- 5. NA 7.60アップグレード手順を実行します。

注意: 各オペレーティングシステムのアップグレードの詳細については、ベンダのマニュアルを参照し、シ ステムサポート担当者に問い合わせてください。HPはサードパーティ製品のアップグレードで生じる問題に ついて責任を負いません。

NA 7.60へのアップグレードにおいて、サポート対象外のデータベース (例: Oracle 9i) からサポー ト対象データベースにアップグレードする場合、次の手順を実行します。

- 1. NAを停止します。
- 2. NAデータベースをバックアップします。

注意: データベース名を入力してNAデータベースを特定するときには、データベースアプリケー ション内のデータベース名と大文字小文字が一致する必要があります。たとえば、作成したNAデー タベースの名前が「Nadb」である場合、データベースのバックアップと復元でも「Nadb」と入力します。

- 3. データベースをアップグレードします(MySQLについては、「MySQL Upgradeインストー ラーの実行」(30ページ)を参照)。
- 4. NAを再起動し、NAが正常に動作していることを確認します。
- 5. NA 7.60アップグレード手順を実行します。

注意: 各データベースのアップグレードの詳細については、該当するベンダおよびDBAから提供されている マニュアルを参照してください。NA 7.60 へのアップグレード後に問題が発生した場合 (NA ホームページの 読み込みに時間がかかるなど)、Oracle DBAがNAデータベースインスタンスのテーブルのインデックスを再 作成することが推奨されます。これは、通常のOracleメンテナンスタスクの一部です。HP はサードパーティ 製品のアップグレードで生じる問題について責任を負いません。

# オペレーティングシステムおよびデータベースの アップグレード

オペレーティングシステムとデータベースの両方をアップグレードする場合は、次の手順を実行 します。

- 1. NAを停止します。
- 2. NAフォルダをバックアップします。
- 3. NAデータベースをバックアップします。

注意:データベース名を入力してNAデータベースを特定するときには、データベースアプリケーション内のデータベース名と大文字小文字が一致する必要があります。たとえば、作成したNAデータベースの名前が「Nadb」である場合、データベースのバックアップと復元でも「Nadb」と入力します。

- 4. オペレーティングシステムをアップグレードします。
- 5. データベースをアップグレードします(MySQLについては、「MySQL Upgradeインストー ラーの実行」(30ページ)を参照)。
- 6. NAを再起動し、NAが正常に動作していることを確認します。
- 7. NA 7.60アップグレード手順を実行します。

### MySQL Upgrade インストーラーの実行

NAデータベースとしてMySQLを使用している場合、NA 7.50より前のリリースからアップグレー ドするには、MySQL Upgradeインストーラーを実行する必要があります。

MySQLを更新する前に、次の点を確認します。

- 最初にインストールした方法にかかわらず、既存のMySQL 3.23.55データベースがNAで正常に動作しており、NAから接続できること
- MySQLに接続しているNAのバージョンが7.0以降であること
- 既存のMySQL 3.23.55データベースが次のいずれかのOSプラットフォームにインストール されていること
  - Windows 2003 Server
  - Red Hat Linux AS 3, Red Hat Linux AS 4, SuSE Linux 9
  - Solaris 10 (Solaris 9 はサポート対象外です。MySQL にアップグレードする前に Solaris 10 にアップグレードする必要があります)。

• NAサービスが停止していること

**注意**: MySQL Upgradeインストーラーを実行すると、NAデータベースだけでなく、MySQLデータフォルダ 内のすべてのデータベースがMySQL 5.0.58にアップグレードされます。

### Windows プラットフォーム

Windows プラットフォームでMySQL 5.0.58にアップグレードするには、次の手順を実行します。

- 1. *mysql-5.0.58-[nnnn]-[mmddyy]-windows.exe*インストーラーファイルをダブルクリックしま す。[nnnn] はビルド番号、[mmddyy] はMySQL Updateインストーラーの作成日です。
- 2. 概要を読んだら、[Next] をクリックします。
- 3. [Upgrade existing MySQL to version 5.0.58] を選択して [Next] をクリックします。
- 4. MySQL インストールフォルダと MySQL データフォルダの両方が正しいことを確認し、 [Next] ボタンをクリックします。MySQLインストールフォルダは、既存のMySQL 3.23.55 データベースがインストールされているホームフォルダです。MySQL Upgradeインストー ラーにより、検証のため、このフォルダ内に*bin\mysql.exe*が存在するかどうかが確認されま す。MySQLデータフォルダは、既存のMySQL 3.23.55 がデータベースファイルを格納する フォルダです。MySQL Upgrade インストーラーにより、検証のため、このフォルダ内に *mysqlr.frm*が存在するかどうかが確認されます。
- 5. rootパスワードと既存の MySQL 3.23.55データベースのポート番号を入力し、[Next] をク リックします。MySQL Upgrade インストーラーは、Windows フォルダ (通常はC:\Windows またはC:\Winnt)内で my.iniファイルの検出を試みます。このファイルが検出されると、 MySQL Upgradeインストーラーが解析を行い、いくつかの MySQL 変数を抽出します。my.ini ファイルが検出されない場合、MySQL Upgrade インストーラーはアカウント root および指 定されたパスワードを使用して既存の MySQL 3.23.55データベースへの接続を試みます。そ の後、MySQL 3.23.55 に対して特定の変数をクエリします。
- 6. MySQL Upgrade インストーラーによって警告ダイアログボックスが開き、次のメッセージ が表示されます。

Previous MySQL installation (except MySQL data folder) is going to be removed. (インストール済みののMySQL (MySQLデータフォルダを除く) を削除 します。) Make sure you have backed up the entire MySQL install folder and MySQL data folder before processing to the next step. (次のステップに進む前に、MySQLインストールフォルダおよびMySQLデータフォルダ全 体をバックアップしてください。)

- 7. インストールを続行するには [OK] をクリックします。インストールをキャンセルするには [Cancel] をクリックします。[OK] をクリックすると、MySQL Upgradeインストーラーで次 のアクションが実行されます。
  - MySQL 3.23.55 エンジンを停止します。
  - 任意のポートが使用可能であることを確認します。
  - SQL Windows サービスが存在する場合は削除します。
  - MySQL インストールフォルダからすべてのファイルおよびフォルダ (MySQL データ フォルダにある MySQL データファイルを除く)を削除します。
- 8. [Install] をクリックします。MySQL Upgradeインストーラーにより、次のアクションが実行 されます。
  - MySQL 5.0.58 ファイルをインストールします。
  - MySQL インストールフォルダに my.ini ファイルを置きます。
  - MySQL Windows サービスを構成します。
  - Windows サービスを使用して MySQL 5.0.58 を起動します。
  - 前に指定した root パスワードを確認します。
  - データベースアップグレードスクリプトを実行し、MySQLデータフォルダのすべての MySQL 3.23.55 データベースをアップグレードします(データベースのサイズが大きい 場合、これには数時間かかることがあります)。
  - MySQL を再起動します。
- 9. [Done] をクリックして、MySQL 5.0.58アップグレードを完了します。

### Linux または Solaris プラットフォーム

Linux またはSolaris プラットフォームでMySQL 5.0.58にアップグレードするには、次の手順を実行します。

- 1. rootとしてログインします。
- 2. CD/DVDからローカルファイルシステムに、mysql-5.0.58-[nnnn]-[mmddyy]-[linux|solaris].bin をコピーします。「chmod +x mysql-5.0.58-[nnnn]-[mmddyy]-[linux|solaris].bin」と入力し、権 限を変更します。[nnnn] はビルド番号、[mmddyy] はMySQL Upgradeインストーラーの作成 日です。
- 3. ./mysql-5.0.58-[nnnn]-[mmddyy]-[linux|solaris].binというコマンドを使用 して、MySQL Upgradeインストーラーを実行します。

- 4. 概要を読んだら、[Enter] キーを押します。
- 5. [Upgrade existing MySQL to version 5.0.58] を選択して [Enter] キーを押します。
- MySQLインストールフォルダとMySQLデータフォルダの両方が正しいことを確認します。 MySQLインストールフォルダは、既存のMySQL 3.23.55がインストールされているホーム フォルダです。MySQL Upgradeインストーラーにより、検証のため、このフォルダ内に*bin/ mysql*が存在するかどうかが確認されます。MySQLデータフォルダは、既存のMySQL 3.23.55 がデータベースファイルを格納するフォルダです。MySQL Upgradeインストーラーにより、 検証のため、このフォルダ内に*mysql/user.frm*が存在するかどうかが確認されます。
- 既存のMySQL 3.23.55のrootパスワードとポート番号を入力します。MySQL Upgradeインストーラーは/etc/my.cnfファイルの検出を試みます。このファイルが検出されると、MySQL Upgradeインストーラーが解析を行い、いくつかのMySQL変数を抽出します。/etc/my.cnfが 検出されない場合、MySQL Upgradeインストーラーはアカウントrootおよび指定されたパ スワードを使用して既存のMySQL 3.23.55への接続を試みます。その後、MySQL 3.23.55に 対して特定の変数をクエリします。
- 8. MySQL Upgradeインストーラーにより、次の警告メッセージが表示されます。

Previous MySQL installation (except MySQL data folder) is going to be removed. (インストール済みののMySQL (MySQLデータフォルダを除く) を削除 します。) Make sure you have backed up the entire MySQL install folder and MySQL data folder before processing to the next step. (次のステップに進む前に、MySQLインストールフォルダおよびMySQLデータフォルダ全 体をバックアップしてください。)

- 9. インストールを続行するには [OK] を選択します。インストールをキャンセルするには [Cancel] を選択します。[OK] をクリックすると、MySQL Upgradeインストーラーで次のア クションが実行されます。
  - MySQL 3.23.55 エンジンを停止します。MySQL Upgrade が MySQL 3.23.55 を停止できない場合、MySQL 3.23.55 の停止を確認できるように警告メッセージが表示されます。ps -efl|grep mysql|wc-l コマンドで0 が返された場合、MySQL が停止されたことを意味します。MySQL が停止しない場合、/etc/init.d/mysql stop または kill コマンドを手動で入力して停止します。
  - 任意のポートが使用可能であることを確認します。
  - MySQLインストールフォルダからファイルおよびフォルダ (MySQLデータフォルダに ある MySQLデータファイルを除く)を削除します。

- 10. インストール前のサマリを確認した後、[Enter] キーを押します。MySQL Upgradeインストー ラーにより、次のアクションが実行されます。
  - MySQL 5.0.58 ファイルをインストールします。
  - /etc/my.cnf、/etc/init.d/mysql、および /etc/rc[n].dの startup/shutdown を設定します。
  - MySQL 5.0.58 を起動します。
  - 前に指定した root パスワードを確認します。
  - データベースアップグレードスクリプトを実行し、MySQLデータフォルダのすべての MySQL 3.23.55 データベースをアップグレードします(データベースのサイズが大きい 場合、これには数時間かかることがあります)。
  - MySQL を再起動します。
- 11. [Enter] キーを押してMySQL 5.0.58アップグレードを完了します。

### NA 7.60 Service Pack インストーラーの実行

このセクションでは、NA 7.60 Service Packインストーラーの実行の詳細について説明します。NA 7.60 Service Packインストーラーを実行する前に、データベースサーバが動作していることを確認します。

### 以前のカスタマイズ内容の復元

現在のNAアップグレードプロセスでは、<NAインストールディレクトリ>\jre\reporting.rcxファイ ルは復元されません。NAサマリレポートのテンプレートまたは仕様をカスタマイズした場合(レ ポートのタブの追加など)、バックアップしたファイルのカスタマイズ設定を新規インストール ファイルに手動で更新します。 *site\_options.rcx* および *adjustable\_options.rcx* ファイルの設定はすべて自動的に保存され、復元され ます。*reporting.rcx* ファイルを復元する場合、新しい *reporting.rcx* ファイルを手動で編集する必要 があります。

以前にインストールしたその他の.rcxファイルを変更し、アップグレード後も変更内容を維持する には、その変更内容を新しい adjustable\_options.rcxファイルに追加してください。以前の.rcxファ イルを使用して新しいバージョンを上書きすることはできません。以前のファイルで上書きする と、アプリケーションにエラーが発生します。

**注意**: [\$NA\_HOME]/server/ext/wrapper/conf/\*.confファイルおよび [\$NA\_HOME]/server/ext/jboss/server/default/ conf/log4j.xmlファイルの設定はすべて自動的に保存され、復元されます。

### Windows プラットフォーム

Windows プラットフォームでアップグレードするには、NA 7.60 Service Pack インストーラーの DVDをDVDドライブに挿入し、次の手順を実行します。

- 1. Windowsタスクバーで、[スタート]>[ファイル名を指定して実行]をクリックします。
- 2. 「[drive]:\windows\_[nnnn]-[mmddyy]\_spi\_setup.exe」と入力します。[drive] はDVDドライブの文字、[nnnn] はビルド番号、[mmddyy] はビルド日です。
- 3. [OK] をクリックします。
- 4. 画面の指示に従います。

その他のNA コンポーネント (NA Satellites、NA Horizontal Scalability、NA AAA Log Reader、NA Syslog Reader)のアップグレードの詳細については、「その他のNA コンポーネントのインストール」(37ページ)を参照してください。

### Linux および Solaris プラットフォーム

NA 7.60 Service Pack インストーラーをNA Linux サーバにインストールする場合、DVD ドライブに DVDを挿入してマウントします。NA 7.60 Service Pack インストーラーを実行するには、root アク セスが必要です。

- 1. cd /[DVD MOUNT POINT]([DVD MOUNT POINT]はDVDドライブの場所)
- 2. cd linux
- 3. sh linux\_[nnnn]-[mmddyy]\_spi\_setup.bin([nnnn] はビルド番号、[mmddyy] は ビルド日)
- 4. 画面の指示に従います。

NA 7.60 Service Pack インストーラーを NA Solaris サーバにインストールする場合、DVD ドライブ にDVDを挿入してマウントします。Service Pack インストーラーを実行するには、root アクセスが 必要です。

- 1. cd /[DVD MOUNT POINT]([DVD MOUNT POINT]はDVDドライブの場所)
- 2. cd solaris
- 3. sh solaris\_[nnnn]-[mmddyy]\_spi\_setup.bin([nnnn] はビルド番号、[mmddyy] はビルド日)
- 4. 画面の指示に従います。

NAがroot権限なしでLinuxまたはSolarisで動作するように構成した場合は注意してください。アッ プグレード後、NAは起動しません。NAを非rootとして実行している場合、NA 7.60 Service Pack をインストールした後、次のように入力する必要があります。

chown -R \$user \$NA find \$NA -type d -exec ls -ld {} \; |grep `^d..-.'|
awk `{print \$9}' | xargs chmod u+x

(\$NAはNAのルートディレクトリ、\$userはNA管理エンジンの起動時に使用するユーザ名)
# その他のNAコンポーネントのインストール

NAをアップグレードするときに、次のオプションコンポーネントもアップグレードする必要があ ります。

- NA Multimaster Distributed System: NA 7.0.x またはNA 7.2.x からNA 7.60にアップグレードする場合、データベーススキーマの変更のために Multimaster Distributed System 環境の更新が必要です。アップグレードの詳細については、『HP Network Automation 7.60 Multimaster Distributed System on Oracle User's Guide』または『HP Network Automation 7.60 Multimaster Distributed System on SQL Server User's Guide』を参照してください。
- NA Horizontal Scalability: NA Horizontal Scalabilityを使用している場合、Horizontal Scalability ソフトウェアのインストールと構成の詳細については、『HP Network Automation 7.60 Horizontal Scalability User's Guide』を参照してください。
- NA Satellites: NA Satellitesを使用している場合、NA 7.60をインストールした後、「リモート エージェントを配布」タスクを実行して、すべてのリモートゲートウェイでアップグレー ド後のサテライトエージェントを再インストールする必要があります。『HP Network Automation 7.60 Satellite User's Guide』の「Upgrading the Satellite」セクションを参照してく ださい。

### NA AAA Log Reader

AAA Log Reader を AAA サーバで使用してリアルタイムの変更検出を行っている場合、AAA Log Reader を更新する必要があります。これには、次の手順を実行します。

- 1. AAAサーバのAAA Log Readerディレクトリをバックアップします。
- 2. インストールCDのAAAフォルダにあるtruecontrol-client.jarを、AAA Log Readerディレクト リにコピーします。既存のファイルを上書きします。
- 3. *agent.rcx*ファイルで次の4つのオプションを変更し、aaa\_wrapper.logに適切にエラーが記録 されるようにします。変更前:

[option name="log/AAALogReader"]System.out[option]

[option name="log/AAALogReader/level"]0[ooption>

[option name="log/connect"]System.out[option]

[option name="log/connect/level"]75[option]

変更後:

[option name="log/External/AAALogReader"]System.out[option]

[option name="log/External/AAALogReader/level"]0[option]

[option name="log/System/Authenticate"]System.out[option]

[option name="log/System/Authenticate/level"]75[option]

 JREの新しいバージョン (JRE 1.6.0) をAAAサーバにインストールすることをお勧めします (必須ではありません)。DVDの/add-ons/jre/には、JREのさまざまなインストールファイル があります(注意: JREが既にインストール済みの場合、この手順は不要です)。

### NA Syslog Reader

NAではSyslogメッセージを使用して、リアルタイムでデバイスの変更を検出します。環境によっては、SyslogサーバからNAにメッセージを転送するために、Syslog Readerを使用する必要があります。通常、Syslog Readerエージェントが必要なのは、中央 Solaris Syslogサーバを使用している場合のみです。SolarisのSyslogがRFC準拠ではないためです。

注意: HPはサードパーティのSyslogサーバ (SyslogNGなど)の構成の直接的な支援をサポートしていません。

Syslog Reader を使用している場合、アップグレードが必要です。NA 7.60 Syslog Reader をアップグレードする場合:

- 1. /usr/local/NA/syslogreader/probe.rcxに移動します。
- 2. probe.rcxファイルの次の行をメモします。
   [option name="connect/AppServerURL"]SERVERNAME:1099[/option]
   [option name="SyslogReader/LogFile/FileName"]SOMEPATH/FILE[/option]
- 3. Syslog Reader を停止します。
- 4. /etc/init.d/truecontrol.syslogreader stopを実行します。
- 5. /usr/local/NAディレクトリを削除します。
- 6. *ReadMe.txt*ファイルのインストール手順に従います。手順2でメモした*probe.rcx*ファイルの 正しい値を使用します。

# 第3章: NA 9.1へのアップグレードまたは 初回インストール

トピックの参照先リスト

| トピック                                      | 参照先:                                               |
|-------------------------------------------|----------------------------------------------------|
| はじめに                                      | 「はじめに」(42ページ)                                      |
| NA 9.1へのアップグレード                           | 「NA 9.1へのアップグレード」 (43ページ)                          |
| その他のNAコンポーネントのインストール                      | 「その他のNAコンポーネントのインストール」(51ページ)                      |
| NA 9.1のインストール                             | 「NA 9.1のインストール」(53ページ)                             |
| SolarisでのNmapのインストール                      | 「SolarisでのNmapのインストール」(53ページ)                      |
| Linux でのNmapのインストール                       | 「Linux でのNmapのインストール」 (54ページ)                      |
| WindowsでのNmapのインストール                      | 「Windows でのNmapのインストール」 (55ページ)                    |
| NA 9.1のライセンスの取得                           | 「NA 9.1のライセンスの取得」(55ページ)                           |
| NAライセンス情報の配布                              | 「NAライセンス情報の配布」 (56ページ)                             |
| NA 9.1インストールウィザードまたは<br>9.1 CLIインストーラーの実行 | 「NA 9.1インストールウィザードまたは9.1 CLIインストーラーの<br>実行」(58ページ) |
| 最新のNA ドライバパックのインストール                      | 「最新のNAドライバパックのインストール」 (62ページ)                      |

## はじめに

この章では、次について説明します。

- NA 9.1 Service Pack インストーラーによる NA 7.60 から NA 9.1 へのアップグレード
- NA 9.1インストールウィザードまたはCLIインストーラーによるNA 9.1の新規インストー ル

アップグレードプロセスの実行中は、NAサービスを使用することはできません。また、NA 9.1 Service Packインストーラーを実行すると、NA 9.1にアップグレードした後に前のバージョンのNA にロールバックすることはできません。

### アップグレードおよびインストールに関する注意事項

NA 9.1のインストールやアップグレードを行う場合は、次の点に注意してください。

- NA 9.1インストーラーでは、バージョンチェックは実行されません。したがって、サポート対象外のプラットフォームでインストールやアップグレードを行ってしまう可能性があります。
- 64ビットNAの完全インストールまたはService Packインストールを32ビットプラット フォームで実行すると、NAインストーラーが起動した後、エラーメッセージが表示され て終了します。
- NAインストーラーのWindowsバージョンには、バックグラウンドで実行される黒いCLIウィンドウがあります。このウィンドウを閉じないでください。閉じてしまうと、通知なしでインストールが終了します。また、NAのインストールをネットワーク上で行う場合(例:リモート共有から hpna\_win.exe インストーラーを実行)、黒いCLIウィンドウが数分間表示されます。

### NA 9.1へのアップグレード

次の手順では、NAコア1個のアップグレードの概要を説明します。

- すべてのNAサービスを停止します。詳細については、「第5章:NAサービスの起動と停止」 (69ページ)を参照してください。
- アップグレード中に設定やファイルが失われることのないように、NAディレクトリ全体を 安全な場所にバックアップします。たとえば、NAをc:\NAにインストールした場合、この ディレクトリ全体を安全な場所にバックアップします。詳細については、「NAファイルの バックアップ」(46ページ)を参照してください。
- データベース内のすべてのデータをバックアップしたことを確認します。データベースの バックアップ手順については、データベースのマニュアルを参照するか、データベース管 理者に問い合わせてください。
- 4. NA 9.1 Service Packインストーラーを実行します。「NA 9.1 Service Packインストーラーの実行」(48ページ)を参照してください。
- 5. 最新のNAドライバパックをインストールします。「最新のNAドライバパックのインストー ル」(50ページ)を参照してください。

### オペレーティングシステムのアップグレード

NA 9.1 へのアップグレードにおいて、サポート対象外のオペレーティングシステム (例: Windows 2000、Solaris 9) からNA 9.1 でサポート対象のオペレーティングシステムにアップグレードする場合、次の手順を実行します。

- 1. NAを停止します。
- 2. NAフォルダをバックアップします。詳細については、「NAファイルのバックアップ」(46 ページ)を参照してください。
- 3. オペレーティングシステムをアップグレードします。
- 4. NAを再起動し、NAが正常に動作していることを確認します。
- 5. NA 9.1アップグレード手順を実行します。

**注意**: 各オペレーティングシステムのアップグレードの詳細については、ベンダのマニュアルを参照し、シ ステムサポート担当者に問い合わせてください。HPはサードパーティ製品のアップグレードで生じる問題に ついて責任を負いません。

### データベースのアップグレード

NA 9.1へのアップグレードにおいて、サポート対象外のデータベース (例: Oracle 9i) からサポート 対象データベースにアップグレードする場合、次の手順を実行します。

- 1. NAを停止します。
- 2. NAデータベースをバックアップします。

注意:データベース名を入力してNAデータベースを特定するときには、データベースアプリケーション内のデータベース名と大文字小文字が一致する必要があります。たとえば、作成したNAデータベースの名前が「Nadb」である場合、データベースのバックアップと復元でも「Nadb」と入力します。

- 3. NAを再起動し、NAが正常に動作していることを確認します。
- 4. NA 9.1アップグレード手順を実行します。

注意: 各データベースのアップグレードの詳細については、該当するベンダおよびDBAから提供されている マニュアルを参照してください。NA 9.1へのアップグレード後に問題が発生した場合 (NAホームページの読 み込みに時間がかかるなど)、Oracle DBAがNAデータベースインスタンスのテーブルのインデックスを再作 成することが推奨されます。これは、通常のOracleメンテナンスタスクの一部です。HPはサードパーティ製 品のアップグレードで生じる問題について責任を負いません。

### オペレーティングシステムおよびデータベースの アップグレード

オペレーティングシステムとデータベースの両方をアップグレードする場合は、次の手順を実行 します。

- 1. NAを停止します。
- 2. NAフォルダをバックアップします(詳細は、「NAファイルのバックアップ」(46ページ)を 参照してください)。
- 3. NAデータベースをバックアップします。

注意:データベース名を入力してNAデータベースを特定するときには、データベースアプリケーション内のデータベース名と大文字小文字が一致する必要があります。たとえば、作成したNAデータベースの名前が「Nadb」である場合、データベースのバックアップと復元でも「Nadb」と入力します。

- 4. オペレーティングシステムをアップグレードします。
- 5. NAを再起動し、NAが正常に動作していることを確認します。
- 6. NA 9.1アップグレード手順を実行します。

### NAファイルのバックアップ

一般的にエンタープライズ環境では、システム管理者は重要なソフトウェアアプリケーションを 定期的にバックアップする必要があります。NAをホストするサーバのハードディスク全体をバッ クアップおよび復元するには、商用バックアップ/復元ユーティリティを使用することをお勧めし ます。商用バックアップ/復元ユーティリティの使用により、ファイルの欠落、破損、配置ミスな どのリスクを最小限に抑えることができます。

NAのアップグレードを実行する前に、NAフォルダの完全コピーを作成します。NAのアップグレードでは、NAセットアッププログラムによって重要なNAファイルが自動的にバックアップされます。

NA 9.1にアップグレードした後、インストーラーによって次のファイルが自動的に復元されます。

- バックアップディレクトリからデバイスソフトウェアイメージが [\$NA\_HOME]/server/ imagesにコピーされます。
- NA LiveNetwork コンテンツファイルが [\$NA HOME]/contentにコピーされます。
- バックアップディレクトリからsite\_options.rcxおよびadjustable\_options.rcx ファイルが [\$NA\_HOME]/jreにコピーされます(インストール時に [use the previous administrative settings]オプションを選択した場合)。
- SecurIDトークンファイルが復元されます。
- ゲートウェイ暗号化キーが復元されます。
- SSL公開鍵証明書が復元されます。
- license.datファイルが復元されます(新しいライセンスファイルがない場合)。

次のファイルはバックアップされます。ただし、NAアップグレードでは復元されません。

- [\$NA HOME]/jreフォルダのすべての.rcxファイル
  - site\_options.rcx および adjustable\_options.rcx ファイルは自動的に復元されます(インストール時に [use the previous administrative settings] オプションを選択した場合)。その他の.rcx ファイルのすべての変更は保存されません。
  - reporting.rcxファイルを復元する場合、新しいreporting.rcxファイルを手動で編集する必要があります。
  - 以前にインストールしたその他の.rcxファイルを変更し、アップグレード後も変更内容 を維持するには、その変更内容を新しいadjustable\_options.rcxファイルに追加してくだ さい。以前の.rcxファイルを使用して新しいバージョンを上書きすることはできませ ん。以前のファイルで上書きすると、アプリケーションにエラーが発生します。
- [\$NA\_HOME]/server/ext/jboss/server/default/conf/log4j.xmlファイル。以前の設定を復元するには、アップグレード後にこのファイルを手動で編集する必要があります。以前のファイルを使用して新しいバージョンを上書きすることはできません。以前のファイルで上書きすると、アプリケーションにエラーが発生します。
- [\$NA\_HOME]/server/ext/wrapper/confのラッパー構成ファイル。.confファイルの以前の設定 を復元するには、アップグレード後に対応するファイルを手動で編集する必要があります。 以前のファイルを使用して新しいバージョンを上書きすることはできません。以前のファ イルで上書きすると、アプリケーションにエラーが発生します。

### NA 9.1 Service Pack インストーラーの実行

このセクションでは、NA 9.1 Service Packインストーラーを実行する前にNA 9.1 Service Packイン ストーラーを実行する方法について説明します。データベースが動作していることを確認してく ださい。

#### 以前のカスタマイズ内容の復元

現在のNAアップグレードプロセスでは、<NAインストールディレクトリ>\jre\reporting.rcxファイルは復元されません。NAサマリレポートのテンプレートまたは仕様をカスタマイズした場合(レポートのタブの追加など)、バックアップしたファイルのカスタマイズ設定を新規インストールファイルに手動で更新します。

*site\_options.rcx* および *adjustable\_options.rcx* ファイルの設定はすべて自動的に保存され、復元され ます。*reporting.rcx* ファイルを復元する場合、新しい *reporting.rcx* ファイルを手動で編集する必要 があります。

以前にインストールしたその他の.rcxファイルを変更し、アップグレード後も変更内容を維持する には、その変更内容を新しい adjustable\_options.rcxファイルに追加してください。以前の.rcxファ イルを使用して新しいバージョンを上書きすることはできません。以前のファイルで上書きする と、アプリケーションにエラーが発生します。

**注意:** [\$NA\_HOME]/server/ext/wrapper/conf/\*.confファイルおよび [\$NA\_HOME]/server/ext/jboss/server/default/ conf/log4j.xmlファイルの設定はすべて自動的に保存され、復元されます。

#### Windows プラットフォーム

Windows プラットフォームでアップグレードするには、NA 9.1 Service Pack インストーラーのDVD をDVD ドライブに挿入し、次の手順を実行します。

- 1. Windowsタスクバーで、[スタート]>[ファイル名を指定して実行]をクリックします。
- 2. 「[drive]:\windows\_[nnnn]-[mmddyy]\_spi\_setup.exe」と入力します。[drive] はDVDドライブの文字、[nnnn] はビルド番号、[mmddyy] はビルド日です。
- 3. [OK] をクリックします。
- 4. 画面の指示に従います。

その他のNA コンポーネント (NA Satellites、NA Horizontal Scalability、NA AAA Log Reader、NA Syslog Reader)のアップグレードの詳細については、「その他のNA コンポーネントのインストール」(51ページ)を参照してください。

#### Linux および Solaris プラットフォーム

NA 9.1 Service PackインストーラーをNA Linux サーバにインストールする場合、DVDドライブに DVDを挿入してマウントします。NA 9.1 Service Packインストーラーを実行するには、rootアクセ スが必要です。

- 1. cd /[DVD MOUNT POINT]([DVD MOUNT POINT]はDVDドライブの場所)
- 2. cd linux
- 3. TZ=UTCおよびexport TZコマンドを使用して、環境変数を設定します。
- 4. sh linux\_[nnnn]-[mmddyy]\_spi\_setup\_64.bin
   ([nnnn] はビルド番号、[mmddyy] はビルド日)
- 5. 画面の指示に従います。

ログファイルに次のエラーが表示された場合、環境変数が前述のとおりに設定されていることを 確認し、NA 9.1 Service Packインストーラーを再起動します。

SQLException while trying to connect to the database.

(データベースへの接続中に SQLException が発生しました。)

java.sql.SQLException: ORA-00604: error occurred at recursive SQL level 1 (java.sql.SQLException: ORA-00604: 再帰SQLレベル1でエラーが発生しました) RA-01882: timezone region not found (RA-01882: タイムゾーン地域が見つかりませんでした) NA 9.1 Service Pack インストーラーをNA Solaris サーバにインストールする場合、DVDドライブに DVDを挿入してマウントします。Service Packインストーラーを実行するには、rootアクセスが必要です。

- 1. cd /[DVD MOUNT POINT]([DVD MOUNT POINT]はDVDドライブの場所)
- 2. cd solaris
- 3. TZ=UTCおよびexport TZコマンドを使用して、環境変数を設定します。
- 4. sh solaris\_[nnnn]-[mmddyy]\_spi\_setup\_64.bin
   ([nnnn] はビルド番号、[mmddyy] はビルド日)
- 5. 画面の指示に従います。

ログファイルに次のエラーが表示された場合、環境変数が前述のとおりに設定されていることを 確認し、NA 9.1 Service Packインストーラーを再起動します。

SQLException while trying to connect to the database.

(データベースへの接続中に SQLException が発生しました。)

java.sql.SQLException: ORA-00604: error occurred at recursive SQL level 1 (java.sql.SQLException: ORA-00604: 再帰SQLレベル1でエラーが発生しました) RA-01882: timezone region not found (RA-01882: タイムゾーン地域が見つかりませんでした)

NAがroot権限なしでLinuxまたはSolarisで動作するように構成した場合は注意してください。アッ プグレード後、NAは起動しません。NAを非rootとして実行している場合、NA 9.1 Service Packを インストールした後、次のように入力する必要があります。

chown -R \$user \$NA find \$NA -type d -exec ls -ld {} \; |grep `^d..-.' |
awk `{print \$9}' | xargs chmod u+x

(\$NAはNAのルートディレクトリ、\$userはNA管理エンジンの起動時に使用するユーザ名)

### 最新のNA ドライバパックのインストール

NA 9.1のアップグレードまたはインストール後は、最新のNAドライバパックをインストールする 必要があります。インストールしないと、機能に問題が発生することがあります。 https://h20106.www2.hp.com/servlets/ProjectDocumentList?folderID=0&expandFolder=0&folderID=0</sub>にアクセスし、最新の NAドライバパックをダウンロードしてください。アップグレードまたはインストールを行った 後、最新のNAドライバパックをインストールします。

### その他のNAコンポーネントのインストール

NAをアップグレードするときに、次のオプションコンポーネントもアップグレードする必要があ ります。

- NA Multimaster Distributed System: NA 7.60からNA 9.1にアップグレードする場合、まずNA 7.50にアップグレードする必要があります。データベーススキーマの変更のために Multimaster Distributed System 環境の更新が必要です。アップグレードの詳細については、 『HP Network Automation 9.1 Multimaster Distributed System on Oracle User's Guide』または『HP Network Automation 9.1 Multimaster Distributed System on SQL Server User's Guide』 を参照し てください。
- NA Horizontal Scalability: NA Horizontal Scalabilityを使用している場合、Horizontal Scalability ソフトウェアのインストールと構成の詳細については、『HP Network Automation 9.1 Horizontal Scalability User's Guide』を参照してください。
- NA Satellites: NA Satellitesを使用している場合、NA 9.1をインストールした後、「リモート エージェントを配布」タスクを実行して、すべてのリモートゲートウェイでアップグレー ド後のサテライトエージェントを再インストールする必要があります。『HP Network Automation 9.1 Satellite User's Guide (HP Network Automation 7.60 Satellite ユーザガイド)』の 「サテライトのアップグレード」セクションを参照してください。

#### NA AAA Log Reader

AAA Log Reader を AAA サーバで使用してリアルタイムの変更検出を行っている場合、AAA Log Reader を更新する必要があります。これには、次の手順を実行します。

- 1. AAAサーバのAAA Log Reader ディレクトリをバックアップします。
- 2. インストールCDのAAAフォルダにあるtruecontrol-client.jarを、AAA Log Readerディレクト リにコピーします。既存のファイルを上書きします。
- 3. agent.rcxファイルで次の4つのオプションを変更し、aaa\_wrapper.logに適切にエラーが記録 されるようにします。変更前:

[option name="log/AAALogReader"]System.out[option]

[option name="log/AAALogReader/level"]0[ooption>

[option name="log/connect"]System.out[option]

[option name="log/connect/level"]75[option]

```
変更後:
[option name="log/External/AAALogReader"]System.out[option]
[option name="log/External/AAALogReader/level"]0[option]
[option name="log/System/Authenticate"]System.out[option]
[option name="log/System/Authenticate/level"]75[option]
```

 JREの新しいバージョン (JRE 1.6.0) をAAAサーバにインストールすることをお勧めします (必須ではありません)。DVDの/add-ons/jre/には、JREのさまざまなインストールファイル があります(注意: JREが既にインストール済みの場合、この手順は不要です)。

#### NA Syslog Reader

NAではSyslogメッセージを使用して、リアルタイムでデバイスの変更を検出します。環境によっては、SyslogサーバからNAにメッセージを転送するために、Syslog Readerを使用する必要があります。通常、Syslog Readerエージェントが必要なのは、中央 Solaris Syslogサーバを使用している場合のみです。SolarisのSyslogがRFC準拠ではないためです。

注意:HPはサードパーティのSyslogサーバ (SyslogNGなど)の構成の直接的な支援をサポートしていません。

Syslog Reader を使用している場合、アップグレードが必要です。NA 9.1 Syslog Reader をアップグレードする場合:

- 1. /usr/local/NA/syslogreader/probe.rcxに移動します。
- 2. probe.rcxファイルの次の行をメモします。

[option name="connect/AppServerURL"]SERVERNAME:1099[/option]

[option name="SyslogReader/LogFile/FileName"]SOMEPATH/FILE[/option]

- 3. Syslog Reader を停止します。
- 4. /etc/init.d/truecontrol.syslogreader stopを実行します。
- 5. /usr/local/NAディレクトリを削除します。
- 6. *ReadMe.txt*ファイルのインストール手順に従います。手順2でメモした*probe.rcx*ファイルの 正しい値を使用します。

### NA 9.1のインストール

このセクションでは、NA 9.1のインストールについて説明します。NA 9.1の完全インストールは、 64ビットプラットフォームでのみサポートされています。次の手順では、NA コア1個のインス トールの概要を説明します。

- Nmapをインストールします。「SolarisでのNmapのインストール」(53ページ)、「Linuxでの Nmapのインストール」(54ページ)、または「WindowsでのNmapのインストール」(55ページ)を参照してください。
- 2. NA 9.1のライセンスを取得します。詳細については、「NA 9.1のライセンスの取得」(55ページ)を参照してください。
- 3. NA 9.1インストールウィザードまたは9.1 CLIインストーラーを実行します。「NA 9.1イン ストールウィザードまたは9.1 CLIインストーラーの実行」(58ページ)を参照してください。
- 4. 最新の NA ドライバパックをインストールします。詳細については、「最新の NA ドライバ パックのインストール」(62ページ)を参照してください。

#### SolarisでのNmapのインストール

Nmapを使用すると、ネットワークをスキャンして、稼動中のホストと、それらのホストが提供するサービスを把握できます。Nmapのインストールにはいくつかの前提条件があります。Nmapをインストールする前に、次のものをインストールしてください。これらのパッケージは、NAインストールDVDまたはhttp://sunfreeware.comから入手できます。

- glib
- gtk
- openssl-0.9.7g
- pcre
- libgcc-3.3 またはgcc-3.3.2 (libgcc-3.3を推奨)
- cd [\$NA HOME]/server/ext/nmap
- 次のコマンドを使用して、パッケージを解凍して追加します。 gunzip <ファイル名> pkgadd -d <ファイル名>

例: cd [\$NA\_HOME]/server/ext/nmap gunzip nmap-3.81-sol10-sparc-local.gz pkgadd -d nmap-3.81-sol10-sparc-local

```
注意: NA 9.1に付属しているNmapパッケージは、必ずしもSolarisのすべてのバージョンに対応して
いるとは限りません。使用中のSolarisのバージョンに適したNmapインストールパッケージをダウン
ロードしてください。
```

3. \$NA\_HOME/server/ext/nmap ディレクトリに、Nmap 実行可能ファイルへのリンクを作成します。

cd [\$NA\_HOME]/server/ext/nmap
ln -s /usr/local/bin/nmap nmap

**注意:** Nmapの詳細については、『Network Automation 9.10ユーザガイド』の「スキャン方法」を参照してください。

### LinuxでのNmapのインストール

Nmapを使用すると、ネットワークをスキャンして、稼動中のホストと、それらのホストが提供するサービスを把握できます。LinuxでNmapをインストールするには:

- 1. cd [\$NA\_HOME]/server/ext/nmap
- 次のコマンドを使用して、RPMパッケージをインストールします。 rpm -i <rpmファイル>

例: cd [\$NA\_HOME]/server/ext/nmap rpm -i nmap-3.81-1.i386.rpm

3. \$NA\_HOME/server/ext/nmap ディレクトリに、Nmap 実行可能ファイルへのリンクを作成します。

```
cd [$NA_HOME]/server/ext/nmap
ln -s /usr/bin/nmap nmap
```

#### WindowsでのNmapのインストール

NA 9.1に付属しているNmap実行可能ファイルは、必ずしもWindowsのすべてのバージョンに対応 しているとは限りません。使用中のWindowsのバージョンに適したNmapインストールパッケージ をダウンロードしてください。

**注意:** Nmapの詳細については、『Network Automation 9.10ユーザガイド』の「スキャン方法」を参照してください。

#### NA 9.1のライセンスの取得

NA 9.1のライセンスには2つの種類があります。

- インスタント:インスタントライセンスは製品に付属しています。各インスタントライセン スには、デバイス250台、製品インストール後の試用期間60日間という制限があります。
- 永久: 永久ライセンスは、HP License Key Delivery Service から取得する必要があります。永 久ライセンスには有効期限がなく、NAのアドオン機能の1つ (Horizontal Scalability、 Multimaster Distributed System など)と併せて使用できます。

注意: NA 9.1評価ライセンスの詳細については、NAの営業担当に問い合わせてください。

現在、有効なNA 9.0ライセンスがある場合、NA 9.10ライセンスを取得する必要はありません。ただし、デバイスを追加したりNAの新しいアドオン機能をインストールしたりする場合は、NA 9.1 ライセンスが必要です。

**注意:** NA 9.0より前のライセンスを使用しており、NA 9.1へのアップグレードまたはインストールを行う場合、NA 9.1ライセンスが必要です。

NA 9.1の永久ライセンスを取得するには、次の手順を実行します。

- 1. <u>http://support.openview.hp.com/support.jsp</u>にアクセスします。
- 2. [Sign-in with HP Passport] または [Login] ボタンをクリックし、資格情報を入力して、[Sign-in] ボタンをクリックします。
- 3. [Downloads] タブをクリックします。
- 4. [Software Updates] ボックスをクリックします。
- 5. [My Updates] リンクをクリックします。[HP Passport Sign-in] ページが開きます。

- 6. プルダウンメニューからサービス契約ID (SAID) を選択するかSAIDを入力し、使用条件に 同意して、[Submit] をクリックします。
- 7. [Network Management Center] ノードを展開します。
- 8. Network Automation // ? = 29.1  $0 \times 7 \times 7 \times 7 \times 9.1$
- 9. [Get Software Updates] ボタンをクリックします。
- 10. [Get Licensing] タブをクリックします。
- 11. [Get License] リンクをクリックします。NAライセンスをダウンロードする場所についての 情報が求められます。

### NAライセンス情報の配布

NA 9.1のライセンスをダウンロードする前にNA 9.1にアップグレードした場合、次の手順を実行 します。

- 1. NA 9.1のライセンスを取得するための手順に従います。「NA 9.1のライセンスの取得」(55 ページ)を参照してください。
- 2. NA 9.1 ライセンスファイル (*license.dat*) がNAのルートディレクトリにあることを確認しま す。
- 3. NAを再起動します。

NA 9.1のライセンスをダウンロードする前にNA 9.1の新規インストールを行った場合、次の手順 を実行します。

- 1. NA 9.1のライセンスを取得するための手順に従います。「NA 9.1のライセンスの取得」(55 ページ)を参照してください。
- 2. NA 9.1 ライセンスファイル (*license.dat*) がNAのルートディレクトリにあることを確認しま す。

**注意**:インストールの際、ライセンスファイルのパスを入力できます。

*license.dat*ファイルをコピーするためにNAサーバへ簡単にアクセスする方法がなくても、NAには ログインできる場合、次の手順を実行してNAライセンス情報を更新します。

- 1. NAにログインします。
- 2. *license.dat*ファイルを開きます。
- 3. [ヘルプ]のメインメニューで、[**HP** Network Automation について] をクリックします。[HP Network Automationについて] ページが開きます。
- 4. [**ライセンス情報を表示**] リンクをクリックします。[ライセンス情報] ページが開きます。
- 5. 新しいライセンステキストをそのページにコピーし、[**ライセンスを更新**]ボタンをクリッ クします。*license.dat*ファイルが自動的に更新されます。

### NA 9.1インストールウィザードまたは9.1 CLIインストーラーの 実行

NA 9.1をWindowsプラットフォームにインストールする場合、NA 9.1インストールウィザードを 実行します。NA 9.1をLinuxまたはSolarisプラットフォームにインストールする場合、NA 9.1 CLI インストーラーを実行します。

**注意**: NA 9.1をインストールする前に、ActivePerl 5.8.x (Windowsの場合) またはPerl 5.8.x (SolarisおよびLinux の場合) がインストールされていることを確認します。NA 9.1をインストールする前のデータベースオプションの詳細については、「MySQLデータベースのオプション」(61ページ)、「Microsoft SQL Serverデータベースのオプション」(61ページ)、または「Oracleデータベースのオプション」(62ページ)を参照してください。

#### Windows プラットフォーム

NAをインストールするには、管理者権限で次の手順を実行します。

- 1. Windows タスクバーで、[スタート]>[ファイル名を指定して実行]をクリックします。
- 2. 「<drive>:\windows\_[nnnn]-[mmddyy]\_setup.exe」と入力します(<drive>はCD-ROMドライブの文字、[nnnn]-[mmddyy] はビルド番号です)。
- 3. [OK]をクリックします。

画面の指示に従います。

**注意**: セットアップはPC Anywhere では使用できません。PC Anywhere を通じてセットアップを実行する場合、インストール手順のウィンドウは表示できません。これはNAのアンインストールにも影響します。

#### Linux プラットフォーム

NAをLinuxサーバにインストールする場合、次のコマンドを入力してCDドライブをマウントします。自動的にはマウントされません。rootとしてログインする必要があります。

- 1. #> mount /mnt/cdrom
- 2. #> cd /mnt/cdrom
- 3. # cd linux
- 4. TZ=UTCおよびexport TZコマンドを使用して、環境変数を設定します。
- 5. #> ./linux [nnnn]-[mmddyy] setup 64.bin

画面の指示に従います。

注意: Linux でのGUIインストーラーのサポートは終了しました。

ログファイルに次のエラーが表示された場合、環境変数が前述のとおりに設定されていることを 確認し、NA 9.1 CLIインストーラーを再起動します。

SQLException while trying to connect to the database.

(データベースへの接続中に SQLException が発生しました。)

java.sql.SQLException: ORA-00604: error occurred at recursive SQL level 1 (java.sql.SQLException: ORA-00604: 再帰SQLレベル1でエラーが発生しました)

RA-01882: timezone region not found

(RA-01882: タイムゾーン地域が見つかりませんでした)

#### Solaris プラットフォーム

NA 9.1 では、Solaris CLIインストーラーで64 ビットがサポートされています。したがって、次のようになります。

- Solaris CLIインストーラーにより、64ビットNAが自動的にインストールされます。
- Solaris SPIにより、32ビットNAは64ビットNAにアップグレードされます。
- 64ビットNAにアップグレードすると、すべてのラッパー構成ファイル (jboss\_wrapper.conf、 syslog\_wrapper.conf など) は上書きされます。ユーザが指定した設定はリセットされます。 たとえば、NAが 1GBの Java ヒープメモリで起動するように Jboss\_wrapper.conf を設定した 場合、この設定はNAのデフォルト値で上書きされます。

NA 9.1 を Solaris にインストールするには、まず Sun の Web サイト (<u>https://www.sun.com</u>) から Solaris の最新パッチをダウンロードします。

NAをSolaris 10プラットフォームにインストールする前に、Solaris 10のSyslogサーバがポート514 でリモートSyslogメッセージをリスンしないように再構成します。

- 1. /etc/default/syslogdファイルを編集し、LOG\_FROM\_REMOTE=NOと設定します。
- Syslogサーバを再起動します。「svcadm refresh svc:/system/ system-log:default」と入力します。

注意: NAはSolaris 10 01/06 および Solaris 10 06/06 で動作できます。Solaris 10 の動的リソースプールおよび フェアシェアスケジューラ (FSS) 機能のパフォーマンスを最大限に高めるため、Sun Fire T1000 またはT2000 などのサーバで Solaris 10 を実行することをお勧めします。NA が動作する Solaris のゾーンでは、専用ネット ワークインタフェースカード (NIC) を使用する必要があります。

NAを手動でインストールするには、次のコマンドを入力します。NAのインストール先ドライブ に移動してください。シェルプロンプトで次のとおり入力します。

- 1. su root (必要に応じてパスワードを入力)
- 2. cd /cdrom/
- 3. TZ=UTCおよびexport TZコマンドを使用して、環境変数を設定します。
- 4. sh solaris [nnnn]-[mmddyy] setup 64.bin

画面の指示に従います。

**注意**: SolarisでのGUIインストーラーのサポートは終了しました。Solarisでは、NAインストーラーによって 既存の/etc/syslog.confファイルが/etc/syslog.conf.rmに移動され、独自の構成でSyslogプロセスが再起動されま す。

ログファイルに次のエラーが表示された場合、環境変数が前述のとおりに設定されていることを 確認し、NA 9.1 CLIインストーラーを再起動します。

SQLException while trying to connect to the database. (データベースへの接続中にSQLExceptionが発生しました。) java.sql.SQLException: ORA-00604: error occurred at recursive SQL level 1 (java.sql.SQLException: ORA-00604: 再帰SQLレベル1でエラーが発生しました) RA-01882: timezone region not found (RA-01882: タイムゾーン地域が見つかりませんでした)

### MySQLデータベースのオプション

インストールの際、次のMySQLデータベースのオプションをメモします。

- 1. NAでMySQL Enterprise Server 5.0.58をインストールする場合、MySQLのインストール先 フォルダが尋ねられても、NAインストールフォルダまたはそのサブフォルダは選択しない でください。
- 新しいデータベースを作成するか既存のデータベースを使用するかを尋ねられたら、 [Create New Database] オプションを選択します。データベースの作成後は、前の手順に戻ら ないでください。

**注意**:以前にインストールしたNAで作成した既存のNAデータベースを使用する場合、[using existing database] オプションを選択します。該当する場合、データベースは最新バージョンにアップグレードされます。

#### Microsoft SQL Server データベースのオプション

インストールの際、次のMicrosoft SQL Serverデータベースのオプションをメモします。

- 1. データベース管理者ログインが求められたときに、[Use Windows Authentication] オプショ ンを選択しない場合、グローバルレベルですべての権限を持っていることを確認します。
- 2. 新しいデータベースを作成するか既存のデータベースを使用するかを尋ねられたら、 [Create New Database] オプションを選択します。

**注意**:以前にインストールしたNAで作成した既存のNAデータベースを使用する場合、[Use Existing Database] オプションを選択します。該当する場合、データベースは最新バージョンにアップグレードされます。

### Oracleデータベースのオプション

インストールの際、次のOracleデータベースのオプションをメモします。

- 1. データベース管理者ログイン情報が求められたとき、入力するユーザは次の権限を持って いる必要があります。
  - CREATE SEQUENCE
  - CREATE SESSION
  - CREATE TABLE
  - CREATE PROCEDURE
  - SELECT ANY DICTIONARY
- 2. データベースの構成が求められたら、[Clean database for use by NA] オプションを選択しま す。データベースの作成後は、前の手順に戻らないでください。

注意:以前にインストールしたNAで作成した既存のNAデータベースを使用する場合、[Use Existing Database] オプションを選択します。該当する場合、データベースは最新バージョンにアップグレードされます。

### 最新のNA ドライバパックのインストール

NA 9.1のインストール後は、最新のNAドライバパックをインストールする必要があります。イン ストールしないと、機能に問題が発生することがあります。

<u>https://h20106.www2.hp.com/servlets/ProjectDocumentList?folderID=0&expandFolder=0&folderID=0</u>にアクセスし、最新の NAドライバパックをダウンロードしてください。アップグレードまたはインストールを行った 後、最新のNAドライバパックをインストールします。

# 第4章:NAおよびMySQLの アンインストール

トピックの参照先リスト

| トピック                                    | 参照先:                                               |
|-----------------------------------------|----------------------------------------------------|
| 概要                                      | 「概要」(63ページ)                                        |
| Windowsからのアンインストール                      | 「WindowsからのNAのアンインストール」(64ページ)                     |
| Linux および Solaris からのアンインストール           | 「LinuxまたはSolarisからのNAのアンインストール」(65ペー<br>ジ)         |
| NAの手動アンインストール                           | 「NAの手動アンインストール (Windows)」 (66ページ)                  |
| MySQL 5.0.58のアンインストール<br>(MySQLインストーラー) | 「MySQL 5.0.58のアンインストール (MySQLインストーラー )」<br>(67ページ) |
| MySQL 5.0.58のアンインストール<br>(NAインストーラー )   | 「MySQL 5.0.58のアンインストール (NAインストーラー )」<br>(67ページ)    |
| MySQL 3.23.55のアンインストール                  | 「MySQL 3.23.55のアンインストール」 (68ページ)                   |

### 概要

NAのアンインストールでは、いくつかの手順を実行する必要があります。最も重要な手順は、 Windows、Solaris、LinuxからのNA自体および関連コンポーネントのアンインストールです。NA でMySQLデータベースをインストールした場合、同時にデータベースをアンインストールするこ ともできますが、データベースを削除すると履歴データも完全に失われます。

注意: MySQLのアンインストールは別途行う必要があります。

NAをアンインストールする場合、アンインストールしてもデータベースは削除されないことに注意してください。データベースを手動で削除する場合は、NAを再インストールする前に、これらのファイルが削除されていることを確認する必要があります。

### WindowsからのNAのアンインストール

次の手順では、NAをデフォルトのディレクトリと名前でインストールした場合を想定していま す。NAを別のディレクトリや別の名前でインストールした場合は、状況に合わせて調整してくだ さい。

WindowsからNAをアンインストールするには、次の手順を実行します。

- 1. [スタート]>[プログラム]>[HP Network Automation]>[Uninstall HP Network Automation] を クリックします。
- 2. [アンインストール]をクリックします。
- 3. プログラムのアンインストールが完了したら、[終了]をクリックします。
- 4. 再起動を求めるメッセージが表示されます。コンピュータを再起動すると、c:\NAフォル ダ(インストールフォルダ)が削除されます。
- 5. 次のフォルダを削除できます。

c:\windows\Temp\Rendition

**注意**:WindowsプラットフォームでNAの新しいバージョンにアップグレードした場合、NAアンインストー ラーではFTPサービスは削除されません。そのため、NAのアンインストール後、コマンドラインプロンプト から*sc delete TrueControlFTP*コマンドを入力してFTPサービスを削除します。

# LinuxまたはSolarisからのNAのアンインストール

LinuxまたはSolarisからNAをアンインストールするには、次の手順を実行します。

rootとして、次の操作を行います。

- 1. InstallDirectory/UninstallerDataディレクトリ (例: /opt/NA/UninstallerData) に移動します。
- 2. 「#./Uninstall\_HP\_Network\_Automation」と入力します。
- NAを再インストールする場合に備えて、設定、ログ、スクリプトを保持するために他の場所にファイルが残っています。システムから完全にNAを消去するには、すべてのファイルを手動で削除します(例:# rm -rf /opt/NA)。
- 4. 次のフォルダを削除できます。

/var/Rendition

### NAの手動アンインストール (Windows)

NAアンインストーラーの進行が10分以上停止した場合、NAアンインストーラープロセスを停止し、次の手順を実行します。

1. 次のコマンドを実行し、すべてのNAサービスを停止します。

{\$NA\_HOME}\server\ext\wrapper\bin\UninstallAAAWrapper-NT.bat
{\$NA\_HOME}\server\ext\wrapper\bin\UninstallJBossWrapper-NT.bat
{\$NA\_HOME}\server\ext\wrapper\bin\UninstallSWIMWrapper-NT.bat
{\$NA\_HOME}\server\ext\wrapper\bin\UninstallSyslogWrapper-NT.bat
{\$NA\_HOME}\server\ext\wrapper\bin\UninstallTFTPWrapper-NT.bat

- 2. NAフォルダを削除します。
- 3. Windows レジストリキーが存在する場合は削除します。

HKEY\_LOCAL\_MACHINE\SOFTWARE\Rendition Networks\TrueControl
HKEY\_LOCAL\_MACHINE\SYSTEM\CurrentControlSet\Services\TrueControlAAA
HKEY\_LOCAL\_MACHINE\SYSTEM\CurrentControlSet\Services\TrueControlJBossSWIM
HKEY\_LOCAL\_MACHINE\SYSTEM\CurrentControlSet\Services\TrueControlJBossSyslog
HKEY\_LOCAL\_MACHINE\SYSTEM\CurrentControlSet\Services\TrueControlJBossSyslog

 %WINDIR%\temp\Renditionフォルダを手動で削除します(注意:%WINDIR%は通常、 C:\WINDOWSまたはC:\WINNTにあります。ただし、別のドライブにある場合もあります)。

### MySQL 5.0.58のアンインストール (MySQLインストーラー)

このセクションでは、MySQLインストーラーを使用してMySQL 5.0.58 をインストールした場合 に、MySQL 5.0.58 をアンインストールする方法について説明します。

Windows プラットフォームでMySQL Upgrade インストーラーをアンインストールするには、 [*\$MYSQL\_HOME*]\Uninstall\_MySQL\Uninstall MySQL.exe をダブルクリックし、MySQLアンインス トーラーの手順に従います。[*\$MYSQL HOME*] はMySQLがインストールされている場所です。

注意: MySQLデータフォルダは削除されません。

LinuxまたはSolarisプラットフォームでMySQL Upgradeインストーラーをアンインストールするには、[*\$MYSQL\_HOME*]/Uninstall\_MySQL/Uninstall\_MySQLを実行し、MySQLアンインストーラーの 手順に従います。[*\$MYSQL\_HOME*] はMySQLがインストールされている場所です。

注意: MySQLデータフォルダは削除されません。

### MySQL 5.0.58のアンインストール (NAインストーラー)

このセクションでは、NAインストーラーを使用して MySQL 5.0.58 をインストールした場合に、 MySQL 5.0.58 をアンインストールする方法について説明します。

Windows プラットフォームで MySQL 5.0.58 をアンインストールするには:

- 1. [\$MYSQL HOME]\bin\remove-service.batをダブルクリックします。
- 2. 必要に応じてMySQLデータフォルダをバックアップします。
- 3. [\$MYSQL\_HOME] を手動で削除します。[\$MYSQL\_HOME] はMySQLがインストールされ ている場所です。

Linux またはSolaris プラットフォームでMySQL 5.0.58 をアンインストールするには:

- 1. /etc/init.d/mysql stopを実行します。
- 2. 必要に応じてMySQLデータフォルダをバックアップします。
- rm -rf /etc/init.d/mysql /etc/my.cnf [\$MYSQL\_HOME] を実行します。
   [\$MYSQL\_HOME] は MySQL がインストールされている場所です(デフォルトでは/opt/
   mysql)。

### MySQL 3.23.55のアンインストール

**誉告**: MySQL3.23.55 データベースをアンインストールすると、履歴データが完全に削除されます。 元に戻すことはできません。

Windows プラットフォームの場合:

- [スタート]>[設定]>[コントロールパネル]>[管理ツール]>[サービス]をクリックします。[MySQL]を右クリックし、[停止]を選択します。
- 2. [スタート]>[ファイル名を指定して実行]をクリックし、「cmd」と入力します。
- 3. 「c:\mysql\bin\mysqld-max-nt.exe --remove」と入力します。これは、MySQLを c:\mysqlフォルダにインストールした場合を想定しています。
- [サービス]ウィンドウで、MySQLサービスが削除されたことを確認します。まだ無効として表示されている場合、すべてのプログラムを終了してコンピュータを再起動してから、 [サービス]ウィンドウを再度確認します。
- 5. Windows のコントロールパネルで、[**プログラムの追加と削除**] をダブルクリックします。 [MySQL Servers and Clients] を選択し、[削除] をクリックします。
- 6. [スタート]>[ファイル名を指定して実行]をクリックし、*「cmd」*と入力してコマンドウィ ンドウを起動します。「cd c:\」と入力した後、「del c:\mysql」と入力します。

Linux またはSolaris プラットフォームの場合:

- 1. rootとして、/etc/init.d/mysql stopを実行します。
- 2. 必要に応じてMySQLデータフォルダをバックアップします。
- rm -rf /etc/init.d/mysql /etc/my.cnf [\$MYSQL\_HOME] を実行します。
  [\$MYSQL HOME] はMySQLがインストールされている場所です。

# 第5章: NAサービスの起動と停止

### Windows プラットフォーム

NAサービスを起動または停止するには、Windowsプラットフォームで次の手順を実行します。

- 1. [スタート]>[プログラム]>[管理ツール]>[サービス]をクリックします。
- 2. 次のNAサービスを起動または停止します。
  - TrueControl AAA Agent
  - TrueControl Management Engine
  - TrueControl SWIM Server
  - TrueControl Syslog Server
  - TrueControl FTP Server
  - TrueControl TFTP Server

注意: MySQLを起動または停止するには、Windowsサービスを使用します。

## Linux および Solaris プラットフォーム

Linux または Solaris プラットフォームでNAサービスを起動または停止するには、root としてログ インして次のように入力します。 /etc/init.d/truecontrol <**コマンド**>

このコマンドには次のオプションがあります。

- start
- stop
- restart
- status

注意: MySQLを起動または停止するには、/etc/init.d/mysqlを使用します。

## [システムステータス]ページ

既存のNAデータベースの名前が不明な場合、NAをシャットダウンする前に次の手順を実行します。

- [管理]メニューバーで[システムステータス]をクリックします。[システムステータス] ページが開きます。
- 2. [監視名] 列で、DatabaseMonitorを見つけます。
- 3. [アクション]列で[詳細を表示]オプションをクリックします。データベース情報が表示されます。

# 付録A: IPv6への対応

HP Network Automation (NA) は、堅牢なネットワーク要素管理および自動化ツールです。NA はさ まざまなプロトコルおよび認証方法を使用してネットワーク要素と通信し、情報を収集します。 さらに、情報を解析し、検索および表示が可能な形式に標準化します。

NAはIPv6をサポートしており、IPv6固有情報の転送と、解析後の検索および表示が可能です。NA は次の目的でIPv6を採用しています。

- IPv4やIPv6によるネットワーク要素への透過的アクセス
- ネットワーク要素のIPv6構成に関する情報
- NAの各種機能でのIPv6のサポート

### インストール

NAにより、サーバにネットワークプロビジョニングがインストールされ、自動的に検出されま す。使用可能なプロトコルによって、要素およびNAをリスンするサーバとの通信にNAが使用す るプロトコルが決まります。次の選択肢があります。

- ・ IPv4のみ
- IPv6のみ
- デュアルスタック環境(ネイティブまたは移行メカニズムを使用)

NAのインストール先サーバを更新してIPv6をサポートする場合、次の手順を実行することをお勧めします。

- 1. NAをシャットダウンします。
- 2. サーバにIPv6のサポートを追加します。
- 3. NAを再起動します。
- 4. サーバの管理オプションを調べ、IPv6 アドレス検出が正しく行われていることを確認しま す。

# サポート対象プラットフォーム

NAのIPv6機能は、次のプラットフォームで検証済みです。

- Windows Server 2003 32 ビットおよび64 ビット
- ・ Linux RH AS4 32 ビット
- Linux RH AS5 64 ビット
- Solaris 10

NAはDBMSへのIPv6接続をサポートしています。これにはMS-SQL 2005が含まれます。

### ネットワークサービス

NAには複数のネットワークサービスがあり、IPv4のみ、IPv6のみ、デュアルスタックの各環境で 適切にリスンできます。次に例を挙げます。

- Webサーバ (TCP 80および443): IPv6対応のOSおよびブラウザを使用しているクライアント は、IPv6を使用してNAにアクセスできます。
- TFTP サーバ (UDP 69): ネットワーク要素はTFTP IPv6を使用して情報をアップロードまた はダウンロードできます。
- TELNETサーバ (TCP 23): ネットワーク要素はTELNET IPv6を使用して情報をアップロード またはダウンロードできます。NA CLIにアクセスするクライアントはTELNET IPv6を使用 できます。
- SSH/SCP サーバ (TCP 22): ネットワーク要素はSSH/SCP IPv6を使用して情報をアップロードまたはダウンロードできます。NA CLI にアクセスするクライアントはSSH IPv6 IPv6を使用できます。
- SYSLOGサーバ (UDP 514): 変更をレポートするネットワーク要素はSYSLOG IPv6を使用できます。

ネットワーク要素がこれらのサービスにアクセスする方法を指定するNAの機能は、さまざまな要因に基づいて使用プロトコルを適切に決定します。
# クライアント

NAは内部通信およびネットワーク要素との通信にさまざまなプロトコルを使用します。次に例を 挙げます。

- HTTP (TCP 80): ネットワーク要素へのアクセス
- HTTP (TCP 443): ネットワーク要素へのアクセス
- FTP (TCP 21): ネットワーク要素へのアクセス
- SNMP (UDP 161): ネットワーク要素へのアクセス
- Telnet (TCP 23): ネットワーク要素へのアクセス
- SSH/SCP (TCP 22): ネットワーク要素へのアクセス
- SYSLOG (UDP 514): ログメッセージの送信
- SMTP (TCP 25): 電子メールの送信

#### IPv6の表示

NAのユーザインタフェースでは、IPv6表記をサポートしています。IPv6アドレスの認識、解析、 入力、表示を適切に行うことができます。NAにはシステム内のIPv6アドレスを検索するための独 自の検索機能があります。

#### 開発環境

NAはIPv6のネットワークサポートのため、Java JDK 1.6に大きく依存しています。JavaのサポートとIPv6標準の解釈の詳細については、<u>http://java.sun.com</u>を参考にしてください。

# IPv6をサポートしているNAの機能

NAの次の機能は、IPv6をサポートしています。

- ネットワークデバイスの検出
- ドライバの検出
- デバイスの予約
- スナップショットの取得
- Syslogの構成
- パスワードの配布
- デバイスの再起動
- コマンドスクリプトの実行
- 診断の実行
- 起動および実行の同期
- デバイスソフトウェアの更新
- インポート
- 重複の削除
- ポリシー準拠の確認
- FQDNの解決
- 検索
- レポートの作成
- リアルタイムの変更管理
- ワークフロー
- ・ CLIおよびAPI

### ドライバ

NAのアーキテクチャでは、NAコアと管理対象ネットワーク要素の間にドライバレイヤが存在します。このレイヤは、ネットワーク要素からの情報の抽象化、解釈、NAへの転送を行います。NAはIPv6ドライバに依存しています。そのため、すべてのドライバがIPv6の全機能をサポートしているわけではありません。主に採用しているのは、Ciscoファミリのネットワーク要素です。

現在、次のNAコンポーネントはIPv6をサポートしていません。

- 重複IP: サテライトゲートウェイはIPv6をサポートしていません。
- 動的IPv6アドレス: NAはデバイス要素や動的に割り当てられたIPv6アドレス(リンクロー カルまたはマルチキャストなど)に関する情報を収集または追跡しません。
- IPv6 ACL: ACL固有の機能はIPv6 ACLを解析または処理しません。ただし、IPv6 ACLの検索、追加、削除、編集の機能はあります。
- NMAP: NMAPでは、NAのネットワークデバイス検出機能は使用できません。
- Multimaster Distributed SystemおよびHorizontal Scalability: デュアルスタックはサポートされ ていますが、レプリケーションおよびRMIで使用できるのIPv4のみです。
- トポロジダイアグラム:トポロジダイアグラムはIPv6をサポートしていません。
- SA/NAの統合: HP Server Automaton は IPv6をサポートしていません。
- OO/NAの統合: HP Operations Orchestration は IPv6 をサポートしていません。
- NNMi/NAの統合: HP Network Node Manager はデュアルスタックをサポートしていますが、 IPv6のみはサポートしていません。
- BSA/NAの統合: Business Service Automaton Essentials は IPv6 をサポートしていません。
- DDSの統合: Driver Delivery SystemはIPv6をサポートしていません。

# 付録B: トラブルシューティング

この付録では、次のトラブルシューティングについて説明します。

- データベースの復元
- ポート
- NA Syslog サーバの構成
- NAのアーキテクチャ
- ユーザ認証の暗号化キー例外
- MySQL Upgradeインストーラー
- Advanced Encryption Standard (AES) による暗号化
- ゲートウェイの使用

#### データベースの復元

SQL Serverデータベースを復元するには、次の手順を実行します。

- 1. 復元するデータベースのバックアップを作成します。
- 2. Enterprise Manager を起動します。
- 3. SQL Server データベースに接続し、データベースに移動します。
- 4. 右クリックして、[All Tasks] > [Restore Database] を選択します。
- 5. [Restore: From Device] ボタンをクリックします。
- 6. [Select Devices] をクリックします。
- 7. [Add] をクリックします。
- 8. [File name] の下のファイルブラウザを開き、復元するファイル名を選択します。
- 9. [OK] を3回クリックします。
- 10. [Options] タブをクリックします。
- 11. [Force restore over existing database] を選択します。

12. [OK] をクリックします。データベースが復元されます。

「Database is in use (データベースは使用中です)」などのエラーメッセージが表示された場合、そのデータベースへの接続を閉じる (JBoss サーバを停止する)か、[Options] タブに表示されている物理ファイル名を変更する必要があります。データベースの接続に「sa」ログインを使用していない場合は、データベースログインを変更しなければならない場合があります。

これには、Enterprise ManagerからQuery Analyzerを起動します。復元したデータベースで、次のコ マンドを入力します。

SQLコマンド「sp\_change\_users\_login 'auto\_fix' 'username'」

usernameはJBossがSQLサーバとの通信で使用しているユーザ名です。

MySQLデータベースを復元するには、2つの方法があります。

コピーしたファイルを使用した復元では、NAデータベースだけでなく、バックアップ時にサーバ に存在していたすべてのMySQLデータベースが復元されます。この方法は、データベースサーバ を使用しているアプリケーションがNAだけである場合にのみ使用します。

- 1. MySQLのバックアップを作成します。
- 2. MySQLサービスを停止します ([マイ コンピューター]>[コントロール パネル]>[管理ツー ル]>[サービス])。
- 3. mysql\dataディレクトリからバックアップしたすべてのファイルをmysql\dataディレクトリ にコピーします。
- 4. MySQLサービスを再起動します。

.sqlバックアップファイルを使用して MySQLデータベースを復元するには、次の手順を実行します。

- 1. MySQLデータベースのバックアップを作成します。
- 2. *.sqlファイルを*編集します。ファイルの一番上に次の行を追加します。 SET FOREIGN KEY CHECKS=0;

**注意**:別のデータベース名に復元する場合、ダンプファイル内の外部キー制約はデータベース名を含む '<Database\_Name>.RN\_DEVICE' ('DeviceID') を参照します。これを別のデータベース名に復元する と、実際はFOREIGN\_KEY チェックのためにデータベース <Database\_Name>を参照することになります。これはmysqldumpのバグであり、InnoDB テーブルタイプとの情報のやり取りに問題が発生します。問題を解決するには、"<Database Name>"を削除します。

- mysql\bin ディレクトリに移動し、次のコマンドを入力して mysql コマンドインタフェース に移動します。 mysql -h<hostname> -u<username> -p<password>
- 4. mysql コマンドインタフェースで、次のコマンドを入力します (mysql ではパス名にスラッシュ「/」を使用する必要があります)。 drop database <DatabaseName>; create database <DatabaseName>; use <DatabaseName>; source <BackupFileName>.sql; grant all privileges on <DatabaseName>.\* TO <username> identified by '<password>';

```
usernameはNAがデータベースへの接続に使用するユーザ名、passwordはユーザのパス
ワードです。
```

grant all privileges on <DatabaseName>.\* TO <username>@localhost identified by '<password>';

usernameはNAがデータベースへの接続に使用するユーザ名、passwordはユーザのパス ワードです。

Oracleデータベースの復元の詳細については、Oracle DBAに問い合わせてください。

# 使用中のポート

NAはプロトコルとポートを組み合わせてデバイスと通信します。ポートのいずれかが別のアプリ ケーションやサービスで使用されている場合、NAのアップグレードを正常に実行するために、そ のアプリケーションまたはサービスを停止する必要があります。

#### プロトコル、データベース、ポート

NAは次のプロトコル、データベース、ポートを組み合わせてデバイスと通信します。任意のプロ トコルを使用する場合、NAは対応するポートにアクセスできる必要があります。特に、NAがファ イアウォールで保護されたデバイスと通信する場合、これらのポートが開いている必要がありま す。

#### プロトコル/データベース/ 接続元/接続先 ポート NAサーバ (管理エンジン、Syslog、TFTPを実行) およびネットワークデバイス Telnet ( # - h 23 )NAサーバからネットワークデバイスへ SSH (ポート22) NAサーバからネットワークデバイスへ TFTP (ポート69/udp) ネットワークデバイスからNAサーバへ ネットワークデバイスからNAサーバへNA Syslogポートは変更可能です。詳 Syslog (# - h 514/udp) 細については、「NA Syslogサーバの構成」(83ページ)を参照してください。 NAサーバからネットワークデバイスへ SNMP (ポート161/udp) Oracle (ポート1521) NAサーバからOracleデータベースへ。分散システム構成では、Oracleプロセ スはポート1521で相互に通信します。 TCP (ポート1099) NAコアらNAコアへ(分散システム構成) UDP (ポート4443) NAコアらNAコアへ(分散システム構成) SQL Server (# - h 1433) NAサーバからSQL Serverデータベースへ。分散システム構成では、SQL Serverデータベースはポート1433で相互に通信します。

MySQL (ポート3306) NAサーバからMySQLデータベースへ

| プロトコル/データベース/<br>ポート  | 接続元/接続先                                                                                                |
|-----------------------|----------------------------------------------------------------------------------------------------|
| NAサーバとNMS             |                                                                                                    |
| SNMPトラップ (ポート162/udp) | NAサーバからNMSへ                                                                                            |
| NAサーバとAAA Log Reader  |                                                                                                    |
| JNDI (ポート1099)        | AAA Log ReaderからNAサーバへ。これを変更するには、NA構成ファイルを<br>編集します。詳細については、顧客サポートに問い合わせてください。                         |
| RMI (ポート1098)         | AAA Log ReaderからNAサーバへ。これを変更するには、NA構成ファイルを<br>編集します。詳細については、顧客サポートに問い合わせてください。                         |
| RMI (オブジェクトポート4444)   | AAA Log ReaderからNAサーバへ。これを変更するには、NA構成ファイルを<br>編集します。詳細については、顧客サポートに問い合わせてください。                         |
| RMI (オブジェクトポート8083)   | NAは、NAクライアントとNA管理エンジンとの通信や、別々のNAコアにあ<br>るNA管理エンジン同士の通信でもRMIを使用します。NAクライアントには<br>次のものが含まれます。            |
|                       | ・NA Syslogサーバ                                                                                          |
|                       | • NA コネクタ                                                                                              |
|                       | AAA Log Reader                                                                                         |
|                       | Syslog Reader                                                                                          |
|                       | <ul> <li>顧客が作成したAPIスクリプト(詳細については、『NA 9.1 API Reference<br/>Guide (NA 9.1 APIリファレンスガイド)』を参照)</li> </ul> |
| NAサーバとソフトウェアイメージ管理    | 里サーバ                                                                                                   |
| HTTPS (ボート6099)       | NAサーバからソフトウェアイメージ管理サーバへ。詳細については、顧客サ<br>ポートに問い合わせてください。                                                 |
| ゲートウェイ                |                                                                                                    |
| TunnelPort (2001)     | サテライトゲートウェイからコアゲートウェイへ。コアゲートウェイはトンネ<br>ル接続をリスンします。                                                     |
| ProxyPort (3002)      | NAコアからコアゲートウェイへ、サテライトエージェントからサテライト<br>ゲートウェイへ。                                                         |
| IdentPort (4040)      | NAコアからコアゲートウェイへ。                                                                                       |

| プロトコル/データベース/<br>ポート                               | 接続元/接続先                                                                                                    |
|----------------------------------------------------|----------------------------------------------------------------------------------------------------|
| AdminPort (9090)                                   | サテライトゲートウェイからコアゲートウェイへ。サテライトゲートウェイ<br>は、NAコアがデバイス管理のために使用するすべてのポートを使用します<br>(サテライトゲートウェイからデバイスへ: 22、23、514、80、443)。                      |
| RpcPort (8443)                                     | サテライトゲートウェイから管理エージェント (Tomcat、Syslog、TFTPなど)<br>へ。                                                                                       |
| NAサーパとNAクライアント                                     |                                                                                                    |
| HTTPS ( 챠- Ի 443)                                  | NAクライアントからNAサーバへ。これを変更するには、NA構成ファイルを<br>編集します。詳細については、顧客サポートに問い合わせてください。                                                                 |
| TACACS+(ポート49)                                     | NAクライアントからNAサーバへ。                                                                                                    |
| Telnet (ポート23: Windows、<br>ポート8023: Solaris/Linux) | NAクライアントからNAサーバへ。これを変更するには、[システム管理設定]<br>オプションを使用します。ポートの割り当ての詳細については、『HP Network<br>Automation 9.1ユーザガイド』第2章「システム管理設定の構成」を参照して<br>ください。 |
| SSH (ボート22: Windows、<br>ボート8022: Solaris/Linux)    | NAクライアントからNAサーバへ。これを変更するには、[システム管理設定]<br>オプションを使用します。ポートの割り当ての詳細については、『HP Network<br>Automation 9.1ユーザガイド』第2章「システム管理設定の構成」を参照して<br>ください。 |

その他、次のポートがあります。

- FTP: ポート21
- SCP: ポート22
- Rlogin: ポート513
- RADIUS: 1812
- LDAP: 3268
- Twist: 1032

### NA Syslog サーバの構成

NA Syslogサーバでは、次の構成設定を使用できます。

- Syslog メッセージをリスンするためのインタフェース。デフォルトでは、すべてのインタフェースをリスンします。
- SyslogメッセージをリスンするためのUDPポート。デフォルト値は514です。
- Syslogメッセージを転送するためのホスト名。デフォルトでは、Syslog転送はオフです。
- Syslogメッセージの転送先UDPポート。デフォルト値は514です。

前記の構成を行うには、*\$NA/jre/adjustable\_options.rcx*ファイルを編集し、<option>タグと</option>タグの間に次の行を追加します。

```
<option name="syslog/listener_address">192.168.1.12</option>
<option name="syslog/listener port">514</option>
```

Syslog転送を有効にするには、次の行を追加します。

```
<array name="syslog/handlers">
    <value>com.hp.nas.syslog.NASSyslogHandler</value>
    <value>com.hp.nas.syslog.NASSyslogForwarder</value>
</array>
```

<option name="syslog/forward\_host">10.1.2.3</option>
<option name="syslog/forward port>514</option>

**注意**: Syslog ハンドラ配列から NASSyslogHandler を削除すると、Syslog メッセージの転送のみが実行されます。Syslog メッセージを受け取っても、デバイスのスナップショットは開始されません。

#### NAのアーキテクチャ

次のNAアーキテクチャ図は、さまざまなNAコアコンポーネントと論理接続を示します。また、 この図には、NAに統合されている外部製品およびコンポーネントが含まれています。NAとイン フラストラクチャサービス(データベース接続やSyslog)の間の統合のほか、その他のHP製品およ びHP以外の製品との外部統合も含まれます。

この図では、すべての接続について、サービス名、プロトコル、ポート番号、さらにNA管理エンジンに対する方向(インバウンドおよびアウトバウンド)が示されています。

この図の背景色は次のとおりです。

- 水色の背景: NAコア要素を示します。
- 薄いグレーの背景: NAと統合されている外部エンティティを示します。
- ・ 濃い青の背景: NAと統合されているその他のHP製品を示します。

NAコアは、NAサーバとデータベースサーバで構成されています。この図の中央には、NAサーバ として、Multimaster Core (MM) #1 と Horizontal Scalability (HS) App #1 があります。NAサーバの上 には、データベースサーバとして、Multimaster (MM) Core #1 があります。

NAコアをメッシュすることで、データレプリケーション、高可用性、災害復旧を実現できます。 この図の左上には、第2のNAサーバとデータベースサーバとして、MM Core #2 があります。また、2つのNAコアをメッシュとして構成するために必要な接続も示しています。

NAサーバには、NA管理エンジン、コアゲートウェイ、Syslogサーバ、TFTPサーバ、SWIMサー バの各プロセスがあります。NA管理エンジン内のSSH/SCPサーバとイベントシステムは、NA管 理エンジンプロセスの一部として組み込まれています。各プロセスについて、インバウンド/アウ トバウンド接続が示されています。

この図の外側には、NAコアの横に、NAコアサーバに統合されている外部エンティティがあります。

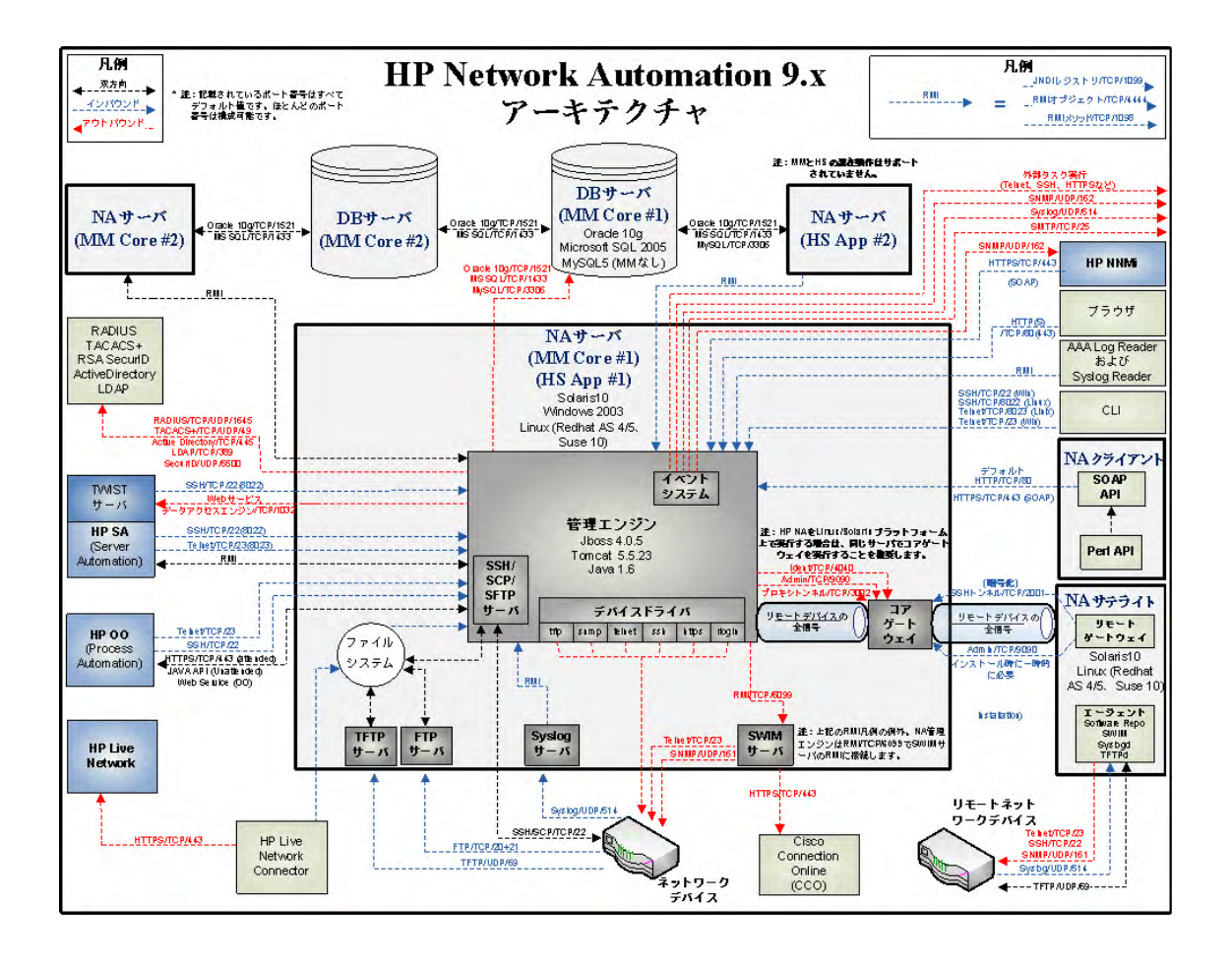

#### ユーザ認証の暗号化キー例外

NA 7.60にアップグレードした後、[システム管理設定]のメニュー項目にアクセスできないことが あります。これは、*site\_options.rcx*ファイルの暗号化オプションが破損したためです。 対応策:

- 1. [\$NA HOME]/jreディレクトリに移動します。
- 2. 現在のsite options.rcxファイルをバックアップします。
- 3. *site\_options.rcx* ファイルを開き、「EncryptedText」を検索して、すべての暗号化テキストオ プションを特定します。
- 4. すべての暗号化テキストオプションの値を削除します(空ではない場合)。次の図では、 </comment>と</option>の間の情報を削除します。

削除前:

<option name="twist/password"><title>Twist Password</title>
<section>Opsware Server Automation System Authentication</
section><size>30</size><type>EncryptedText</type><comment>Web
Services Data Access Engine Password for finding connected
servers.</comment>encrypted:sQAHLgjGjdGIbvNB18NEoQ==</option>

削除後:

<option name="twist/password"><title>Twist Password</title>
<section>OpswareServer Automation System Authentication</
section><size>30</size><type>EncryptedText</type><comment Web
Services Data Access Engine Password forfinding connected
servers.</comment></option>

- 5. ファイルを保存します。
- 6. NAにログインします。
- 7. [管理]メニューバーから[システム管理設定]を選択し、[ユーザ認証]をクリックします。

- 8. [TACACS+認証/RADIUS認証] セクションにスクロールします。
- 9. [TACACS+またはRADIUSの秘密情報] オプションで、TACACS+またはRADIUS サーバで 構成したNAホストの共有秘密情報を入力します。
- 10. [HP Server Automation Software 認証] セクションにスクロールします。
- 11. [Twistパスワード] オプションで、接続されているサーバを探すときに使用するパスワード を入力します。
- 12. [保存] ボタンをクリックします。
- 13. [デバイスアクセス] タブをクリックします。
- 14. [要塞ホストの設定] セクションにスクロールします。
- 15. [デフォルトの要塞ホストのパスワード] オプションで、Telnet またはSSHアクセスに使用 する要塞ホストのパスワードを入力します。
- 16. [保存] ボタンをクリックします。

# NA 7.60のアップグレード

NA 7.60のアップグレードが失敗した場合、次のファイルで詳細なエラーメッセージを確認します。

- [\$NA\_HOME] HP\_Network\_Automation\_InstallLog.log
- [\$NA HOME]/server/logのすべてのファイル

NA 7.60のアップグレードが成功しているのに、NA 7.60を実行できない場合、次の点を確認して ください。

- [\$NA\_HOME] HP\_Network\_Automation\_InstallLog.log ファイル: このファイルが切り詰められている場合、NAに十分なディスク容量が割り当てられていません。システム管理者に連絡し、ディスク容量やその他のハードディスク関連の問題を解決してください。
- [\$NA\_HOME]/jreフォルダ: JRE が正常にインストールされている場合、このフォルダには 約600個のファイルがあるはずです。インストールが失敗すると、ファイル数は100個未満 となりますす。これは、Windowsエクスプローラが閉じられなかったか、NAのアップグ レード中にほかのアプリケーションが実行されていた場合に発生します。NA 7.60 Service Pack インストーラーを実行する前に、Windowsエクスプローラおよびその他のアプリケー ションを終了してください。

数百万件のレコード更新を実行すると、処理に長時間かかるためにアップグレードがハングしたように見えることがありますが、実際にハングしているとは限りません。Upgradeインストーラーをキャンセルする前に、ログファイルを確認してください。ファイルは [\$NA\_HOME]/server/Log/install\_SP\_UpgradeDatabase.logです。

**注意:**システムエラーでは、ログ記録が問題点を明確にするための主要な手段であり、問題をトラブルシュー ティングするための手段です。トラブルシューティング情報が削除されていても、顧客サポートには関連す るすべてのログとエラーメッセージを送ってください。

#### MySQL Upgradeインストーラー

MySQL Upgradeインストーラーのトラブルシューティングを行う場合、ログファイルはMySQLイ ンストールフォルダのサブフォルダ log にあることに注意してください。

まれに、*my.ini* (/etc/my.cnf)が見つからず、MySQLエンジンからMySQLの変数を正常にクエリできないことがあります。以前のMySQLの変数の確認を求められることもあります。これらの変数の詳細な説明については、『MySQL 5.0 Reference Manual (MySQL 5.0 リファレンスマニュアル)』を参照してください。

- bind-address: バインドするIPアドレス。
- innodb\_data\_file\_path: 個々のデータファイルのパスとサイズ。各データファイルのフルディ レクトリパスを取得するには、innodb\_data\_home\_dirとここで指定されるパスを結合しま す。ファイルサイズはメガバイト単位であるため、上記のサイズ指定の後に「M」が表示 されます。InnoDBでは「G」も使用されます。1Gは1024Mです。3.23.44以降では、大容量 ファイルをサポートするオペレーティングシステムで4GBを超えるファイルサイズを設定 できます。オペレーティングシステムによっては、ファイルサイズは2GB未満である必要 があります。ファイルの合計サイズは少なくとも10MBである必要があります。
- innodb\_data\_home\_dir: すべてのInnoDBデータファイルのディレクトリパスの共通部分。 「my.cnf」でこのオプションを指定しない場合、デフォルトはMySQLデータディレクトリ です。これは空の文字列として指定することもできます。その場合、innodb\_data\_file\_path では絶対ファイルパスを使用します。
- innodb\_log\_file\_size: ロググループの各ログファイルのサイズ (メガバイト単位)。認識可能な値範囲は1Mから次に示すバッファプールサイズのn分の1までです。nはグループ内のログファイル数です。値が大きいほど、バッファプールで必要なチェックポイントフラッシュアクティビティが減り、ディスクI/Oを削減できます。ただし、ログファイルが大きいほど、クラッシュした場合の復旧に時間がかかります。32ビットコンピュータでは、ログファイルの結合サイズは4GB未満である必要があります。
- max\_binlog\_size: バイナリ (レプリケーション) ログへの書き込みがこの値を超えた場合、ロ グを変更します。1024 バイト未満の値に設定したり、1GBを超える値に設定することはで きません。デフォルト値は1GBです。

### Advanced Encryption Standard (AES) による暗号化

NA 6.x のインストール時に Advanced Encryption Standard (AES) 暗号化を有効にし、NA 7.x にアッ プグレードした場合、NAサーバの再起動後にすべてのAES暗号化データを送信または使用できな くなることがあります。この問題を解決するには、次の手順を実行します。

- 1. NA管理エンジンを停止します。
- 2. HPNA/jre/appserver.rcxファイルで次の行を変更します。

変更前: <option name="CRYPTO/ALGORITHM">AES</option> <option name="CRYPTO/ALGORITHM/KeySize">256</option> 変更後: <option name="CRYPTO/ALGORITHM">AES</option> <option name="CRYPTO/ALGORITHM/KeySize">128</option>

- 3. データベースにログインします。
- 次のように入力して、暗号化キーを変更します。
   update RN\_CRYPTO\_KEY set ModeType = '4';
- 5. NA管理エンジンを再起動します。

# ゲートウェイの使用

ゲートウェイを使用している場合にNA 7.60にアップグレードすると、アップグレード後に「リ モートエージェントを配布」タスクを実行して、すべてのリモートゲートウェイにアップグレー ド後のサテライトエージェントを再インストールする必要があります。サテライト機能の構成の 詳細については、『HP Network Automation 9.1 Satellite User's Guide』を参照してください。

# 付録C: インストールのチュートリアル

この付録では、Network Automation (NA) 9.10-SJK リリースのインストールについて説明します。 トピックの参照先リスト

| トピック                | 参照先:                           |
|---------------------|--------------------------------|
| スタンドアロンインストール       | 「スタンドアロンインストール」(92ページ)         |
| Windowsプラットフォーム     | 「Windowsプラットフォーム」 (93ページ)      |
| UNIXプラットフォーム        | 「UNIXプラットフォーム」(111ページ)         |
| Service Packインストーラー | 「Service Packインストーラー」 (122ページ) |
| Windows プラットフォーム    | 「Windowsプラットフォーム」 (122ページ)     |
| UNIXプラットフォーム        | 「UNIXプラットフォーム」(128ページ)         |

# スタンドアロンインストール

NA 9.10SJK は、UTF-8 (8 ビット Unicode Transformation Format) エンコーディングを使用します。 NA 9.10-SJK をインストールする際、NA サーバは以下のプラットフォームにインストールできま す。

- Windows Server 2008 (64ビット)、東アジア言語サポートのインストールが必要
- RedHat Linux 5 (64ビット)、ロケールはUTF-8に設定
- Solaris 10、ロケールはUTF-8に設定

Microsoft SQL Server、MySQL、Oracleデータベースは、WindowsおよびUNIXプラットフォームの どちらにもインストールできます。データベース設定には次が含まれます。

- Microsoft SQL Server 設定:
  - 簡体字中国語: Chinese\_PRC\_CI\_AS
  - 日本語: Japanese\_CI\_AS
  - 韓国語:Korean\_Wansung\_CI\_AS

Microsoft SQL Server を使用する場合は、NA データベースはインストール中に作成されます。

- Oracle  $\vec{r} p \vec{n} x$ :
  - Database Character Set:UTF-8
  - National Character Set:UTF-8

Oracleを使用する場合は、インストールの前にデータベースを作成する必要があります。

#### Windowsプラットフォーム

NA 9.10-SJKをWindowsプラットフォームにインストールするには、次の手順に従います。

1. リリースパッケージ内のインストーラーファイル setup.exe をダブルクリックします。空の ウィンドウが開きます。その後すぐに、[Introduction] ウィンドウが開きます。

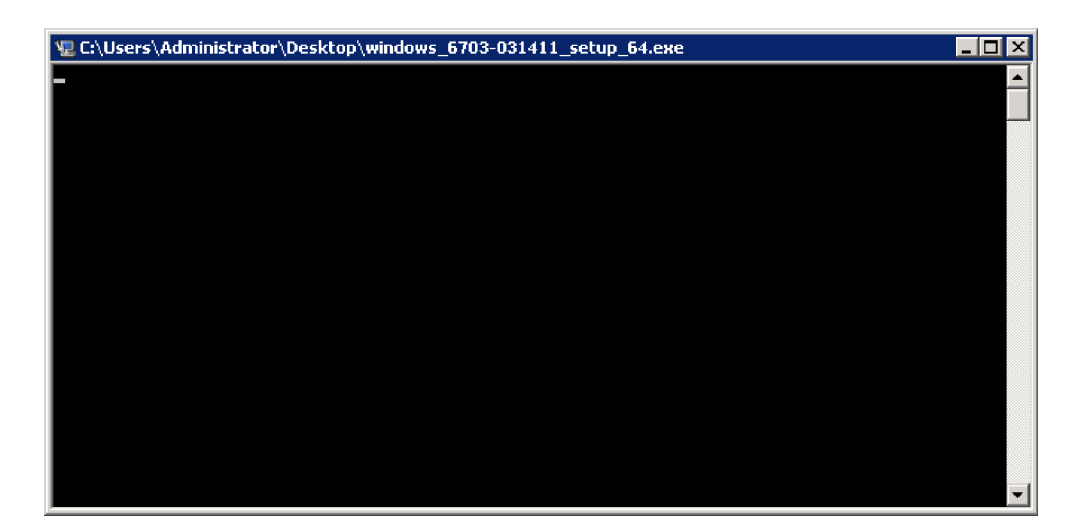

2. 概要情報を確認して、[Next] をクリックします。

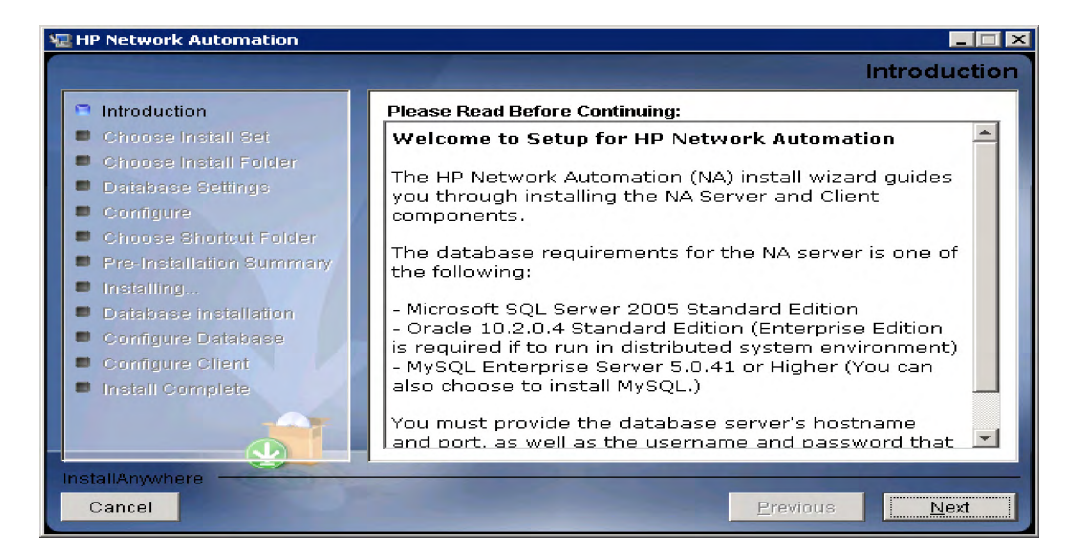

- 3. すべてのシステム要件を満たしていることを確認し、[Next] をクリックします。HP Network Automationの最小システム要件を以下に挙げます。
  - プロセッサ: Intel Xeon または同等 CPU、3.0GHz 以上
  - 空き RAM: 4GB
  - 空きハードディスク領域: 40GB (サーバのみ)、60~100GB (サーバおよびデータベース)

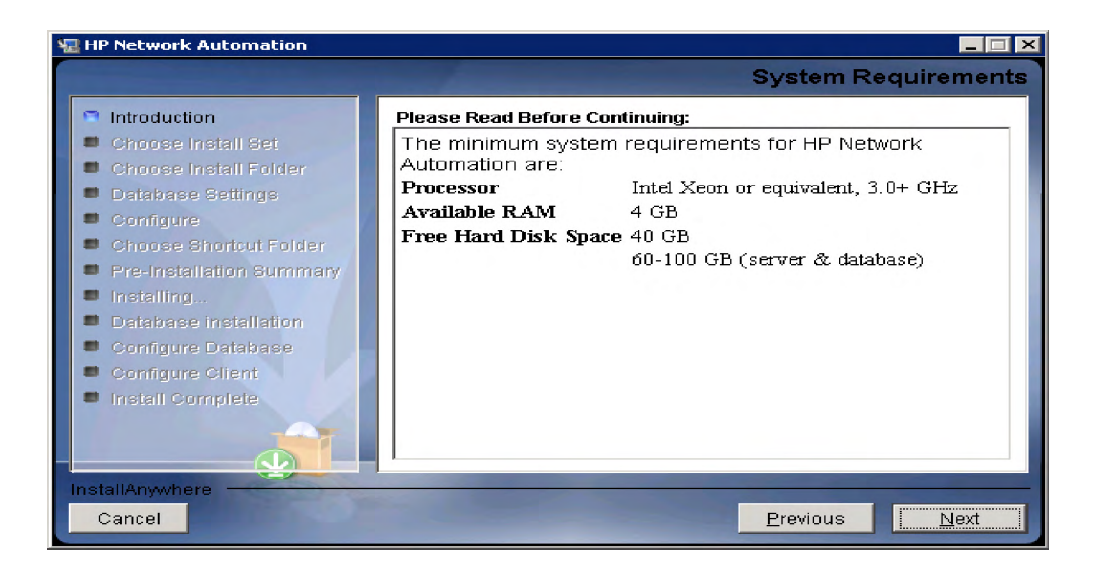

[Choose Install Set] ページで、Microsoft SQL Serverの場合は [Client and Server using MS SQL Server] オプションを選択します。My SQL の場合は [Client and Server MySQL Server] オプションを選択します。Oracleの場合は [Client and Server using Oracle] オプションを選択します。[Next] をクリックします。

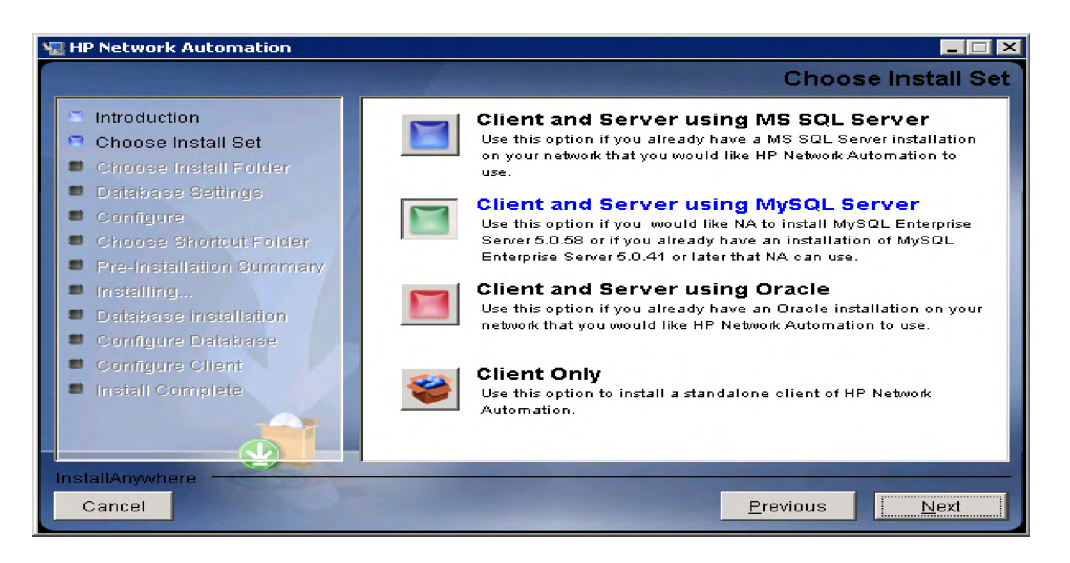

5. データベースサーバとして MySQL を選択する場合、MySQL のインストールのタイプを選択して、[Next] をクリックします。

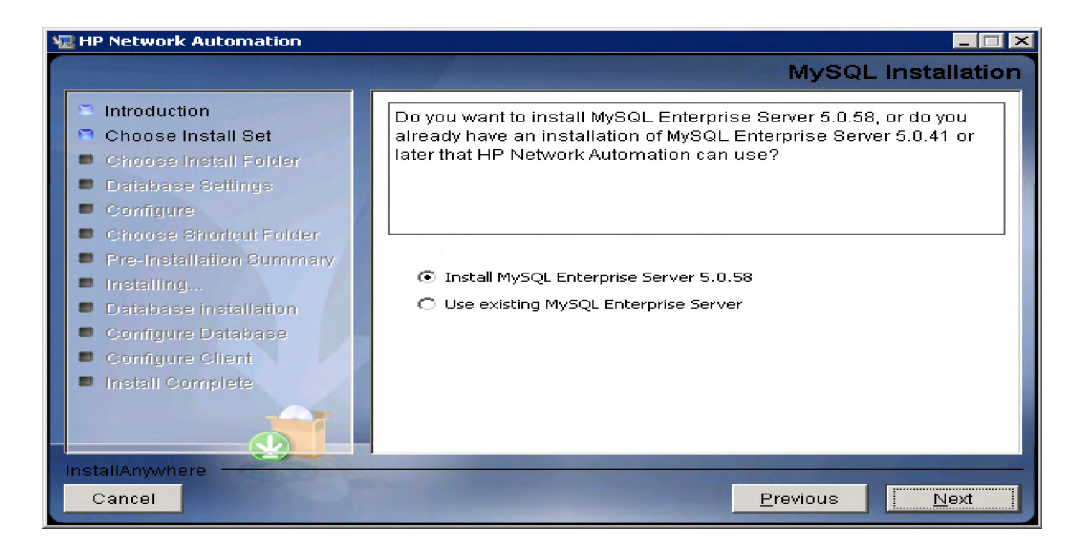

6. 製品のライセンスファイルがある場合は、[Choose] をクリックして、NA 9.10のライセンス ファイルを選択し、[Next] をクリックします。

| HP Network Automation                                                                                                    | Product License                                                                                                    |
|----------------------------------------------------------------------------------------------------|----------------------------------------------------------------------------------------------------|
| <ul> <li>Introduction</li> <li>Choose Install Set</li> <li>Choose Install Folder</li> <li>Database Settings</li> <li>Configure</li> </ul> | If you have a license file provided by HP, you can locate it now by clicking "Choose" button. Otherwise, click Next button to go to next step. You can copy the file later to your HP Network Automation install folder. |
| Choose Shortcut Folder                                                                                                    | Please Locate the License File:                                                                                                    |
| <ul> <li>Installing</li> </ul>                                                                                                    | C:\Users\Administrator\Downloads\license.dat                                                                                                    |
| Database installation     Configure Database     Configure Client     Install Complete                                                    | Restore Default File                                                                                                    |
| InstallAnwyhere                                                                                                    |                                                                                                    |
| Cancel                                                                                                    | Previous <u>N</u> ext                                                                                                    |

7. [Choose Install Folder] ウィンドウで、NA 9.10-SJK のインストール先のパスを入力して[Next] をクリックします。

| 🐨 HP Network Automation                                                                                                    |                                                                                                    |
|----------------------------------------------------------------------------------------------------|----------------------------------------------------------------------------------------------------|
|                                                                                                    | Choose Install Folder                                                                                                    |
| <ul> <li>Introduction</li> <li>Choose Install Set</li> <li>Choose Install Folder</li> <li>Database Settings</li> <li>Configure</li> <li>Choose Shortcut Folder</li> <li>Pre-Installation Summary</li> <li>Installing</li> <li>Database installation</li> </ul> | Please choose a directory that does not contain existing files. The directory path should not contain spaces. Where would you like to install? C:\NA Restore Default Folder Choose |
| Configure Database     Configure Client     Install Complete  InstallAnywhere Cancel                                                                                                    | Previous                                                                                                    |

8. データベースサーバとしてMS SQLを選択する場合、[License Agreement] ウィンドウでライ センス契約に同意します。

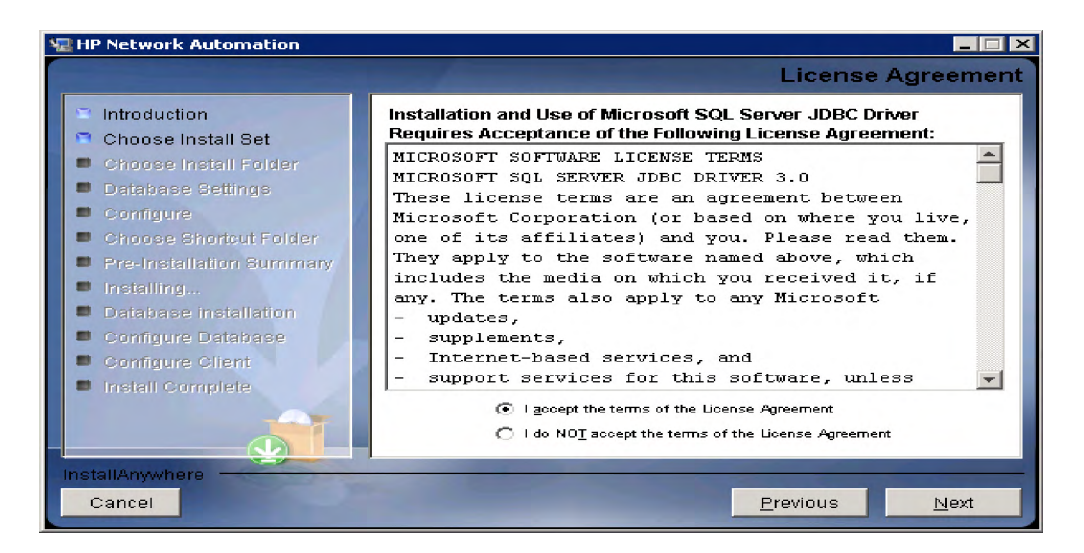

 [Database Settings] ウィンドウで、データベースサーバとしてMySQLを選択した場合、 MySQLのインストールフォルダを入力して、[Next] をクリックします。MS SQL Serverま たはOracleを選択した場合、データベースがNA 9.10-SJK と同じサーバにインストールさ れていれば、1番目のオプションを選択します。別のサーバにインストールされていれば、 2番目のオプションを選択します。[Next] をクリックします。

| 🐙 HP Network Automation                                                                                                    |                                                                                                    |
|----------------------------------------------------------------------------------------------------|----------------------------------------------------------------------------------------------------|
|                                                                                                    | MySQL - Install Options                                                                                                    |
| <ul> <li>Introduction</li> <li>Choose Install Set</li> <li>Choose Install Folder</li> <li>Database Settings</li> <li>Configure</li> <li>Choose Shortcut Folder</li> <li>Pre-Installation Summary</li> <li>Installing</li> <li>Database installation</li> <li>Configure Database</li> <li>Configure Client</li> <li>Install Complete</li> </ul> | Please choose a directory to install MySQL 5.0.58. The directory path must not contain spaces.         MySQL Install Folder:         C:\mysql         Restore Default       Choose |
| InstallAnywhere<br>Cancel                                                                                                    | Previous <u>N</u> ext                                                                                                    |

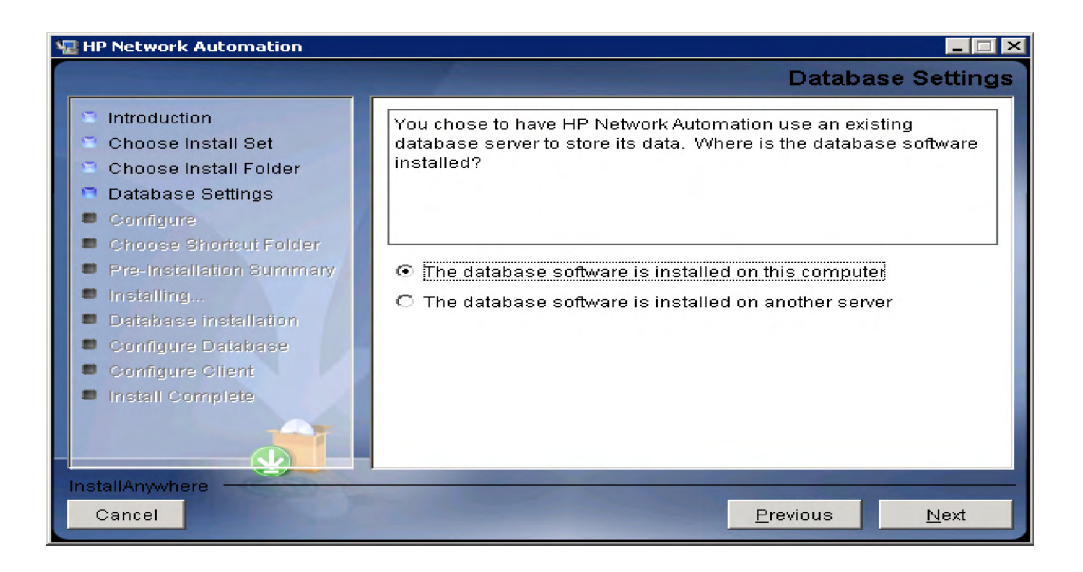

 [Configure Email] ウィンドウで、[SMTP server] フィールドにSMTPサーバのホスト名を入力 します。[Sender Email Address] フィールドに送信者の電子メールアドレスを入力します。こ れらの値は、インストール後に修正することができます。[Next] をクリックします。

| HP Network Automation                                                                                                    |                                                                                                    |
|----------------------------------------------------------------------------------------------------|----------------------------------------------------------------------------------------------------|
| <ul> <li>Introduction</li> <li>Choose Install Set</li> <li>Choose Install Folder</li> <li>Database Settings</li> <li>Configure</li> <li>Choose Shortcut Folder</li> <li>Pre-Installation Summary</li> <li>Installing</li> <li>Database installation</li> <li>Configure Database</li> <li>Configure Client</li> <li>Install Complete.</li> </ul> | Configure Email         HP Network Automation can send email notifications. For example, notify administrator whenever device configurations change. To enable this feature, please enter the SMTP server name that HP Network Automation can use to send email and the sender email address.         SMTP server       mail         Sender Email Address       nobody@localhost |
| InstallAnywhere<br>Cancel                                                                                                    | Previous Next                                                                                                    |

11. [Select Language] ウィンドウで、言語を選択します。[Next] をクリックします。

| 🐨 HP Network Automation                                                                                                    |                                                                                                    |
|----------------------------------------------------------------------------------------------------|----------------------------------------------------------------------------------------------------|
|                                                                                                    | Select Language                                                                                                    |
| <ul> <li>Introduction</li> <li>Choose Install Set</li> <li>Choose Install Folder</li> <li>Database Settings</li> <li>Configure</li> </ul>                                                                       | Please select your language. The selected language is used for<br>information stored in the database, for example task results, event<br>descriptions, and so on. After information is saved to the database,<br>it remains in that language and cannot be modified. |
| <ul> <li>Choose Shortcut Folder</li> <li>Pre-Installation Summary</li> <li>Installing</li> <li>Database Installation</li> <li>Configure Database</li> <li>Configure Client</li> <li>Install Complete</li> </ul> | <ul> <li>Japanese</li> <li>Simplified Chinese</li> <li>Korean</li> </ul>                                                                                                    |
| InstallAnywhere<br>Cancel                                                                                                    | Previous Next                                                                                                    |

- 12. [Choose Shortcut Folder] ウィンドウで、ショートカットフォルダの場所を選択して [Next] を クリックします。オプションは次のとおりです。
  - In a new Program Group
  - In an existing Program Group
  - In the Start Menu
  - On the Desktop
  - In the Quick Launch Bar
  - Other
  - Don't create icons

| 🐙 HP Network Automation                                                                                                    |                                                                                                    |
|----------------------------------------------------------------------------------------------------|----------------------------------------------------------------------------------------------------|
|                                                                                                    | Choose Shortcut Folder                                                                                                    |
| <ul> <li>Introduction</li> <li>Choose Install Set</li> <li>Choose Install Folder</li> <li>Database Settings</li> <li>Configure</li> <li>Choose Shortcut Folder</li> <li>Pre-Installation Summary</li> <li>Installing</li> <li>Database Installation</li> <li>Configure Database</li> <li>Configure Client</li> <li>Install Complete</li> </ul> | Where would you like to create product icons?         In a new Program Group:         In an existing Program Group:         Accessories         In the Start Menu         On the Desktop         In the Quick Launch Bar         Other:       Chgose         Don't create icons |
| InstallAnywhere<br>Cancel                                                                                                    | Previous <u>N</u> ext                                                                                                    |

13. インストール前のサマリ情報を確認して、[Install] をクリックします。

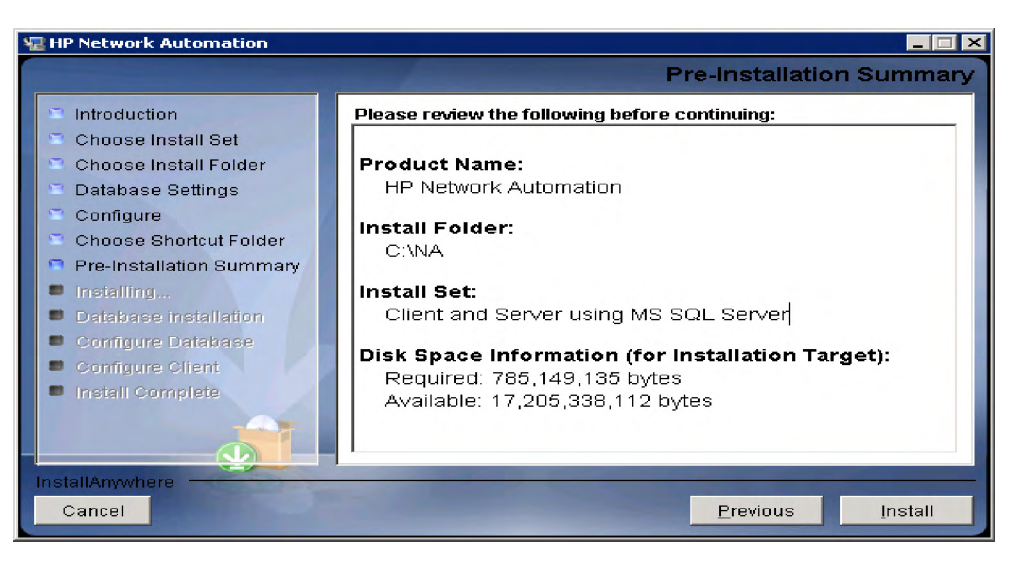

14. インストールの完了を待ちます。

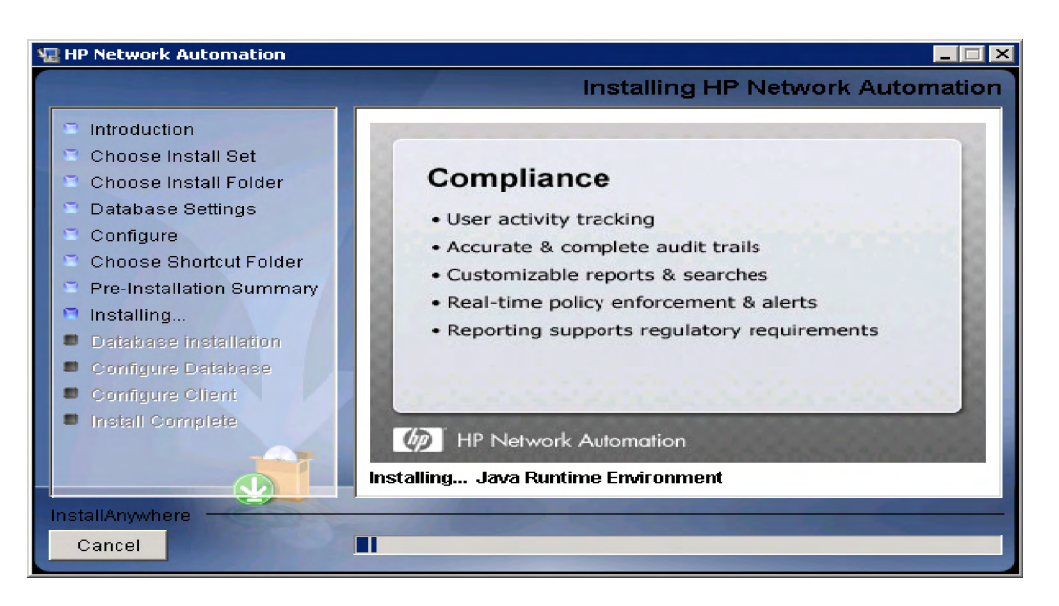

- 15. データベースが Microsoft SQL Server である場合、[Database Admin Authentication] ページが 開きます。次のフィールドに値を入力して、[Next] をクリックします。
  - Hostname: データベースのホスト名。
  - Port: データベースのポート番号。
  - Use Windows Authentication: Windows 認証を使用するかどうかを指定します。
  - Username: データベースのユーザ名。
  - Password: データベースのユーザパスワード。

| 🐙 HP Network Automation                                                                                                    |                                                                                                    |
|----------------------------------------------------------------------------------------------------|----------------------------------------------------------------------------------------------------|
|                                                                                                    | Database Admin Authentication                                                                                                    |
| <ul> <li>Introduction</li> <li>Choose Install Set</li> <li>Choose Install Folder</li> <li>Database Settings</li> <li>Configure</li> <li>Choose Shortcut Folder</li> <li>Pre-Installation Summary</li> <li>Installing</li> <li>Database Installation</li> <li>Configure Database</li> <li>Configure Client</li> <li>Install Complete</li> </ul> | In order to create the HP Network Automation on your existing<br>database server, the installer needs to know the hostname and port<br>of the database server, as well as the login information of the<br>database administrator, who has permissions to create new<br>databases and new users.<br>Hostname<br>Port 1433<br>Use Windows Authentication<br>Username<br>Password |
| InstallAnywhere Cancel                                                                                                    | Previous Next                                                                                                    |

データベースがOracleである場合、[Database Login] ページが開きます。次のフィールドに 値を入力して、[Next] をクリックします。

- Hostname: データベースのホスト名。
- Port: Oracleデータベースのポート番号。
- Oracle System ID (SID):Oracle  $idelta 
  ightarrow ID_{\circ}$
- Username: データベースのユーザ名。
- Password: データベースのユーザパスワード。

| 🖅 HP Network Automation                                                                                                    |                                                                                                    |
|----------------------------------------------------------------------------------------------------|----------------------------------------------------------------------------------------------------|
|                                                                                                    | Database Login                                                                                                    |
| <ul> <li>Introduction</li> <li>Choose Install Set</li> <li>Choose Install Folder</li> <li>Database Settings</li> <li>Configure</li> <li>Choose Shortcut Folder</li> <li>Pre-Installation Summary</li> <li>Installing</li> <li>Database installation</li> <li>Configure Database</li> <li>Configure Client</li> <li>Install Complete</li> </ul> | Please provide the hostname and port of the database server, the Oracle System ID (SID) to be used by HP Network Automation, and the login information of a database user who has permission to create tables.         Hostname         Port       1521         Oracle System ID (SID)         Username         Password |
| InstallAnywhere<br>Cancel                                                                                                    | Previous Next                                                                                                    |

データベースサーバとしてMySQLを選択し、ローカルMySQLサーバを使用する場合、root パスワードを入力して、[Next] をクリックします。

| 📲 HP Network Automation                                                                                                    |                                                                                                    |
|----------------------------------------------------------------------------------------------------|----------------------------------------------------------------------------------------------------|
|                                                                                                    | MySQL - Configuration                                                                                                  |
| <ul> <li>Introduction</li> <li>Choose Install Set</li> <li>Choose Install Folder</li> <li>Database Settings</li> <li>Configure</li> <li>Choose Shortcut Folder</li> <li>Pre-Installation Summary</li> <li>Installing</li> <li>Database installation</li> <li>Configure Database</li> <li>Configure Client</li> <li>Install Complete</li> </ul> | Configure the MySQL Server 5.0.58 server instance. Please set the security options. New root password Confirm Password |
| Cancel                                                                                                    | Previous Next                                                                                                    |

データベースサーバとして MySQLを選択し、リモート MySQL サーバを使用する場合、先 に MySQL サーバの以下の情報を入力します。

- Hostname: MySQL サーバのホスト名。
- Port: MySQLデータベースのポート番号。

- Username: MySQLユーザ名。
- Password: ユーザのパスワード。

| HP Network Automation                                                                                                    | - I X                                                                                                    |
|----------------------------------------------------------------------------------------------------|----------------------------------------------------------------------------------------------------|
|                                                                                                    | Database Admin Login                                                                                                    |
| <ul> <li>Introduction</li> <li>Choose Install Set</li> <li>Choose Install Folder</li> <li>Database Settings</li> <li>Configure</li> <li>Choose Shortcut Folder</li> <li>Pre-Installation Summary</li> <li>Installing</li> <li>Database installation</li> <li>Configure Database</li> <li>Configure Client</li> <li>Install Complete</li> </ul> | In order to create the HP Network Automation database on your<br>existing database server, the installer needs to know the hostname<br>and port of the database server, as well as the login information of<br>the database administrator, who has permissions to create new<br>databases and new users.<br>Hostname<br>Port 3306<br>Username root<br>Password |
| Cancel                                                                                                    | <u>Erevious</u>                                                                                                    |

16. [Configure Database] ウィンドウで、新しいNA 9.10-SJK データベースの作成を選択するか、 またはデータベースがすでにインストールされている場合は、既存のデータベースの使用 を選択します。[Next] をクリックします。

| 🖫 HP Network Automation                                                                                                    |                                                                                                    |
|----------------------------------------------------------------------------------------------------|----------------------------------------------------------------------------------------------------|
|                                                                                                    | Configure Database                                                                                                    |
| <ul> <li>Introduction</li> <li>Choose Install Set</li> <li>Choose Install Folder</li> <li>Database Settings</li> <li>Configure</li> <li>Choose Shortcut Folder</li> </ul> | You can choose to create a new database, or if you have previous<br>installation of HP Network Automation, you can choose to use an<br>existing HP Network Automation database. |
| <ul> <li>Pre-Installation Summary</li> <li>Installing</li> </ul>                                                                                                    | Please indicate your choice:<br>⊙ Create new database                                                                                                    |
| <ul> <li>Database installation</li> <li>Configure Database</li> <li>Configure Offent</li> </ul>                                                                           | O Use existing NA database                                                                                                    |
| Install Complete                                                                                                    |                                                                                                    |
| InstallAnywhere                                                                                                    |                                                                                                    |
| Cancel                                                                                                    | <u>Previous</u>                                                                                                    |

17. 新しいMySQLデータベースをインストールした場合、新しいmySQLデータベースのrootパ スワードの入力が求められます。[Next] をクリックします。

| 🖫 HP Network Automation                                                                                                    |                                                                                                    |
|----------------------------------------------------------------------------------------------------|----------------------------------------------------------------------------------------------------|
|                                                                                                    | MySQL - Configuration                                                                                                    |
| <ul> <li>Introduction</li> <li>Choose Install Set</li> <li>Choose Install Folder</li> <li>Database Settings</li> <li>Configure</li> <li>Choose Shortcut Folder</li> <li>Pre-Installation Summary</li> <li>Installing</li> <li>Database installation</li> <li>Configure Database</li> <li>Configure Database</li> <li>Configure Client</li> <li>Install Complete</li> </ul> | Configure the MySQL Server 5.0.58 server instance.<br>Please set the security options.<br>New root password ********<br>Confirm Password ******* |
| Cancel Previous Next                                                                                                    |                                                                                                    |

NA 9.10-SJK についての新しいデータベース情報を構成する必要があります。ユーザ名、パ スワード、データベース名を入力します。[Next] をクリックします。

| Now Detabase                                                                                                    | tomation 📃 🖾 🗙                                                                                                    |
|----------------------------------------------------------------------------------------------------|----------------------------------------------------------------------------------------------------|
| New Databas                                                                                                    | New Database                                                                                                    |
| <ul> <li>Introduction</li> <li>Choose Install Set</li> <li>Choose Install Folder</li> <li>Database Settings</li> <li>Configure</li> <li>Choose Shortcut Folder</li> <li>Pre-Installation Summary</li> <li>Installing</li> <li>Database Installation</li> <li>Configure Database</li> <li>Configure Client</li> <li>Install Complete</li> <li>Create NA user with this username and password</li> </ul> | tail Set       A new username and password that HP Network Automation will use to connect to your database.         ettings       b) The name of the database that you would like HP Network Automation to create and use.         b) The name of the database that you would like HP Network Automation to create and use.         b) The name of the database that you would like HP Network Automation to create and use.         b) The name of the database that you would like HP Network Automation to create and use.         Username       Password         Confirm Password       Database Name         Database Name       NA         Icreate NA user with this username and password |
| Cancel Previous Next                                                                                                    | Previous <u>N</u> ext                                                                                                    |

 データベースが Microsoft SQL Serverである場合、インストーラーによってデータベースの ユーザ名およびパスワードの入力、パスワードの確認、ロケールの選択が求められます。 ロケールは、手順9で選択した言語に基づいて自動的に表示されます。完了したら、[Next] をクリックします。

| 🖫 HP Network Automation 📃 🔲 🗙                                                                                                    |                                                                                                    |
|----------------------------------------------------------------------------------------------------|----------------------------------------------------------------------------------------------------|
|                                                                                                    | New Database                                                                                                    |
| <ul> <li>Introduction</li> <li>Choose Install Set</li> <li>Choose Install Folder</li> <li>Database Settings</li> <li>Configure</li> <li>Choose Shortcut Folder</li> <li>Pre-Installation Summary</li> <li>Installing</li> <li>Database installation</li> <li>Configure Database</li> <li>Configure Client</li> <li>Install Complete</li> </ul> | Please provide:         a) A new username and password that HP Network Automation will use to connect to your database.         b) The name of the database that you would like HP Network Automation to create and use.         Username         Password         Confirm Password         Database Name         NA         Image: Create NA user with this username and password |
| Cancel                                                                                                    | <u>Brevious</u>                                                                                                    |

別のユーザ名とパスワードでNAアカウントを作成する場合、[Create user with this username and password] チェックボックスをオフにします。NAユーザ名とパスワードを入力するよう に求められます。

| 🖫 HP Network Automation 📃 🔲 🗙                                                                                                    |                                                                                                    |
|----------------------------------------------------------------------------------------------------|----------------------------------------------------------------------------------------------------|
|                                                                                                    | Set HP Network Automation Credentials                                                                                                    |
| <ul> <li>Introduction</li> <li>Choose Install Set</li> <li>Choose Install Folder</li> <li>Database Settings</li> <li>Configure</li> <li>Choose Shortcut Folder</li> <li>Pre-Installation Summary</li> <li>Installing</li> <li>Database installation</li> <li>Configure Database</li> <li>Configure Client</li> <li>Install Complete</li> </ul> | Please enter the username and password for HP Network         Automation's administrator.         Username         Password         Confirm Password |
| Cancel                                                                                                    | Previous Next                                                                                                    |

Microsoft SQL Serverの場合、以下を選択します。

- Japanese\_CI\_AS (日本語)
- Chinese\_PRC\_CI\_AS (簡体字中国語)
- Korean\_Wansung\_CI\_AS (韓国語)

| ч <u>п</u> н | P Network Automation                                                                                                    |                                                                                                    |
|--------------|----------------------------------------------------------------------------------------------------|----------------------------------------------------------------------------------------------------|
|              |                                                                                                    | New Database collation - MSSQL                                                                                                    |
|              | Introduction<br>Choose Install Set<br>Choose Install Folder<br>Database Settings<br>Configure<br>Choose Shortcut Folder<br>Pre-Installation Summary<br>Installing<br>Database installation<br>Configure Database<br>Configure Client<br>Install Complete | Choose Database collation:<br>SQL_Latin1_General_Cp1_CI_AS<br>SQL_Latin1_General_Cp1_CI_AS<br>Japanese_CI_AS<br>Chinese_PRC_CI_AS<br>Korean_Wansung_CI_AS |
| Ins          | tallAnywhere<br>Cancel                                                                                                    | <u>P</u> revious <u>N</u> ext                                                                                                    |
19. [Configure Admin] ウィンドウで、名、姓、電子メールアドレスを入力します。[Next] をク リックします。

| 🐙 HP Network Automation                                                                                                    |                                                                                                    |
|----------------------------------------------------------------------------------------------------|----------------------------------------------------------------------------------------------------|
|                                                                                                    | Configure Admin                                                                                                    |
| <ul> <li>Introduction</li> <li>Choose Install Set</li> <li>Choose Install Folder</li> <li>Database Settings</li> <li>Configure</li> <li>Choose Shortcut Folder</li> <li>Pre-Installation Summary</li> <li>Installing</li> <li>Database installation</li> <li>Configure Database</li> <li>Configure Client</li> <li>Install Complete</li> </ul> | Enter the following information for HP Network Automation's<br>administrator:<br>(HP Network Automation will send email to the email address<br>entered below.)<br>First Name<br>Last Name<br>Email Address |
| Cancel                                                                                                    | Previous Next                                                                                                    |

20. [Install Complete]ページの情報を確認して、[Next] をクリックします。

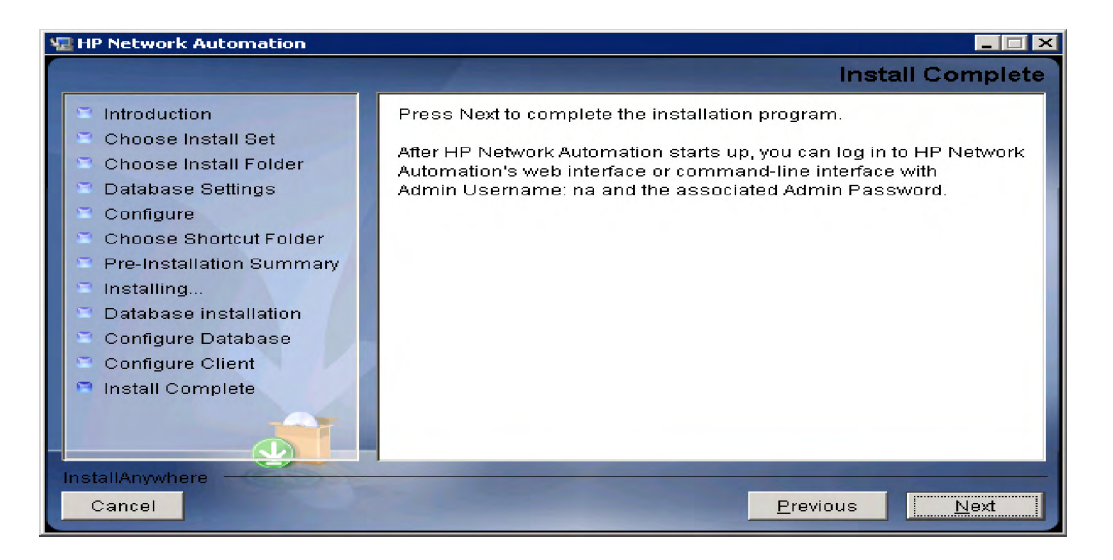

**21.** [Launch HP Network Automation]ページの情報を確認し、[Done] をクリックしてインストールを完了します。

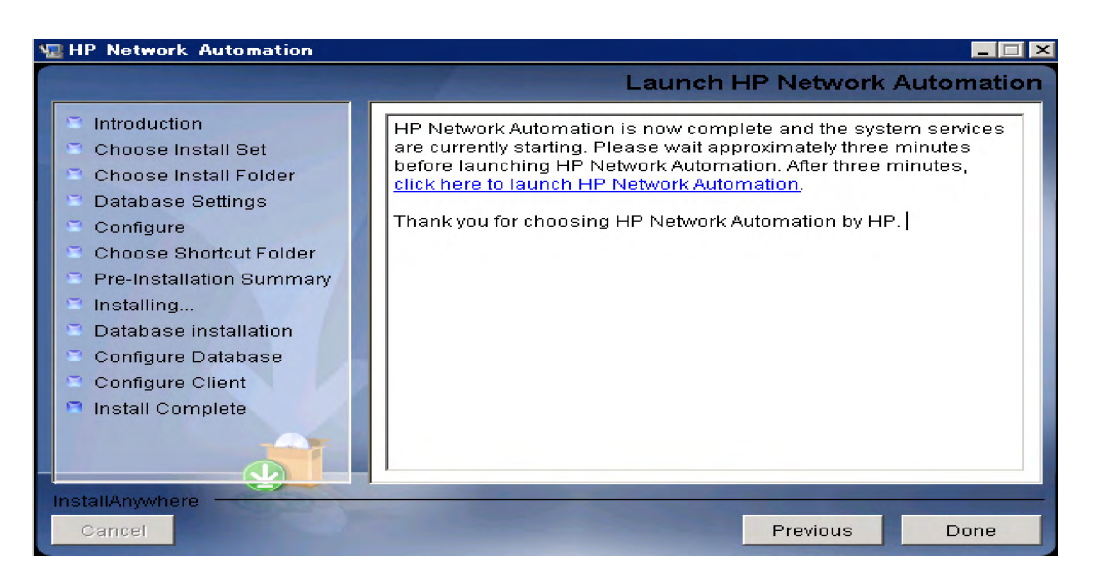

# UNIX プラットフォーム

NA 9.10-SJKをUnixプラットフォームにインストールするには、次の手順に従います。

- 1. リリースパッケージ内のインストーラーファイル setup.bin を実行します。インストーラー が開きます。
- 2. [Enter] キーを押して続行します。インストール中は、「back」と入力すると前の手順に戻り、「quit」と入力して [Enter] キーを押すとインストーラーを終了できます。

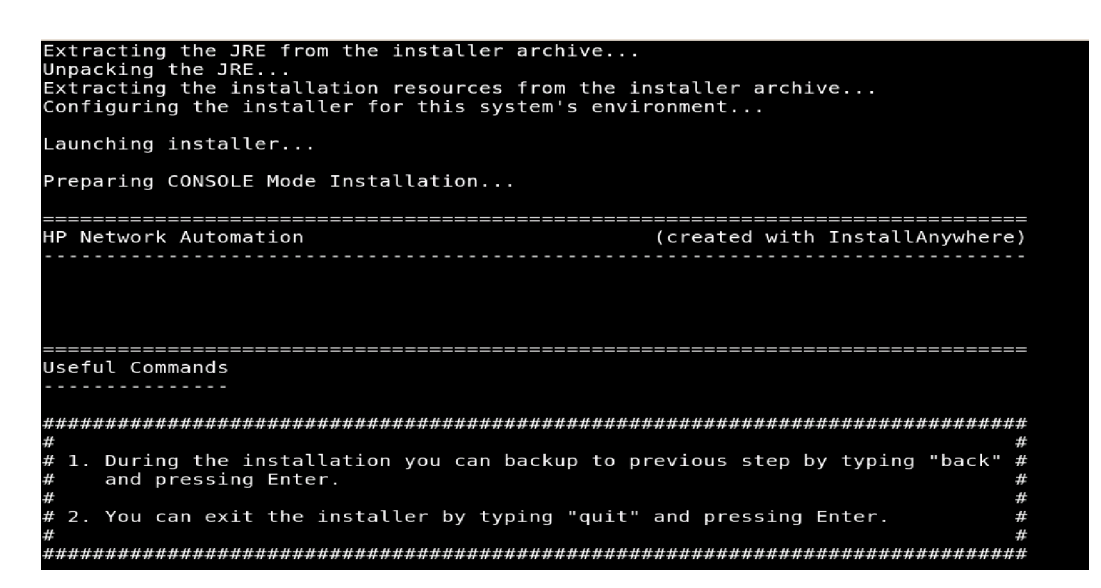

3. 概要情報を確認して、[Enter] キーを押します。

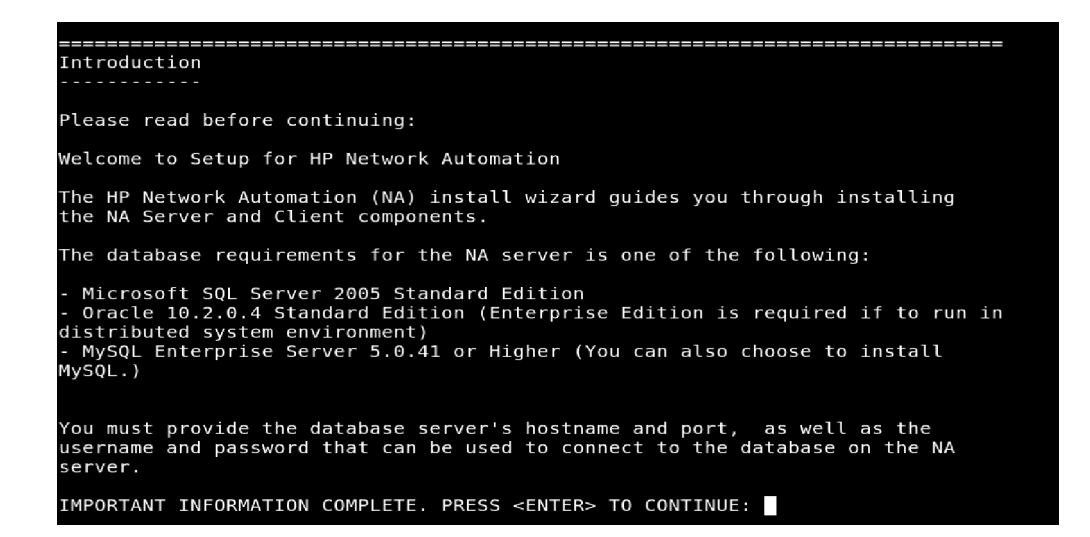

4. システム要件情報を確認して、[Enter] キーを押します。

5. データベースタイプを選択します。Microsoft SQL Serverの場合、「1」と入力して[Enter] キーを押します。MySQLの場合、「2」と入力して[Enter] キーを押します。Oracleの場合、 「3」と入力して [Enter] キーを押します。

| Please read before continuing:                                                           |                                                                                                    |  |  |  |
|------------------------------------------------------------------------------------------|----------------------------------------------------------------------------------------------------|--|--|--|
| The minimum system requirements are:                                                     |                                                                                                    |  |  |  |
| - Processor:<br>- Available RAM:<br>- Free Hard Disk Space:<br>-<br>- Swap Space:        | Intel Xeon or equivalent, 3.0+ GHz<br>4 GB<br>40 GB (server only)<br>60-100 GB (server & database)<br>4 GB |  |  |  |
| IMPORTANT INFORMATION COMPLETE. PRESS <enter> TO CONTINUE:</enter>                       |                                                                                                    |  |  |  |
| ======================================                                                   |                                                                                                    |  |  |  |
| Please choose the Instal                                                                 | l Set to be installed by this installer.                                                                   |  |  |  |
| 1- Client and Server<br>->2- Client and Server<br>3- Client and Server<br>4- Client Only | using MS SQL Server<br>using MySQL Server<br>using Oracle                                                  |  |  |  |
| ENTER THE NUMBER FOR THE                                                                 | INSTALL SET, OR PRESS <enter> TO ACCEPT THE DEFAULT</enter>                                                |  |  |  |

6. MySQL Serverをインストールする場合、MySQLのインストールオプションを選択して [Enter] キーを押します。

| <ul> <li>Processor: Intel Xeon or equivalent, 3.0+ GHz</li> <li>Available RAM: 4 GB</li> <li>Free Hard Disk Space: 40 GB (server only)</li> <li>60-100 GB (server &amp; database)</li> <li>Swap Space: 4 GB</li> <li>IMPORTANT INFORMATION COMPLETE. PRESS <enter> TO CONTINUE:</enter></li> </ul> |
|----------------------------------------------------------------------------------------------------|
| Choose Install Set                                                                                                    |
| Please choose the Install Set to be installed by this installer.                                                                                                    |
| 1- Client and Server using MS SQL Server<br>->2- Client and Server using MySQL Server<br>3- Client and Server using Oracle<br>4- Client Only                                                                                                    |
| ENTER THE NUMBER FOR THE INSTALL SET, OR PRESS <enter> TO ACCEPT THE DEFAULT<br/>:</enter>                                                                                                    |

7. MS SQL Server をインストールする場合、ライセンス契約を確認して [Enter] キーを押しま す。

| MICROSOFT SOFTWARE LICENSE TERMS                                                                |
|-------------------------------------------------------------------------------------------------|
| MICROSOFI SQL SERVER JDBC DRIVER 3.0                                                            |
| These license terms are an agreement between Microsoft Corporation (or based on                 |
| where you live, one of its affiliates) and you. Please read them. They apply to                 |
| the software named above, which includes the media on which you received it, if                 |
| any. The terms also apply to any Microsoft                                                      |
| - updates,                                                                                      |
| - supplements,                                                                                  |
| <ul> <li>Internet-based services, and</li> </ul>                                                |
| <ul> <li>support services for this software, unless other terms accompany those item</li> </ul> |
| s.                                                                                              |
| If so, those terms apply.                                                                       |
| BY USING THE SOFTWARE, YOU ACCEPT THESE TERMS. IF YOU DO NOT ACCEPT THEM, DO                    |
| NOT USE THE SOFTWARE.                                                                           |
| If you comply with these license terms, you have the rights below.                              |
| 1. INSTALLATION AND USE RIGHTS. You may install and use any number of copies o                  |
| f                                                                                               |
| the software on your devices .                                                                  |
| 2. Scope of License. The software is licensed, not sold. This agreement only                    |
| gives you some rights to use the software. Microsoft reserves all other rights.                 |
| Unless applicable law gives you more rights despite this limitation, you may                    |
| use the software only as expressly permitted in this agreement. In doing so,                    |
| you must comply with any technical limitations in the software that only allow                  |
| you to use it in certain ways. You may not                                                      |
| work around any technical limitations in the software.                                          |
| Nork around any committee timitteet on a in the software,                                       |
| PRESS <enter> TO CONTINUE:</enter>                                                              |

8. ライセンスファイルのフルパスとファイル名を入力して [Enter] キーを押します。

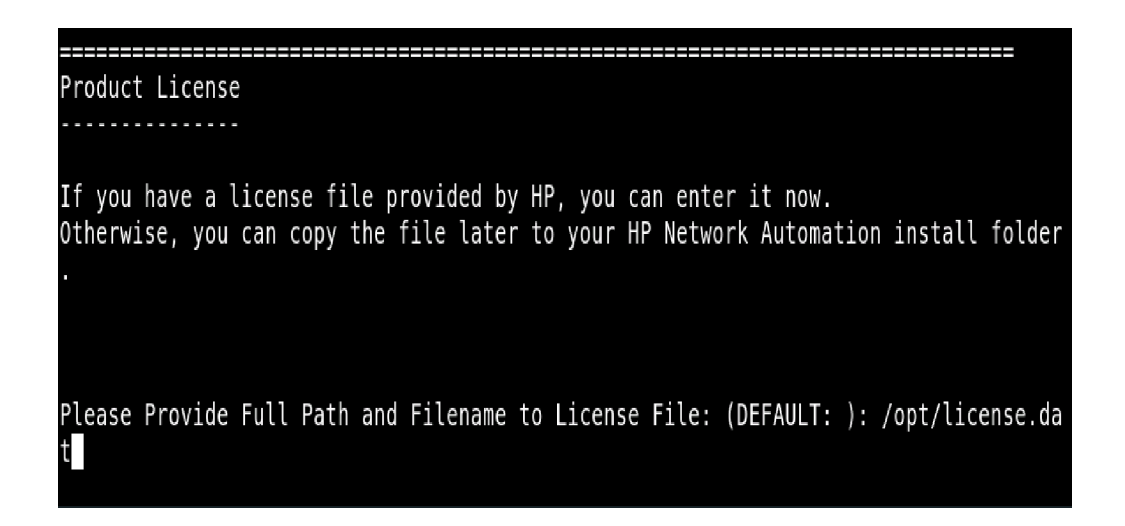

9. NA 9.10-SJK のインストール先の絶対パスを入力して、[Enter] キーを押します。

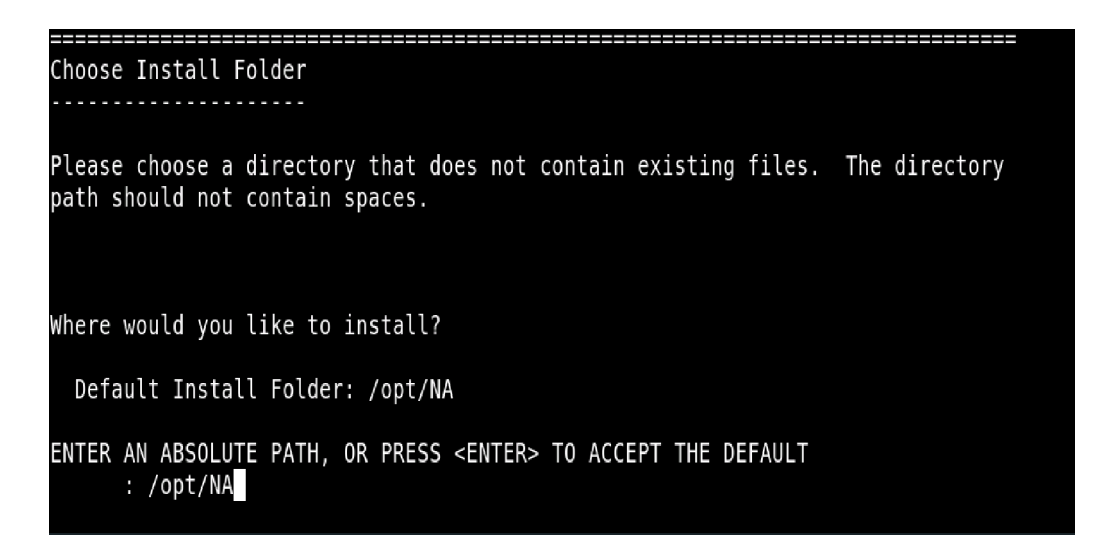

10. 同じサーバに MySQL Enterprise をインストールする場合、MySQL インストールフォルダを 入力して、[Enter] キーを押します。

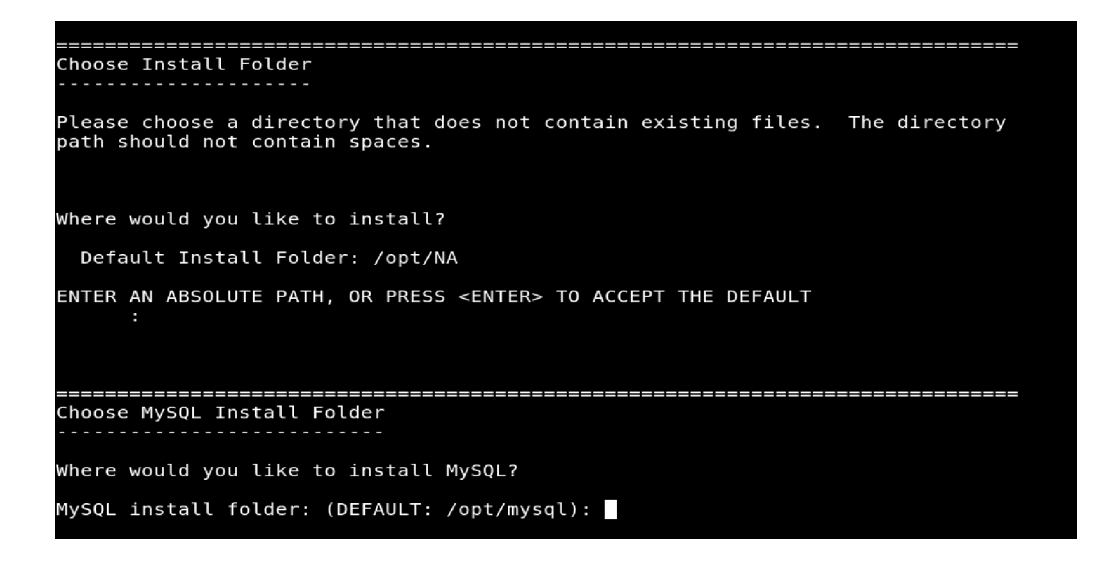

11. NA 9.10-SJKデータベースを同じサーバにインストールする場合、「1」と入力します。NA 9.10-SJKデータベースを別のサーバにインストールする場合、「2」と入力します。[Enter] キーを押し、データベースサーバ情報を入力します。

INSTALL FOLDER IS: /opt/NA IS THIS CORRECT? (Y/N): y Database Settings You chose to have HP Network Automation use an existing database server to store its data. Where is the database software installed? 1- The database software is installed on this computer ->2- The database software is installed on another server ENTER THE NUMBER FOR YOUR CHOICE, OR PRESS <ENTER> TO ACCEPT THE DEFAULT: :\_\_\_\_\_

12. SMTP サーバのホスト名と送信者の電子メールアドレスを入力します。続いて、使用する 言語を選択します。日本語の場合は「1」、中国語の場合は「2」、韓国語の場合は「3」を選 択します。[Enter] キーを押します。

```
HP Network Automation can send email notifications. For example, notify administrat
or whenever device configurations change. To enable this feature, please enter the
SMTP server name that HP Network Automation can use to send email and the sender em
ail address.
SMTP server (DEFAULT: mail):
Sender Email Address (DEFAULT: nobody@localhost):
Select Language
Please select your language. The selected language is used for information stored i
n the database, for example task results, event descriptions, and so on. After info
rmation is saved to the database, it remains in that language and cannot be modifie
d.
->1- Japanese
2- Simplified Chinese
3- Korean
ENTER THE NUMBER FOR YOUR CHOICE, OR PRESS <ENTER> TO ACCEPT THE DEFAULT::
```

13. インストール前のサマリ情報を確認して、[Enter] キーを押します。

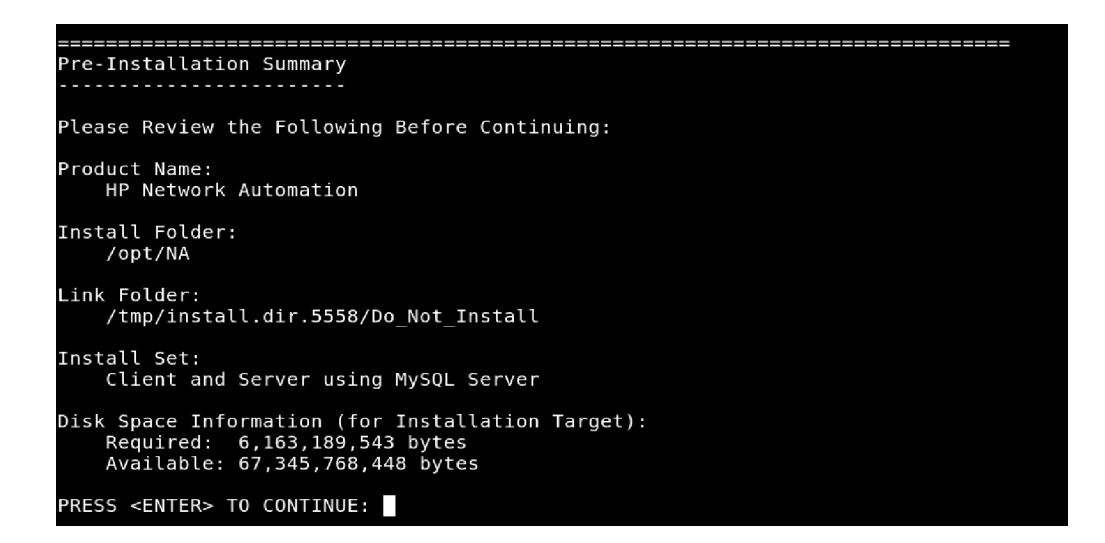

14. データベース管理者ログイン情報を入力します。新しいデータベースを作成する場合、「1」 と入力します。既存のデータベースを使用する場合、「2」と入力します。[Enter] キーを押 します。

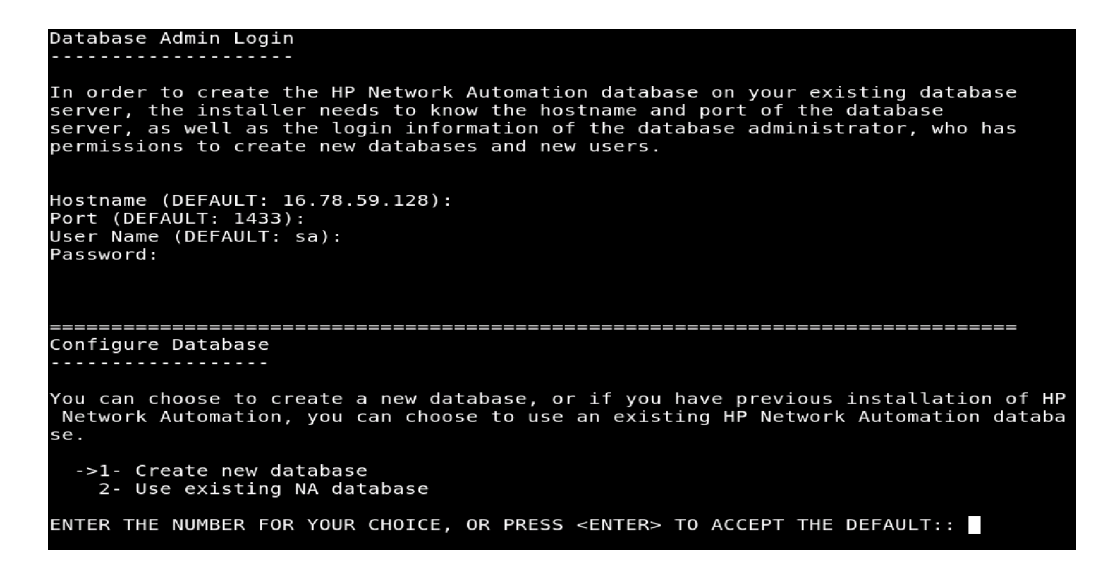

15. Microsoft SQL Serverの場合は、ユーザ名およびパスワードを入力してから、ロケールを入 力します。中国語の場合は「4」、日本語の場合は「2」、韓国語の場合は「4」を選択します [Enter] キーを押します。インストールの完了を待ちます。

| b) The name of the database that you would like HP Network Automation to create<br>and use.                                                                                            |
|----------------------------------------------------------------------------------------------------|
| A connection to the database will be tried when you press Enter.                                                                                                    |
| User Name (DEFAULT: na_test):<br>Password:<br>Confirm Password:<br>Enter the name of the database to create (DEFAULT: NA1):<br>Create NA user with this username and password (Y/N): y |
| New Database collation - MSSQL                                                                                                    |
| Choose Database collation:<br>->1- SQL_Latin1_General_Cp1_CI_AS<br>2- Japanese_CI_AS<br>3- Chinese_PRC_CI_AS<br>4- Korean_Wansung_CI_AS                                                |
| ENTER THE NUMBER FOR YOUR CHOICE, OR PRESS <enter> TO ACCEPT THE DEFAULT::</enter>                                                                                                    |

同じ名前でNAユーザを作成する場合は、「Y」と入力します。[Enter] キーを押します。別のユーザ名とパスワードでNAアカウントを作成する場合は、「N」と入力します。NAアカウントのユーザ名とパスワードの入力が求められます。

Set NA Credentials Please enter the username and password for NA's administrator. User Name (DEFAULT: na): Password: Confirm Password: 17. [Enter] キーを押して、データベース構成を確認します。

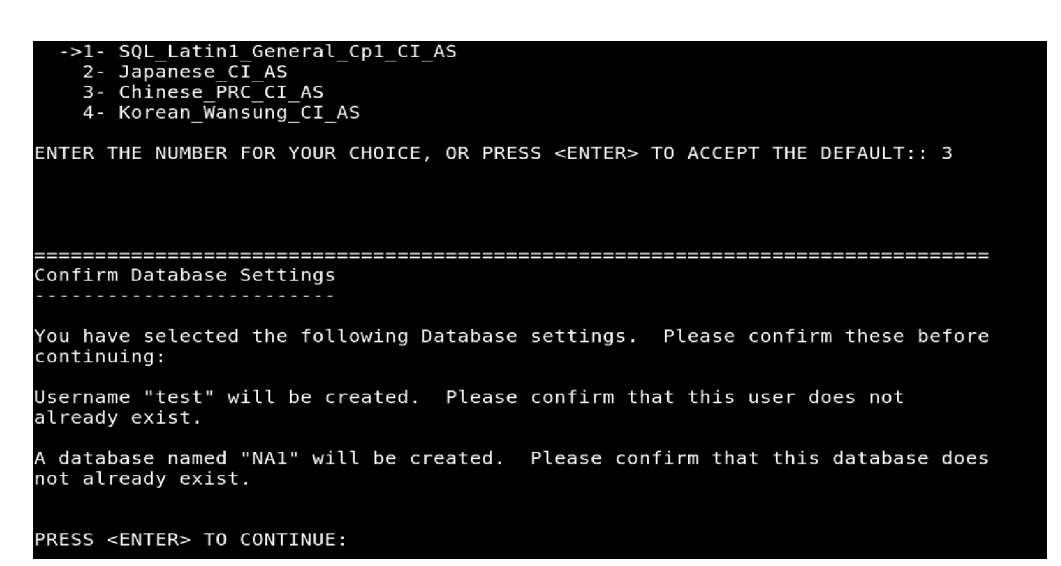

18. ユーザの名、姓、電子メールアドレスを入力します。[Enter] キーを押します。

19. 情報を確認して、[Enter] キーを押します。

The installer will create the database you have provided.

PRESS <ENTER> TO CONTINUE:

20. HP Live Network コンテンツを確認して、[Enter] キーを押します。

HP Live Network HP Live Network is a complementary content delivery service that is integrated into HP Network Automation and can deliver periodic network security and compliance content updates. HP Live Network security & compliance service enables immediate assessment of network security and policy violations as well as automated remediation options. Live Network includes valuable free content as well as subscription services. HP Live Network requires that the server hosting HP Network Automation has access to the Internet. The installer is located in /add-ons/livenetwork on the DVD. For installation instructions, go to http://www.hp.com/go/livenetwork. PRESS <ENTER> TO CONTINUE: 21. [Enter] キーを押して、インストーラーを終了します。

Installation Complete Installation Complete the installation program. After HP Network Automation starts up, you can log in to HP Network Automation's web interface or command-line interface with Admin Username: na and the associated Admin Password. PRESS <ENTER> TO EXIT THE INSTALLER:

# Service Packインストーラー

NA 9.10-SJK Service Pack インストーラーにより、NA 9.0-SJK をNA 9.10-SJK にアップグレードしま す。システムにNA 9.0-SJK がインストールされていることを確認してください。

注意:データの喪失を防ぐため、NAインストールディレクトリ内の内容とNAデータベースをすべてバックアップしてください。

# Windows プラットフォーム

NA 9.10-SJK Language Pack を Windows プラットフォームにインストールするには、次の手順に従います。

- Image: Weight of the second second secon
- 1. リリースパッケージ内のService Packインストーラーファイル*setup.exe*をダブルクリックします。空のウィンドウが開きます。その後すぐに、[Introduction] ウィンドウが開きます。

2. 概要情報を確認して、[Next] をクリックします。

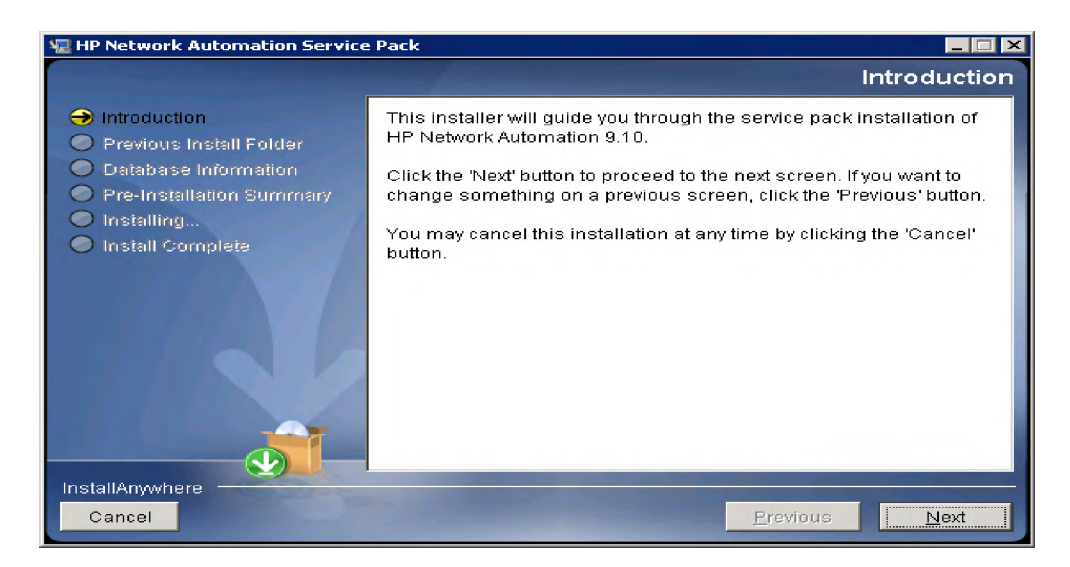

3. NA が実行中の場合は、Service Pack インストーラーが NA サービスを停止します。[OK] を 押して許可します。

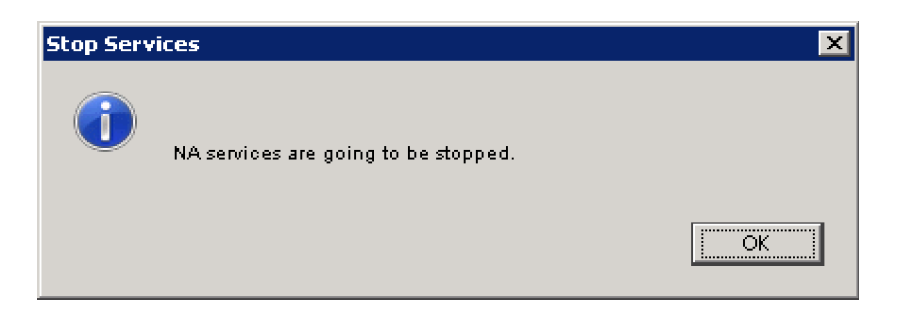

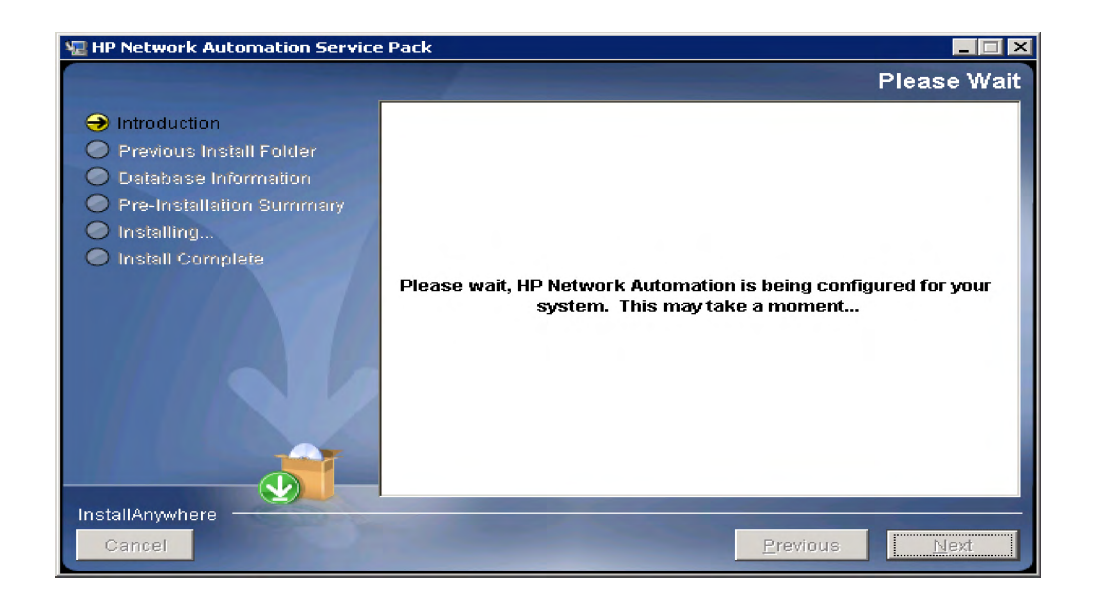

 NAファイルおよびデータベースのバックアップが求められます。NAアプリケーションや NAデータベースをまだバックアップしていない場合は、ここでバックアップしてください。これ以降はバックアップできません。すべてのNAファイルとNAデータベースをバッ クアップしたら、[OK]をクリックします。

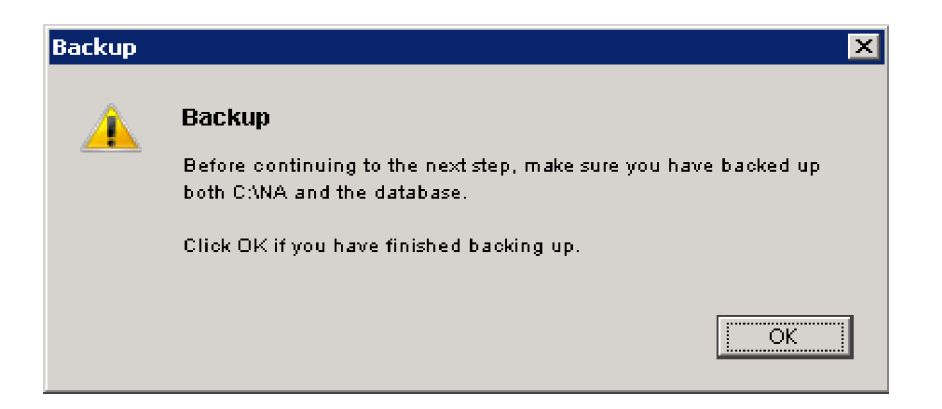

5. インストール前のサマリ情報を確認して、[Install] をクリックします。

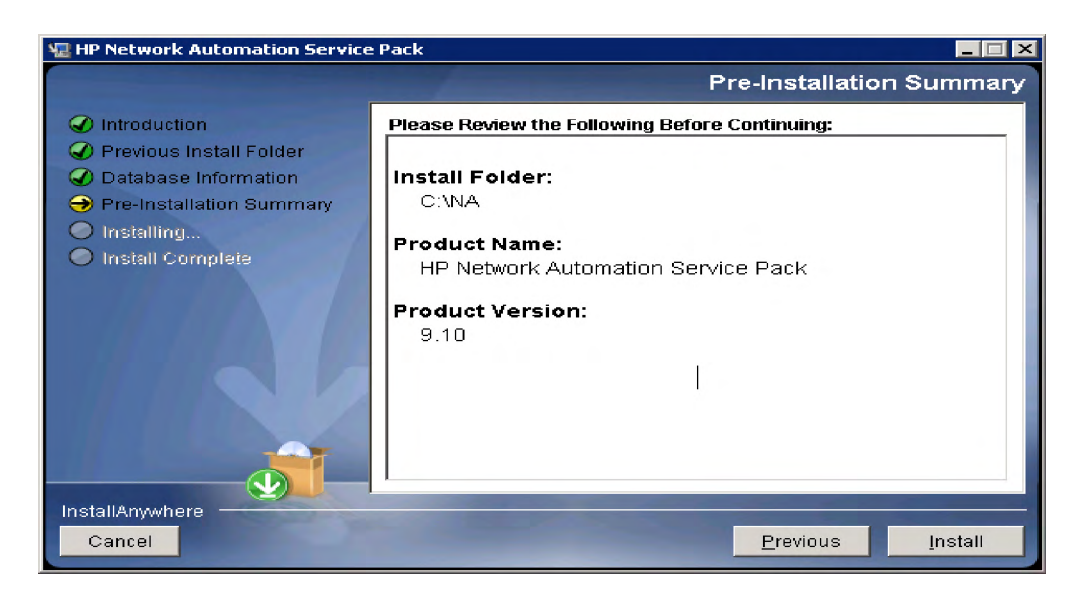

6. インストール完了の直前に、HP Live Network に関するメッセージが表示されます。[OK] を クリックします。

| HP Live Ne | etwork                                                                                                    |
|------------|----------------------------------------------------------------------------------------------------|
|            | HP Live Network is a complementary content delivery service that is<br>integrated into HP Network Automation and can deliver periodic<br>network security and compliance content updates. HP Live Network<br>security & compliance service enables immediate assessment of<br>network security and policy violations as well as automated<br>remediation options. Live Network includes valuable free content as<br>well as subscription services. HP Live Network requires that the server<br>hosting HP Network Automation has access to the Internet.<br>The installer is located in /add-ons/livenetwork on the DVD. For<br>installation instructions, go to http://www.hp.com/go/livenetwork. |
|            | ОК                                                                                                    |

7. インストール情報を確認して、[**Done**] をクリックします。

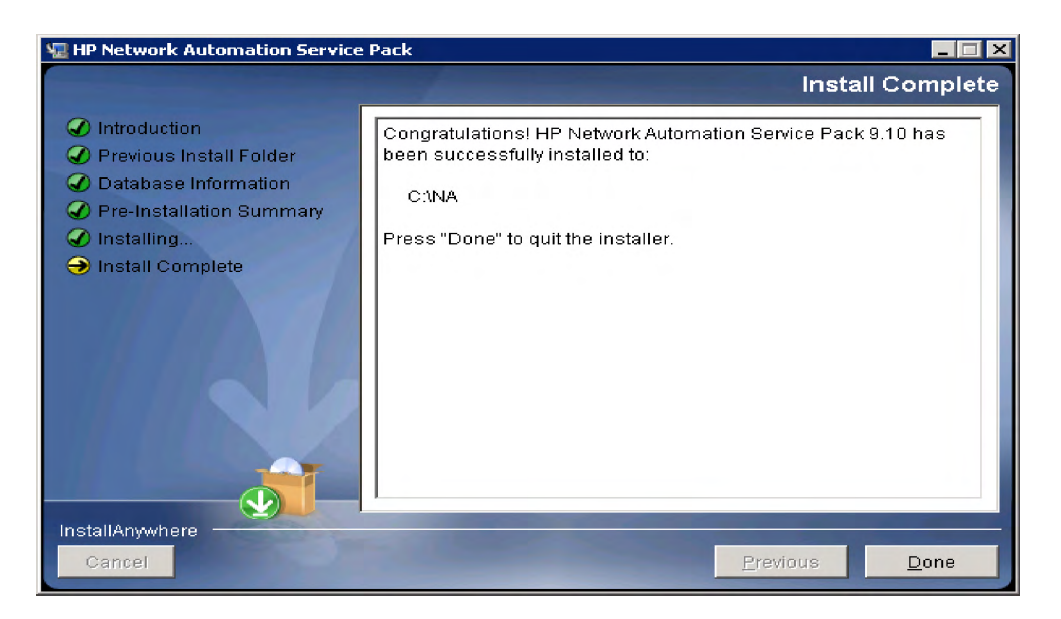

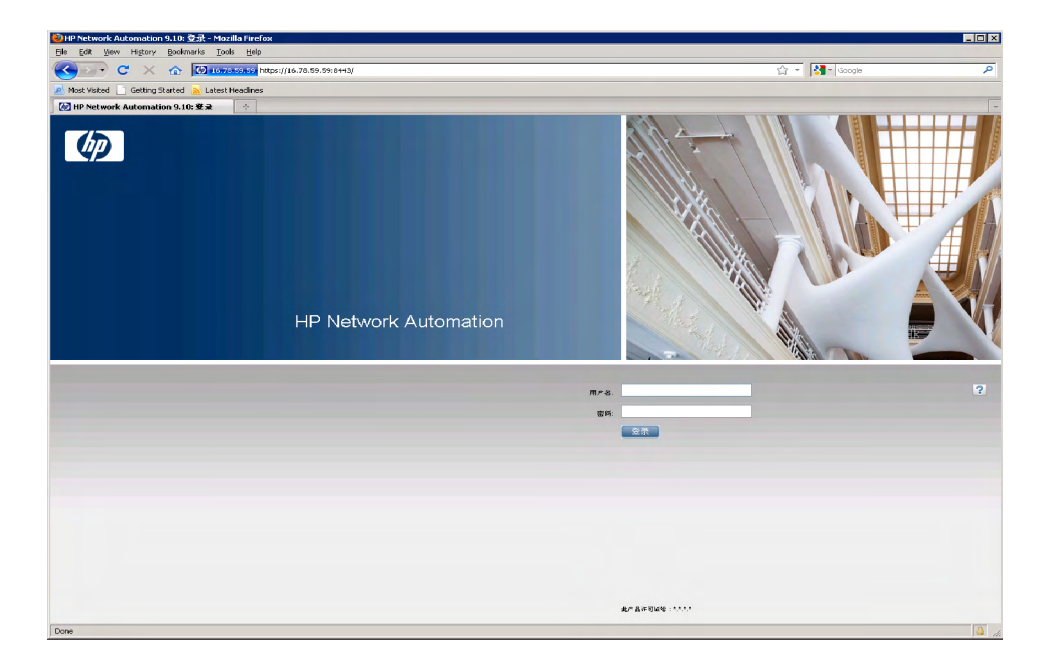

8. NAサーバに接続します。NAログインページが特定の言語で表示されます。

# UNIX プラットフォーム

NA 9.10-SJK Language PackをUnixプラットフォームにインストールするには、次の手順に従います。

1. リリースパッケージ内の Service Pack インストーラーファイル *setup.bin* を実行します。概要 情報を確認して、[Enter] キーを押します。

```
Launching installer...
Preparing CONSOLE Mode Installation...
HP Network Automation (created with InstallAnywhere)
Introduction
This installer will guide you through the service pack installation of HP
Network Automation 9.10.
Respond to each prompt to proceed to the next step in the installation. If you
want to change something on a previous step, type 'back'.
You may cancel this installation at any time by typing 'quit'.
PRESS <ENTER> T0 CONTINUE:
```

2. Service PackインストーラーがNAサービスを停止します。[Enter] キーを押して許可します。

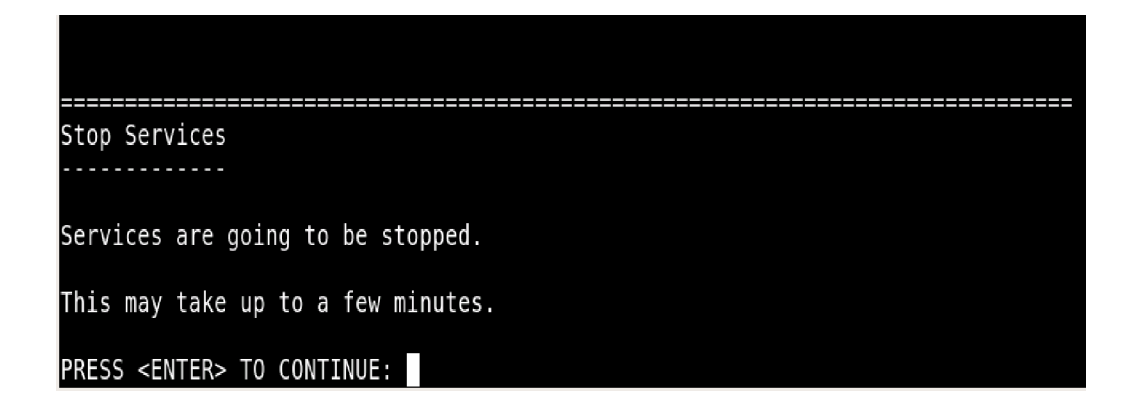

3. NA ファイルおよび NA データベースのバックアップが求められます。NA アプリケーショ ンやNAデータベースをまだバックアップしていない場合は、ここでバックアップしてくだ さい。これ以降はバックアップできません。すべての NA ファイルと NA データベースを バックアップしたら、[Enter] キーを押します。

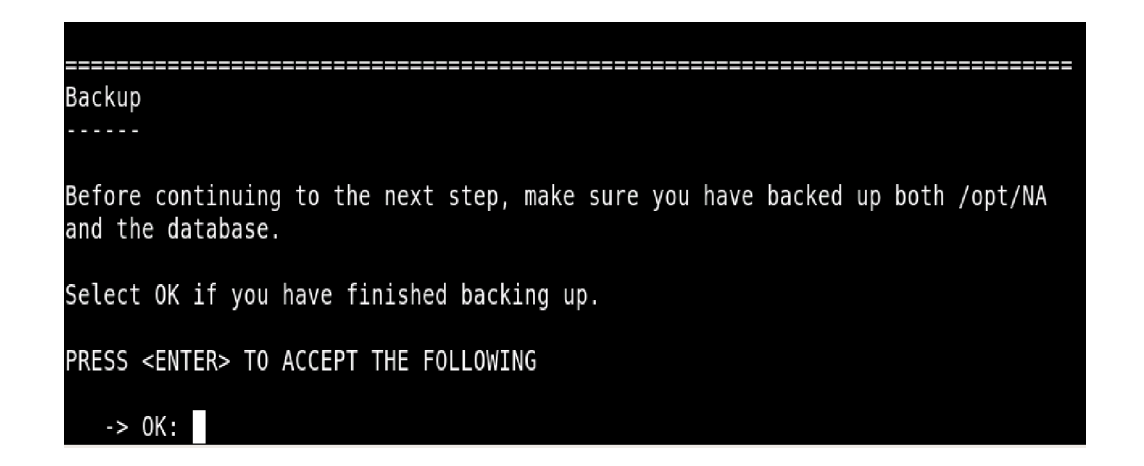

- 4. Solarisパッチのインストールでは、必要に応じてJVMをアップグレードして [Enter] キーを 押します。
- 5. インストール前のサマリ情報を確認して、[Enter] キーを押します。

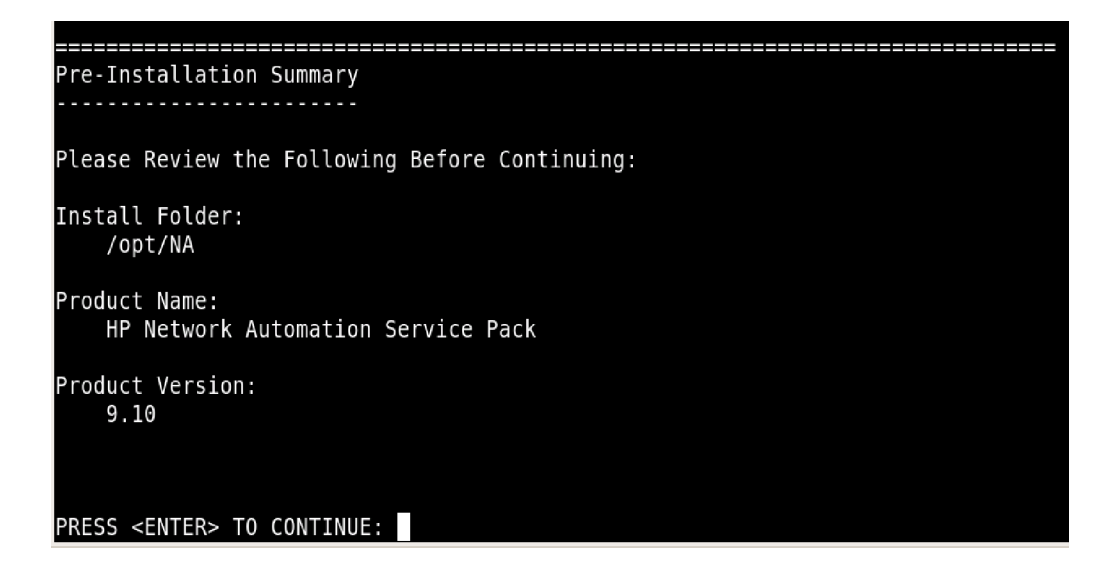

6. Service Pack インストーラーにより NA が最新のバージョンにアップグレードされます。こ のプロセスには、環境の設定、データベースのアップグレード、NA サービスの再起動が含 まれます。これらのタスクが完了するまで待ちます。

| Setting up Environments                                                 |
|-------------------------------------------------------------------------|
|                                                                         |
|                                                                         |
| This may take up to a few minutes                                       |
| This may take up to a few mindles.                                      |
|                                                                         |
|                                                                         |
|                                                                         |
|                                                                         |
|                                                                         |
| Upgrading Database                                                      |
|                                                                         |
|                                                                         |
| Depending on the size of the database, this may take up to a few hours. |
|                                                                         |
| Please do not interrupt.                                                |
|                                                                         |
|                                                                         |
|                                                                         |
|                                                                         |
|                                                                         |
| Starting Services                                                       |
|                                                                         |
|                                                                         |
| This may take up to a few minutes                                       |
| This may take up to a few minutes.                                      |
|                                                                         |

7. インストールの完了後、HP Live Network に関するメッセージが表示されます。情報を確認 し、[Enter] キーを押してService Packインストーラーを終了します。

| HP Live Network                                                                                                    |
|----------------------------------------------------------------------------------------------------|
|                                                                                                    |
| HP Live Network is a complementary content delivery service that is integrated<br>into HP Network Automation and can deliver periodic network security and<br>compliance content updates. HP Live Network security & compliance service<br>enables immediate assessment of network security and policy violations as well<br>as automated remediation options. Live Network includes valuable free content<br>as well as subscription services. HP Live Network requires that the server<br>hosting HP Network Automation has access to the Internet. |
| The installer is located in /add-ons/livenetwork on the DVD. For installation<br>instructions, go to http://www.hp.com/go/livenetwork.                                                                                                    |
| PRESS <enter> TO CONTINUE:</enter>                                                                                                    |
|                                                                                                    |
| Installation Complete                                                                                                    |
|                                                                                                    |
| Congratulations. HP Network Automation Service Pack 9.10 has been successfully<br>installed to:                                                                                                    |
| /opt/NA                                                                                                    |
| [root@rhel-56-x64-80gb opt]#                                                                                                    |

8. NAサーバに接続します。NAログインページが特定の言語で開きます。

#### 133 索引

# 索引

#### 記号

```
.rcx ファイル
site_options 35, 48
エージェント 38, 51
調査 39, 52
レポート作成 11, 35, 48
```

#### 数字

64ビットサポート Solaris 19, 60 ラッパーファイル 17

# Α

AAA Log Reader 38, 51

# С

CLIインストーラー 58

## Н

HP Live Network インストール 24 概要 24

# I

```
IPv6
インストール 71
概要 71
クライアント 73
サポートされているNA機能 74
サポート対象プラットフォーム 72
ドライバ 75
ネットワークサービス 72
表示 73
```

#### L

LNcインストーラー 24

## Μ

MySQL Upgrade インストーラー 30

#### Ν

NA 7.0.xユーザ 10 NA 7.2.x ユーザ 11 NA 7.5.x ユーザ 11 NA 7.60 Service Packインストーラー 34 NA 9.1 Service Pack インストーラー 48 NA 7.60ユーザ 11 NA 9.1-SJK Service Pack  $\langle \vee \rangle > \neg \rangle = 122$ スタンドアロンインストール 92 NA Syslogサーバ 83 NA機能 74 NAサービスの停止 69 NAのアーキテクチャ 概要 84 管理エンジン 84 製品の統合 84 接続 84 NAファイルのバックアップ 46 NAライセンス 更新 57 取得 55 配布 56 Nmap Linux でのインストール 54 Solarisでのインストール 53 Windows でのインストール 55

# 0

Oracle データベースオプション 62

# R

RMIポート 81

## S

```
Solaris 10
Syslogメッセージ 60
ゾーン 60
```

Solaris  $\mathcal{O} \vee - \mathcal{V}$  60 SSH 80 Syslog Reader 39, 52

#### Т

Telnetポート 80 TFTP 80

#### V

VMware VMゲストの実行 21 ガイドライン 21 VMゲスト 21

# あ

アップグレード NA 7.xからNA 7.60~ 28 NA 9.1に 42 アンインストール MySQLのMax 68 NA 64

#### い

```
インストール
HP Live Network 24
IPv6 71
NA 7.0 91
NA 7.60 34
NA 9.1 41
Nmap 53, 54
Solaris 60
注意事項 42
チュートリアル 91
ドライバ 50
インストールウィザード 58
インストール前のチェックリスト 12
```

## お

オペレーティングシステムのアップグレード 29, 44

#### か

カスタマイズしたファイルの復元 34,48 仮想環境 VMWare 21 VMゲスト 21 ガイドライン 21 システム要件 22 トラブルシューティング 23 パフォーマンスに関する問題 22

# L

構成 NA Satellites 37, 51 Syslogサーバ 83

# さ

サードパーティ製品 23 NAサービスの起動 69 サポート対象データベース 19 サマリレポート 25

し [システムステータス]ページ 70

## せ

セットアップ Linux 59 Solaris 60

て データベースのアップグレード 29, 44

# と

```
ドライバ 50
トラブルシューティング
MySQL Upgradeインストーラー 89
NA 7.60 88
トランザクションキュー 39, 52
```

#### ね

ネットワークサービス 72

135 索引

## は

バックアップ SQL Server 70

#### ふ

プロトコルとポート SNMP 80 Syslog 80 Telnet 80 TFTP 80 ファイアウォール 80

# ほ

ボート AdminPort 81 HTTPS 82 IdentPort 81 JNDI 81 ProxyPort 81 RMI 82 SNMP 80 Telnet 80 ProxyPort 81

# 6

ラッパー構成ファイル 47